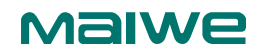

# 4G Router User Manual

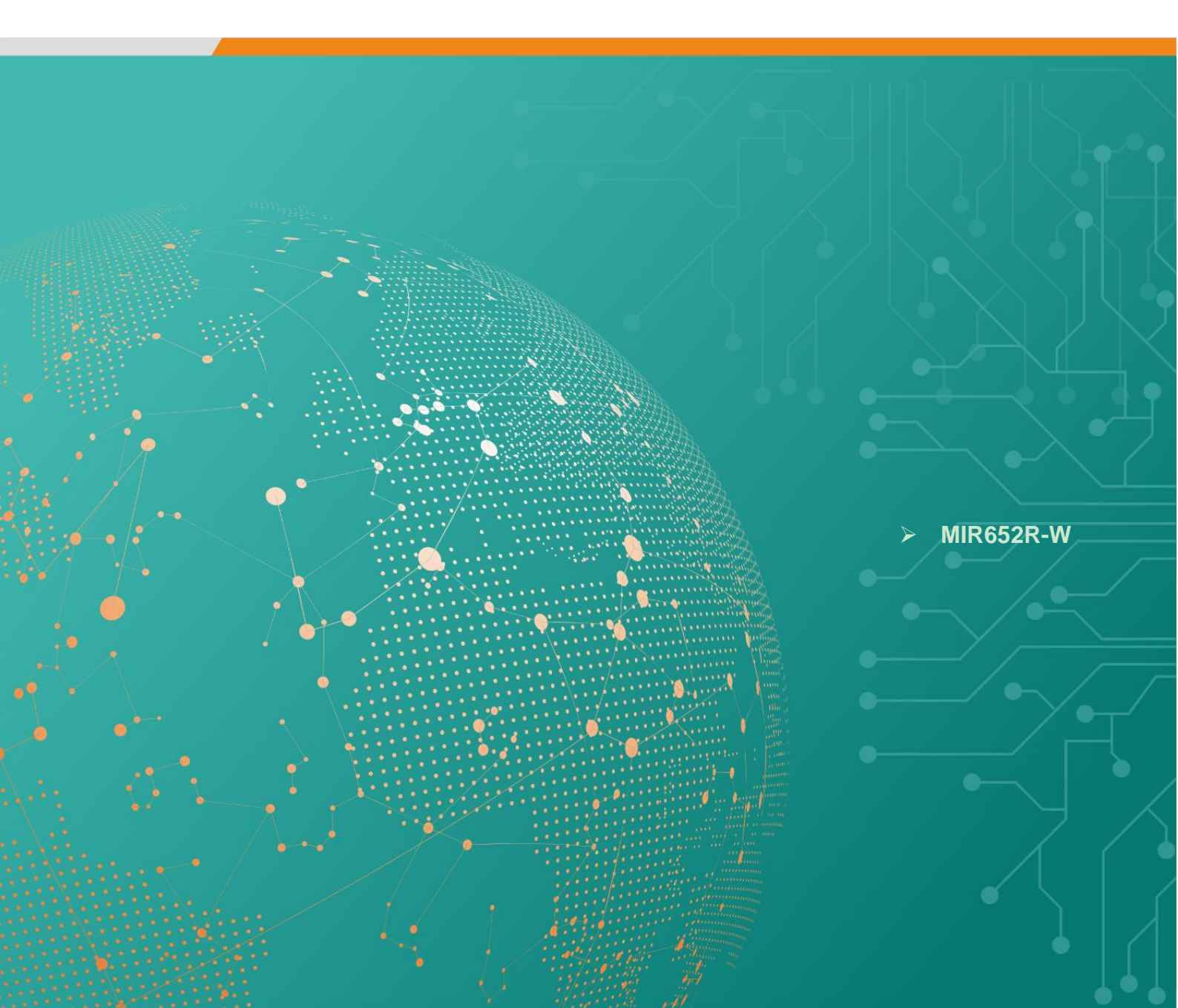

Version: V1.0 Please read this user manual carefully before using this product

# **Copyright Statement**

Copyright © Wuhan Maiwe Communications Co., LTD.

Maiwe<sup>®</sup> It is the special brand trademark of Wuhan Maiwe Communications Co., LTD. Microsoft and Windows are registered trademarks of Microsoft Corp.

All relevant trademarks mentioned in this operating manual are separately owned by the relevant manufacturer.

### Explain

This user operator manual is applicable to the MIR652R-W 4G router.

Before using this manual, please read the following disclaimer statement carefully. Only if agreeing to using the disclaimer below can use the products described in this manual.

### Disclaimer

Any information provided in this manual by our company does not represent the corresponding authorization for this information.

The company strives to ensure that the information provided in this manual is accurate and relevant. However, our company does not assume any responsibility or any consequential liability for the use of this information. There may be technical or printing errors in the product and the user manual.

The company reserves the right to change all or part of the content of this user manual without prior notice.

| Version | Date    | Reasons         |
|---------|---------|-----------------|
| V1.0    | 2023.08 | Create document |

#### **Safety Instructions:**

This product has reliable performance within its designed scope of use. However, it is essential to avoid any human-caused damage or destruction to the device.

- Read the manual carefully and keep it for future reference.
- Do not place the device near water sources or in humid areas.
- Do not place anything on the power cord; keep it out of reach.
- To prevent fire hazards, do not tie or wrap the cables.
- The power plug and other device connectors should be firmly connected; please check regularly.
- Ensure the device is clean; wipe with a soft cotton cloth if necessary.
- Do not attempt to repair the device yourself unless explicitly instructed in the manual.

In the following situations, please disconnect the power immediately and contact our company:

- If the device gets wet.
- If the device is damaged due to a fall.
- If the device malfunctions or shows completely altered performance.
- If the device emits an odor, smoke, or noise.

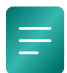

Note: Essential explanatory information during the use of this device.

L Caution: Matters that require special attention during the use of this device.

# Contents

| 1                                                                                                    | Product Introduction                                                                                                    | .1                                                                                                    |
|----------------------------------------------------------------------------------------------------|----------------------------------------------------------------------------------------------------|----------------------------------------------------------------------------------------------------|
| 1.1                                                                                                    | Product Introduction                                                                                                    | . 1                                                                                                    |
| 1.2                                                                                                    | Product Features                                                                                                    | . 1                                                                                                    |
| 1.3                                                                                                    | Product Display                                                                                                    | . 3                                                                                                    |
| 1.4                                                                                                    | Specifications                                                                                                    | . 3                                                                                                    |
| 1.5                                                                                                    | Interfaces and Indicator Lights                                                                                                    | . 6                                                                                                    |
| 1.5.1                                                                                                    | Power input interface and RS232/485 interface                                                                                                    | . 7                                                                                                    |
| 1.5.2                                                                                                    | Restart / restore the factory setting button                                                                                                    | . 7                                                                                                    |
| 1.5.3                                                                                                    | WAN Interface                                                                                                    | . 7                                                                                                    |
| 1.5.4                                                                                                    | LAN Interface                                                                                                    | 8                                                                                                    |
| 1.5.5                                                                                                    | Status Indicator                                                                                                    | . 8                                                                                                    |
| 1.5.6                                                                                                    | Antenna                                                                                                    | 9                                                                                                    |
| 1.5.7                                                                                                    | SIM card slot and its button                                                                                                    | 9                                                                                                    |
| 1.6                                                                                                    | Installation Size                                                                                                    | . 9                                                                                                    |
| 2                                                                                                    | Quick Internet Connection                                                                                                    | 10                                                                                                    |
| 2.1                                                                                                    | Environmental preparation                                                                                                    | 10                                                                                                    |
| 2.2                                                                                                    | Network Connection                                                                                                    | 10                                                                                                    |
| 2.3                                                                                                    | Router indicator                                                                                                    | 11                                                                                                    |
| 2.4                                                                                                    | WEB login and networking test                                                                                                    | 12                                                                                                    |
|                                                                                                    |                                                                                                    |                                                                                                    |
| 3                                                                                                    | WEB Basic Function Configuration1                                                                                                    | 13                                                                                                    |
| <b>3</b> 3.1                                                                                                    | WEB Basic Function Configuration       1         Log in to WEB       2                                                                                                    | 13<br>13                                                                                                    |
| 3 3.1<br>3.2                                                                                                    | WEB Basic Function Configuration       1         Log in to WEB       7         Introduction to the New User Guide Page       7                                                                                                    | 13<br>13<br>15                                                                                                    |
| <ul> <li>3.1</li> <li>3.2</li> <li>3.2.1</li> </ul>                                                                                                    | WEB Basic Function Configuration       1         Log in to WEB       2         Introduction to the New User Guide Page       2         WAN Settings       2                                                                                                    | 13<br>13<br>15<br>15                                                                                                    |
| <ol> <li>3.1</li> <li>3.2</li> <li>3.2.1</li> <li>3.2.2</li> </ol>                                                                                                    | WEB Basic Function Configuration       1         Log in to WEB       7         Introduction to the New User Guide Page       7         WAN Settings       7         4G Settings       7                                                                                                    | 13<br>15<br>15<br>17                                                                                                    |
| <ul> <li>3.1</li> <li>3.2</li> <li>3.2.1</li> <li>3.2.2</li> <li>3.2.2</li> <li>3.2.3</li> </ul>                                                                                                    | WEB Basic Function Configuration       1         Log in to WEB.       7         Introduction to the New User Guide Page       7         WAN Settings       7         4G Settings       7         Wireless Settings       7                                                                                                    | 13<br>15<br>15<br>17<br>18                                                                                                    |
| 3<br>3.1<br>3.2<br>3.2.1<br>3.2.2<br>3.2.2<br>3.2.3<br>3.3                                                                                                    | WEB Basic Function Configuration       1         Log in to WEB       7         Introduction to the New User Guide Page       7         WAN Settings       7         4G Settings       7         Wireless Settings       7         Main Page Introduction       7                                                                                                    | 13<br>15<br>15<br>17<br>18<br>19                                                                                                    |
| 3.1<br>3.2<br>3.2.1<br>3.2.2<br>3.2.3<br>3.3<br>3.3.1                                                                                                    | WEB Basic Function Configuration       1         Log in to WEB       1         Introduction to the New User Guide Page       1         WAN Settings       1         4G Settings       1         Wireless Settings       1         Main Page Introduction       1         Function Menu       1                                                                                                    | 13<br>15<br>15<br>17<br>18<br>19                                                                                                    |
| <ol> <li>3.1</li> <li>3.2</li> <li>3.2.1</li> <li>3.2.2</li> <li>3.2.3</li> <li>3.3</li> <li>3.3.1</li> <li>3.4</li> </ol>                                                                                                    | WEB Basic Function Configuration       1         Log in to WEB       1         Introduction to the New User Guide Page       1         WAN Settings       1         4G Settings       1         Wireless Settings       1         Main Page Introduction       1         Function Menu       1         Status       2                                                                                                    | 13<br>15<br>15<br>17<br>18<br>19<br>19<br>21                                                                                                    |
| <ol> <li>3.1</li> <li>3.2</li> <li>3.2.1</li> <li>3.2.2</li> <li>3.2.3</li> <li>3.3</li> <li>3.3.1</li> <li>3.4</li> <li>3.4.1</li> </ol>                                                                                                    | WEB Basic Function Configuration       1         Log in to WEB       1         Introduction to the New User Guide Page       1         WAN Settings       1         4G Settings       1         Wireless Settings       1         Main Page Introduction       1         Function Menu       1         Status       1         Running state       1                                                                                                    | 13<br>15<br>15<br>17<br>18<br>19<br>21<br>21                                                                                                    |
| <ol> <li>3.1</li> <li>3.2</li> <li>3.2.1</li> <li>3.2.2</li> <li>3.2.3</li> <li>3.3</li> <li>3.3.1</li> <li>3.4</li> <li>3.4.1</li> <li>3.4.2</li> </ol>                                                                                                    | WEB Basic Function Configuration       1         Log in to WEB       1         Introduction to the New User Guide Page       2         WAN Settings       2         4G Settings       2         Wireless Settings       2         Main Page Introduction       2         Function Menu       2         Status       2         Running state       2         network status       2                                                                                                    | 13<br>15<br>15<br>17<br>18<br>19<br>21<br>21<br>22                                                                                                    |
| <ol> <li>3.1</li> <li>3.2</li> <li>3.2.1</li> <li>3.2.2</li> <li>3.2.3</li> <li>3.3</li> <li>3.3.1</li> <li>3.4</li> <li>3.4.1</li> <li>3.4.2</li> <li>3.4.3</li> </ol>                                                                                         | WEB Basic Function Configuration       1         Log in to WEB.       1         Introduction to the New User Guide Page       2         WAN Settings       2         4G Settings       2         Wireless Settings       2         Main Page Introduction       2         Function Menu       2         Status       2         network status       2         local address       2                                                                                                    | 13<br>15<br>15<br>17<br>18<br>19<br>21<br>21<br>22<br>22                                                                                                    |
| <ol> <li>3.1</li> <li>3.2</li> <li>3.2.1</li> <li>3.2.2</li> <li>3.2.3</li> <li>3.3</li> <li>3.3.1</li> <li>3.4</li> <li>3.4.1</li> <li>3.4.2</li> <li>3.4.3</li> <li>3.4.4</li> </ol>                                                                          | WEB Basic Function Configuration       1         Log in to WEB.       1         Introduction to the New User Guide Page       1         WAN Settings       1         4G Settings       1         Wireless Settings       1         Main Page Introduction       1         Function Menu       1         Status       1         Running state       1         network status       1         local address       1         Traffic Statistics       1                                                                                                    | 13<br>15<br>15<br>17<br>18<br>19<br>19<br>21<br>21<br>22<br>22<br>22                                                                                                    |
| <ol> <li>3.1</li> <li>3.2</li> <li>3.2.1</li> <li>3.2.2</li> <li>3.2.3</li> <li>3.3</li> <li>3.3.1</li> <li>3.4</li> <li>3.4.1</li> <li>3.4.2</li> <li>3.4.3</li> <li>3.4.4</li> <li>3.5</li> </ol>                                                             | WEB Basic Function Configuration       1         Log in to WEB       1         Introduction to the New User Guide Page       1         WAN Settings       2         4G Settings       2         Wireless Settings       2         Main Page Introduction       2         Function Menu       2         Status       2         network status       2         Incal address       2         Traffic Statistics       2         Network       2                                                                                                    | <ol> <li>13</li> <li>15</li> <li>15</li> <li>17</li> <li>18</li> <li>19</li> <li>21</li> <li>21</li> <li>22</li> <li>22</li> <li>23</li> <li>24</li> </ol>                                     |
| 3<br>3.1<br>3.2<br>3.2.1<br>3.2.2<br>3.2.3<br>3.3<br>3.3<br>3.3.1<br>3.4<br>3.4.1<br>3.4.2<br>3.4.3<br>3.4.3<br>3.4.4<br>3.5<br>3.5.1                                                                                                    | WEB Basic Function Configuration       1         Log in to WEB       1         Introduction to the New User Guide Page       1         WAN Settings       1         4G Settings       1         Wireless Settings       1         Main Page Introduction       1         Function Menu       1         Status       1         Running state       1         network status       1         local address       1         Traffic Statistics       1         Network       1         Interface       1                                                                                                 | <ol> <li>13</li> <li>15</li> <li>15</li> <li>17</li> <li>18</li> <li>19</li> <li>21</li> <li>22</li> <li>22</li> <li>22</li> <li>23</li> <li>24</li> <li>24</li> </ol>                         |
| <ol> <li>3.1</li> <li>3.2</li> <li>3.2.1</li> <li>3.2.2</li> <li>3.2.3</li> <li>3.3</li> <li>3.3.1</li> <li>3.4</li> <li>3.4.1</li> <li>3.4.2</li> <li>3.4.3</li> <li>3.4.4</li> <li>3.5</li> <li>3.5.1</li> <li>3.5.2</li> </ol>                               | WEB Basic Function Configuration       1         Log in to WEB       1         Introduction to the New User Guide Page       1         WAN Settings       1         4G Settings       1         Wireless Settings       1         Main Page Introduction       1         Function Menu       1         Status       1         Running state       1         Iocal address       1         Traffic Statistics       1         Network       1         Interface       1         WAN port settings       1                                                                                              | <ol> <li>13</li> <li>15</li> <li>15</li> <li>17</li> <li>18</li> <li>19</li> <li>21</li> <li>22</li> <li>22</li> <li>22</li> <li>22</li> <li>22</li> <li>23</li> <li>24</li> <li>25</li> </ol> |
| <ol> <li>3.1</li> <li>3.2</li> <li>3.2.1</li> <li>3.2.2</li> <li>3.2.3</li> <li>3.3</li> <li>3.3.1</li> <li>3.4</li> <li>3.4.1</li> <li>3.4.2</li> <li>3.4.3</li> <li>3.4.4</li> <li>3.5</li> <li>3.5.1</li> <li>3.5.2</li> <li>3.5.3</li> </ol>                | WEB Basic Function Configuration       I         Log in to WEB       Introduction to the New User Guide Page         WAN Settings       Wireless         4G Settings       Wireless Settings         Main Page Introduction       Function Menu         Status       Status         Running state       I         network status       I         local address       Traffic Statistics         Network       I         Interface       WAN port settings                                                                                                    | 13         13         15         15         17         18         19         21         22         23         24         25         27                                                         |
| <ol> <li>3.1</li> <li>3.2</li> <li>3.2.1</li> <li>3.2.2</li> <li>3.2.3</li> <li>3.3</li> <li>3.3.1</li> <li>3.4</li> <li>3.4.1</li> <li>3.4.2</li> <li>3.4.3</li> <li>3.4.4</li> <li>3.5</li> <li>3.5.1</li> <li>3.5.2</li> <li>3.5.3</li> <li>3.5.4</li> </ol> | WEB Basic Function Configuration       1         Log in to WEB.       1         Introduction to the New User Guide Page       2         WAN Settings       4         G Settings       4         Wireless Settings       2         Main Page Introduction       2         Function Menu       2         Status       2         Running state       2         network status       2         local address       2         Traffic Statistics       2         Network       2         Interface       2         WAN port settings       2         LAN port settings       2         4G Settings       2 | 13         13         15         15         17         18         19         21         221         222         23         24         25         27         28                                 |
| 3<br>3.1<br>3.2<br>3.2.1<br>3.2.2<br>3.2.3<br>3.3<br>3.3.1<br>3.4<br>3.4.1<br>3.4.2<br>3.4.3<br>3.4.4<br>3.5<br>3.5.1<br>3.5.2<br>3.5.3<br>3.5.4<br>3.5.5                                                                                                    | WEB Basic Function Configuration       I         Log in to WEB       Introduction to the New User Guide Page         WAN Settings       Wan Settings         4G Settings       Wireless Settings         Main Page Introduction       Function Menu         Status       Status         Running state       Interface         Network       Interface         WAN port settings       Gettings         Wireless settings       Gettings                                                                                                    | 13         15         15         17         18         19         21         22         23         24         25         27         28         30                                              |

### Maiwe

| 3.5.7   | Static routing                      | . 33 |
|---------|-------------------------------------|------|
| 3.5.8   | Link check                          | . 36 |
| 3.5.9   | Network Diagnosis                   | . 37 |
| 3.6     | Firewall                            | . 38 |
| 3.6.1   | Basic Settings                      | . 38 |
| 3.6.2   | Port forwarding                     | . 39 |
| 3.6.3   | Access control                      | . 40 |
| 3.6.4   | Custom rules                        | . 43 |
| 3.6.5   | DMZ                                 | . 43 |
| 3.6.6   | UPnP                                | . 44 |
| 3.6.7   | Network speed control               | . 45 |
| 3.6.8   | QoS                                 | . 46 |
| 3.7     | System                              | . 47 |
| 3.7.1   | System Property                     | . 47 |
| 3.7.2   | Administration Authority            | . 48 |
| 3.7.3   | Reboot                              | . 48 |
| 3.7.4   | Backup and upgrade                  | . 49 |
| 3.7.5   | Scheduled task                      | . 51 |
| 3.7.6   | System log                          | . 51 |
| 4 3     |                                     | 54   |
| 4 1     | VEB Advanced Function Configuration | .34  |
| 4.1     | Serial port to network              | . 54 |
| 4.1.1   | Network                             | . 54 |
| 4.1.2   | Serial port                         | . 57 |
| 4.1.3   | Heartbeat packet                    | . 59 |
| 4.1.4   | Registration package                | . 60 |
| 4.1.5   | Timeout restart                     | . 61 |
| 4.1.6   | Modbus function                     | . 61 |
| 4.1.6.1 | ModbusMaster                        | 61   |
| 4.1.6.2 | Slave mode (Modbus Slave)           | 65   |
| 4.1.6.3 | Slave Address Mapping               | 69   |
| 4.1.6.4 | Modbus Slave Read Ahead             | . 70 |
| 4.1.6.5 | Modbus Feature Function             | 71   |
| 4.1.7   | RealCOM function                    | . 73 |
| 4.1.8   | Httpd Client function               | . 75 |
| 4.1.9   | WebSocket Client function           | . 77 |
| 4.1.10  | MQTT function                       | . 79 |
| 4.1.11  | JSON function                       | . 82 |
| 4.2     | Intranet Through Of Peanut Shell    | . 88 |
| 4.3     | Dynamic DNS                         | . 93 |
| 4.4     | VPN                                 | . 94 |
| 4.4.1   | VPN                                 | . 94 |
| 4.4.2   | VPN client                          | . 95 |
| 4.4.2.1 | PPTP client                         | . 95 |
| 4.4.2.2 | L2TP client                         | . 97 |
|         |                                     | 2 -  |

### Maiwe

| 4.4.2.3 | GRE Client                      |     |
|---------|---------------------------------|-----|
| 4.4.2.4 | OPENVPN client                  | 101 |
| 4.4.3   | VPN server                      | 104 |
| 4.4.3.1 | PPTP server                     |     |
| 4.4.3.2 | L2TP server                     |     |
| 4.4.3.3 | IPSec server                    |     |
| 4.5     | SNMP settings                   | 109 |
| 4.6     | LLDP settings                   | 111 |
| 4.7     | Cloud Service                   | 112 |
| 5 N     | Maintenance and Service         |     |
| 5.1     | Internet Service                | 114 |
| 5.2     | Technical Support Phone Service | 114 |
| 5.3     | Product Repair or Replacement   | 114 |
| 5.4     | Contact Information             | 114 |

# **1** Product Introduction

# **1.1 Product Introduction**

MIR652R-W is a 2-port 100M card-rail 4G wireless industrial router specially designed and developed for industrial communication network applications. It supports multi-network online such as LAN, WAN, WLAN, 4G LTE, etc., intelligent Switch multi-network backup, which can realize serial port, wireless, and wired terminal equipment networking. This product provides 1 100M WAN port, 1 100M LAN port, 1 RS232/485 serial port, 1 4G antenna interface and 2 2.4G antenna interfaces, etc., and supports 1 DC 9~36V power input, using standard DIN rail installation, to meet the needs of various network sites.

The product supports WEB configuration of various network management functions, such as PPPoE dial-up, DHCP server, 4G network, wireless settings, IP/MAC binding, static routing, firewall, VPN, serial port to network, network diagnosis, SNMP, LLDP, cloud services, etc.; the system provides user management with different permissions, supports local/remote log management, supports scheduled restart, configuration backup and recovery, firmware upgrade, and restore factory settings. Support one-key restart or restore factory settings. The hardware adopts high-standard industrial protection design, selected industrial-grade components, and uses high-strength aluminum alloy shell, which is durable; low power consumption, wide temperature design, fanless shell heat dissipation, and supports -40°C ~+75°C working temperature, passed strict safety regulations and EMC tests, to meet the harsh industrial environment application requirements. The products can be widely used in industrial automation, comprehensive energy, smart cities, smart transportation, smart mines, smart factories and other fields.

### **1.2 Product Features**

- Support 4G cellular wireless network, Wi-Fi wireless network and WAN port wired network, support multi-network backup
- The WAN port supports DHCP protocol, static address, PPPoE dial-up, etc. to connect to the external network, or as a LAN port to connect to the intranet
- The LAN port supports a DHCP server, which centrally manages and configures user IP addresses dynamically
- Support 4G cellular network, compatible with 2G/3G, support three networks, dual card single standby, APN
- Support link check, periodically check 4G network link status, and perform link recovery
- Wi-Fi supports AP, Client or AP+Client and other modes, which can realize wireless terminal access, wireless network access or bridging

- Support IPv4/IPv6 Ping, IPv4/IPv6 Traceroute, Nslookup, and packet capture for network diagnosis or fault analysis
- The firewall supports SYN-flood defense, port mapping, IP/MAC/DNS address filtering, iptables command custom rules, DMZ isolated area, UPnP, IP/MAC speed limit, QoS limit upload/download Speed and other functions
- Support NTP client and server functions, which can perform clock synchronization or provide clock source
- Support ordinary users and administrator users, user rights hierarchical management
- Support online system management such as scheduled restart, restore factory settings, configuration file backup and batch restore, firmware upgrade, etc.
- Log information records multiple levels of kernel, application, and network information, and supports local download, scheduled storage, and remote monitoring.
- Serial ports support UDP, TCP Client/Server, UDP Multicast, Modbus RTU Master/Slave, Modbus ASCII Master/Slave, Realcom MCP/CCP/MW, Pair Connection Master/Slave Httpd Client, WebSocket Client, MQTT and other serial port conversion modes, realize serial port to Ethernet or Modbus RTU/ASCII protocol
- Support intranet penetration of peanut shells, and use peanut shell dynamic domain name to remotely log in and manage devices
- Support VPN client and server to build a private network, the client supports PPTP, L2TP, IPSec, OPENVPN, GRE and other tunneling protocols, and the server supports PPTP, L2TP and IPSec and other protocols
- Support SNMPv1/v2c, information query, information modification and troubleshooting can be performed through MIB, and centralized management can be realized
- Support LLDP, obtain LLDP neighbor device information, monitor link status, facilitate topology management and fault location
- Support Maiwei cloud platform management to realize remote management of equipment and monitoring of on-site network status

# **1.3 Product Display**

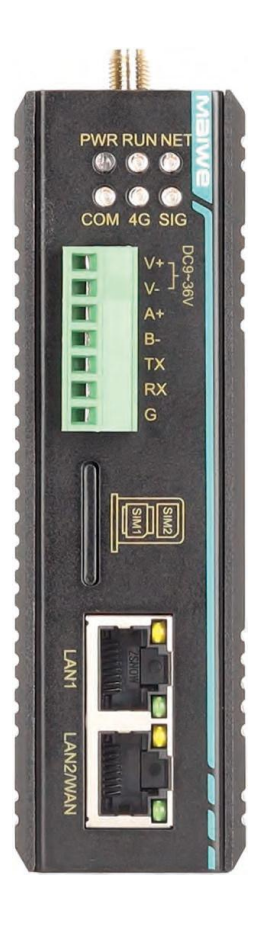

# 1.4 Specifications

| Table 1-1 | MIR652R-W | Performance | Specification | Table |
|-----------|-----------|-------------|---------------|-------|
|-----------|-----------|-------------|---------------|-------|

| Software function  |                                                                      |
|--------------------|----------------------------------------------------------------------|
|                    | • Support traffic statistics, running status, network status, local  |
|                    | machine address and other status information                         |
|                    | • Support static address, DHCP, PPPoE external network               |
|                    | connection, support WAN/LAN mode                                     |
|                    | Support DHCP server, IP/MAC binding                                  |
| Network management | • Support 4G network, dual card management, APN, link check          |
| function           | Support wireless AP mode, Client mode, AP+Client mode                |
|                    | Support static routing                                               |
|                    | • Support serial port to network, peanut shell intranet penetration, |
|                    | dynamic DNS, SNMP, LLDP, cloud service                               |
|                    | Support PPTP/L2TP/GRE/TUN/TAP protocol VPN client                    |
|                    | <ul> <li>Support PPTP/L2TP/IPsec protocol VPN server</li> </ul>      |
|                    | • Support SYN-flood defense, IP dynamic masquerading, MSS            |
| firewall           | clamping, inbound/outbound data control                              |
|                    | Support WAN/LAN port TCP/UDP port mapping                            |

|                         | <ul> <li>Support IP/MAC/domain name filtering, iptables, DMZ, UPnP,<br/>IP/MAC/Ops appard limit</li> </ul>         |  |
|-------------------------|----------------------------------------------------------------------------------------------------|--|
|                         | IP/MAC/QOS speed limit                                                                                             |  |
|                         | <ul> <li>Support IPv4/IPv6 Ping, IPv4/IPv6 Traceroute, INSIO0kup, capture<br/>network packets</li> </ul>           |  |
|                         | • Support time zone NTP elient/conver management port                                                              |  |
| ovetem monogement       | Croptob remote/legellog                                                                                            |  |
| system management       | Support user rights management                                                                                     |  |
|                         | <ul> <li>Support user rights management</li> <li>Support opling rostart scheduled restart configuration</li> </ul> |  |
|                         | backup/restore flash firmware restore factory settings                                                             |  |
| 4G cellular network     | LTE-EDD LTE-TDD WCDMA GSM/EDGE                                                                                     |  |
|                         | LTE EDD. B1/B3/B5/B8                                                                                               |  |
|                         | LTE TDD, B3/B3/B3/B30/B40/B41                                                                                      |  |
| Network format          | $MCDMA_{2}$ R1/R5/R9                                                                                               |  |
|                         | GSM/EDGE, B2/B8                                                                                                    |  |
|                         | LTE EDD. DI 150Mbps/LII 50Mbps                                                                                     |  |
|                         | LTE TDD: DL130Mbps/DL30Mbps                                                                                        |  |
| Working froquency       | HSRA DI 21Mbps/UL 5 76Mbps                                                                                         |  |
| band                    | WCDMA, DI 284kbps/UII 284kbps                                                                                      |  |
| Dalla                   | WCDMA: DL384KDps/UL384KDps                                                                                         |  |
|                         | CDDS DL 85 6kbps/UL 25 6kbps                                                                                       |  |
|                         | LTE EDD DI 150Mbps/UL 50Mbps                                                                                       |  |
|                         | LTE TDD DL 120Mbps/UL20Mbps                                                                                        |  |
| Maximum transfor rate   | LIE-TDD: DL130Mbps/0L30Mbps                                                                                        |  |
| (theoretical value)     | WCDMA: DL384kbps/UL384kbps                                                                                         |  |
|                         | EDGE. DI 236 8kbps/ULI 236 8kbps                                                                                   |  |
|                         | GRPS, DI 85 6kbps/UL 85 6kbps                                                                                      |  |
| Wi-Fi RF parameters     | GN 6. DE66.6N5p3/0E06.6N5p3                                                                                        |  |
| Working frequency       |                                                                                                    |  |
| band                    | 2.4GHz (2.412GHz~2.484GHz)                                                                                         |  |
| Maximum transfer rate   |                                                                                                    |  |
| (theoretical value)     | 300Mbps                                                                                                    |  |
| Maximum transmit        | 802.11b: 17dBm~19dBm@11Mbps                                                                                        |  |
|                         | 802.11g: 15dBm~18dBm@54Mbps                                                                                        |  |
| power                   | 802.11n: 15dBm~18dBm@MCS7HT20/40                                                                                   |  |
| Dessiving consitivity   | 802.11b: -91.5dBm~-87.5dBm@11Mbps (PER<8%)                                                                         |  |
| Receiving sensitivity   | 802.11g: -78dBm~-74dBm@54Mbps (PER<10%)                                                                            |  |
| Interface specification | S                                                                                                    |  |
|                         | 1-way 10/100Base-T(X) adaptive 100M RJ45 WAN port (supports                                                        |  |
|                         | LAN mode), supports full/half duplex, MDI/MDI-X adaptive                                                           |  |
|                         | 1 10/100Base-T(X) adaptive 100M RJ45 LAN port, supporting                                                          |  |
|                         | full/half duplex, MDI/MDI-X adaptive                                                                               |  |
|                         | Serial port type: 1 way RS232/485                                                                                  |  |
| serial port             | • Connection method: 3.81mm pitch 7PIN terminals, serial port                                                      |  |
|                         | occupies 5 positions                                                                                               |  |

|                      | Baud rate: 300bps-230400bps                                                |  |
|----------------------|----------------------------------------------------------------------------|--|
|                      | Data bits: 5bit, 6bit, 7bit, 8bit                                          |  |
|                      | Stop bit: 1bit, 2bit                                                       |  |
|                      | Check digit: None, Odd, Even                                               |  |
|                      | 3-way SMA-K (external threaded inner hole) antenna interface, one          |  |
| Antenna interface    | of which is used to connect to a 4G cellular antenna, and the other        |  |
|                      | two are used to connect to a 2.4G Wi-Fi antenna                            |  |
|                      | 1-way dual Nano SIM card slot, dual card single standby, support           |  |
| SIM card interface   | China Mobile/Unicom/Telecom 4G, China Unicom 3G, China                     |  |
|                      | Mobile/China Unicom 2G                                                     |  |
|                      | Power indicator light, running indicator light, network indicator light,   |  |
| indicator            | serial port indicator light, 4G indicator light, signal strength indicator |  |
|                      | light, electrical port speed and connection/activity indicator light       |  |
| Power parameters     |                                                                            |  |
| power input          | DC9~36V                                                                    |  |
| full load power      |                                                                            |  |
| consumption          | <3.5W @DC24V                                                               |  |
| connection method    | 3.81mm pitch 7PIN terminals, power supply occupies 2 positions             |  |
| power protection     | Anti-reverse connection                                                    |  |
| Mechanical parameter | S                                                                          |  |
| Size                 | 118x35x88(mm) (excluding ding rail)                                        |  |
| installation method  | 35mm standard DIN rail installation                                        |  |
| Case protection      | IP40                                                                       |  |
| weight               | About 0.37kg (without antenna)                                             |  |
| Working environment  |                                                                            |  |
| working temperature  | -40°C~+75°C                                                                |  |
| Storage temperature  | -40°C~+85°C                                                                |  |
| Relative humidity    | 5%~95%(No condensation)                                                    |  |
| Industry standard    |                                                                            |  |
|                      | • IEC 61000-4-2 (ESD): Level 4 (contact discharge ±8kV,                    |  |
|                      | air discharge ±15kV)                                                       |  |
|                      | • IEC 61000-4-5 (Surge): Level 4                                           |  |
| FMO                  | (Power supply: common mode $\pm 4kV$ , differential mode $\pm 2kV$ ;       |  |
|                      | Network port: common mode $\pm 6kV$ , differential mode $\pm 2kV$ ;        |  |
|                      | Serial port: common mode ±4kV)                                             |  |
|                      | <ul> <li>IEC 61000-4-4 (EFT): Level 4 (power supply: ±4kV;</li> </ul>      |  |
|                      | network port, serial port: ±2kV)                                           |  |

# **1.5 Interfaces and Indicator Lights**

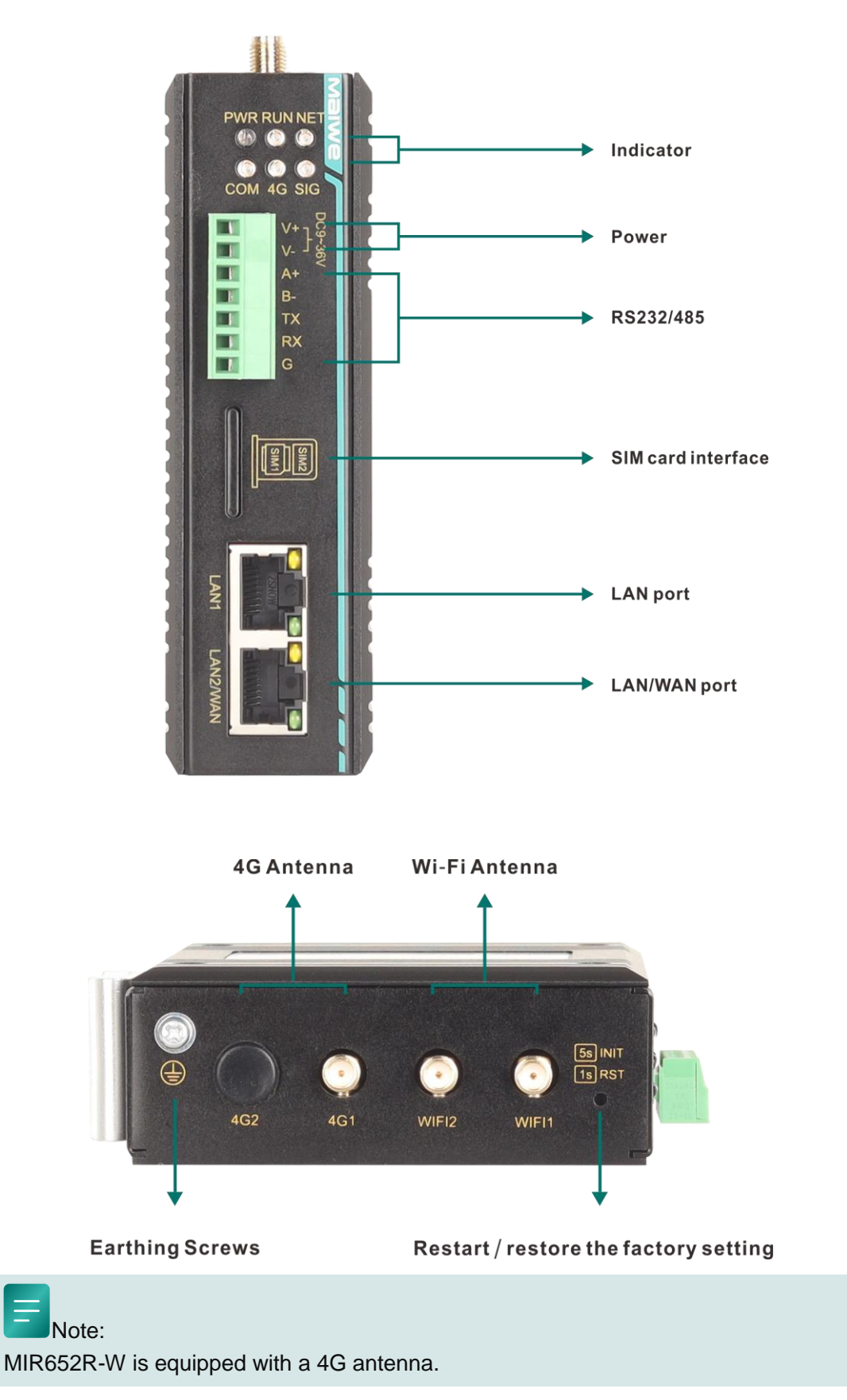

### 1.5.1 Power input interface and RS232/485 interface

It adopts 7-position 3.81mm spacing terminals, 1 and 2 are power input interfaces, and the voltage input range is: DC 9~36V; 3, 4, 7 are RS485 interfaces, 5, 6, 7 are RS232 interfaces mouth, defined as shown in the figure.

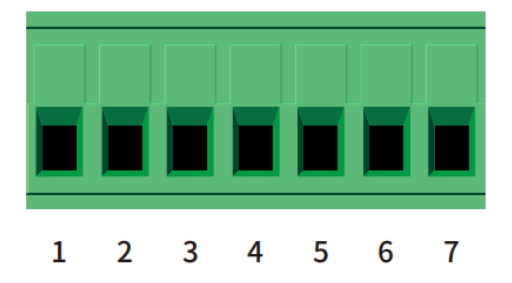

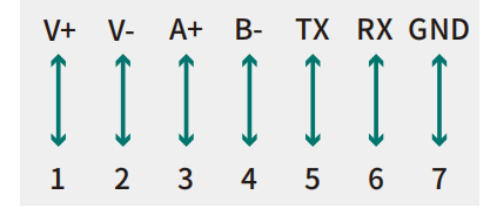

# 1.5.2 Restart / restore the factory setting button

Press and release the button within 1 second, the system will reset, the 'Run' light will turn off, and the system will return to normal after startup; if you press for more than 5 seconds, the 'Run' light will flash frequently (flashing once every 0.2 seconds). At this point, release the button, the parameters will be reset to factory settings, and the system will reset.

### 1.5.3 WAN Interface

WAN port, mainly used for wired connection between the router and the wide area network (external network). It supports static IP, dynamic IP, and PPPoE dial-up networking modes.

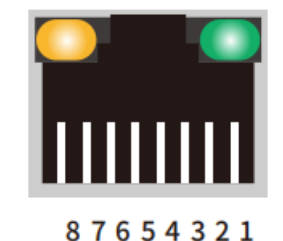

| Pin No.    | Signal Name          |
|------------|----------------------|
| 1          | Transmit Data+ (TD+) |
| 2          | Transmit Data- (TD-) |
| 3          | Receive Data+ (RD+)  |
| 6          | Receive Data- (RD-)  |
| 4, 5, 7, 8 | Unused               |

# 1.5.4 LAN Interface

Local Area Network (LAN) interface, mainly used for wired communication between the router and devices within the local network.

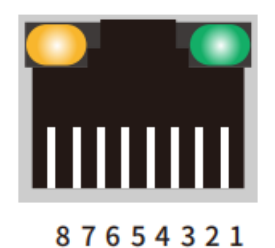

| Pin No.    | Signal Name          |
|------------|----------------------|
| 1          | Transmit Data+ (TD+) |
| 2          | Transmit Data- (TD-) |
| 3          | Receive Data+ (RD+)  |
| 6          | Receive Data- (RD-)  |
| 4, 5, 7, 8 | Unused               |

# 1.5.5 Status Indicator

The panel indicator light shows the current working status of the device, as detailed in Table 1-2.

| Table 1-2 | System Statu | is Indicator Explanation |
|-----------|--------------|--------------------------|
|-----------|--------------|--------------------------|

| Indicator | Status              | Definition                                                |  |
|-----------|---------------------|-----------------------------------------------------------|--|
|           | On                  | Power supply is normal                                    |  |
| FVIR      | Off                 | No power supply or abnormal power supply                  |  |
| DUN       | flashing            | The equipment is in normal operation                      |  |
| KUN       | On,off              | The equipment is running abnormally                       |  |
|           |                     | Connect to the router in Client mode or connect to other  |  |
| NET       | On                  | devices in AP mode, or connect to other devices through a |  |
|           |                     | network cable;                                            |  |
|           | Off                 | no device connected                                       |  |
| COM       | flashing            | The RS485 interface is sending and receiving data         |  |
| COIVI     | Off                 | No data                                                   |  |
| 10        | On                  | The 4G network is already connected                       |  |
| 40        | Off                 | The 4G network is not connected or the dial-up fails      |  |
|           | On                  | Strong signal                                             |  |
|           | Fast flashing (0.5s | Medium signal                                             |  |
|           | flashing once)      |                                                           |  |
| 316       | Slow flashing (1s   | weak signal                                               |  |
|           | flashes once)       |                                                           |  |
|           | off                 | no signal                                                 |  |

# 1.5.6 Antenna

1\* 4G antenna and 2\*Wi-Fi antennas.

### 1.5.7 SIM card slot and its button

By default, it supports dual Nano SIM card slots, dual SIM and single standby.

# 1.6 Installation Size

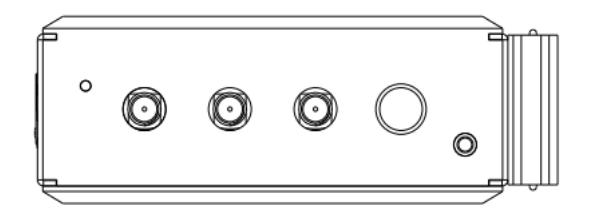

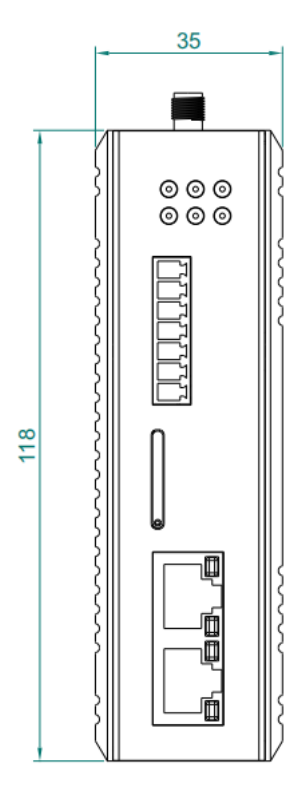

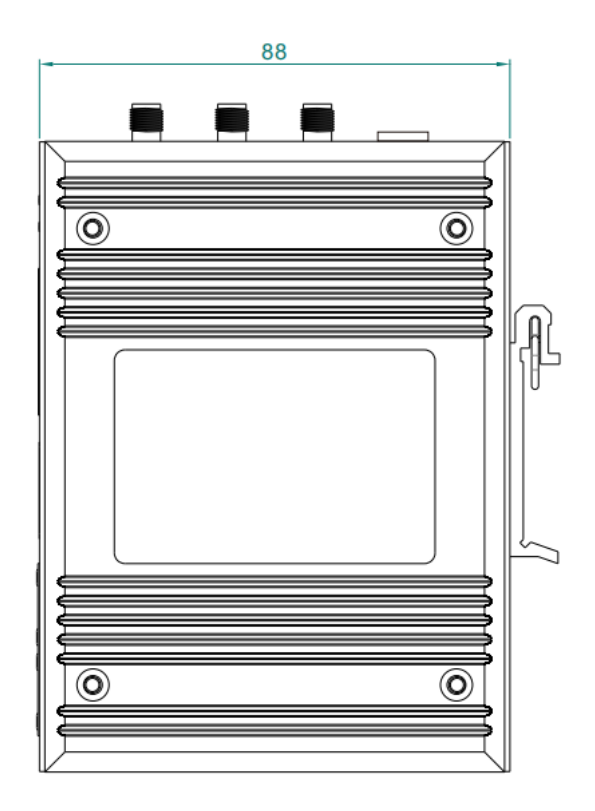

MIR652R-W Size (in mm)

# **2** Quick Internet Connection

# 2.1 Environmental preparation

For a quick internet connection with the 4G router, you need to prepare a PC, One router, One ethernet cable, One DC12V/1A power supply, One 4G SIM card, The hardware connection is shown in Figure 2-1.

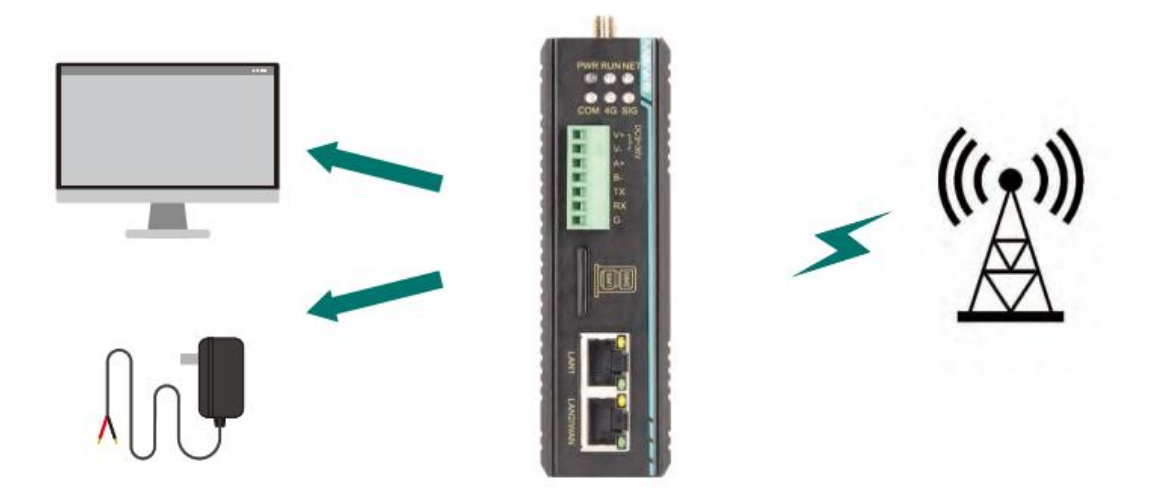

Figure 2-1, the hardware connection

# 2.2 Network Connection

- Insert the SIM card into the SIM1 slot (the factory default setting recognizes the SIM1 slot), with the chip side of the SIM card facing down.
- Connect the Wi-Fi antennas (2 pieces) and the 4G antennas (1 piece) in sequence to the corresponding antenna ports of the router.
- Connect the PC's ethernet port to the router's LAN port using an ethernet cable.
- Configure the PC's network card to automatically obtain an IP address, as shown in Figure 2-2.

| Internet Protocol Version 4 (TCP/IPv4)                                                                                | Properties 2                                                                                                    |  |  |  |  |
|----------------------------------------------------------------------------------------------------|----------------------------------------------------------------------------------------------------|--|--|--|--|
| General Alternate Configuration                                                                                       |                                                                                                    |  |  |  |  |
| You can get IP settings assigned autor<br>this capability. Otherwise, you need to<br>for the appropriate IP settings. | You can get IP settings assigned automatically if your network supports<br>this capability. Otherwise, you need to ask your network administrator<br>for the appropriate IP settings. |  |  |  |  |
| Obtain an IP address automatical                                                                                      | ly                                                                                                    |  |  |  |  |
| Use the following IP address:                                                                                         |                                                                                                    |  |  |  |  |
| IP address:                                                                                                    |                                                                                                    |  |  |  |  |
| Subnet mask:                                                                                                    |                                                                                                    |  |  |  |  |
| Default gateway:                                                                                                    |                                                                                                    |  |  |  |  |
| Obtain DNS server address autor                                                                                       | natically                                                                                                    |  |  |  |  |
| Use the following DNS server add                                                                                      | resses:                                                                                                    |  |  |  |  |
| Preferred DNS server:                                                                                                 | · · · · ·                                                                                                    |  |  |  |  |
| Alternate DNS server:                                                                                                 |                                                                                                    |  |  |  |  |
| Validate settings upon exit                                                                                           | Advanced                                                                                                    |  |  |  |  |
| ୍ ୍ ଦ୍ର 🔊                                                                                                    | OK Cancel                                                                                                    |  |  |  |  |

Figure 2-2 network connection

- Use the standard DC12V power supply to power on the router.
- After powering on, wait for about 2 minutes. When the 4G network connection status light and the signal strength light are on, it indicates that the 4G router is successfully connected to the network and can access the internet normally.

### 2.3 Router indicator

The router's front panel indicator lights are defined according to the status indicator light table.

Explanation:

- After the router is powered on, the power light (PWR) will always be on. Only when the operation light (RUN) is flashing can the router work properly.
- After the module connects to the network via 4G dial-up, the 4G network status light will light up.
- The operation of the WAN and LAN ports is indicated by the built-in indicator lights of the
  ports. Only when the cable is plugged in and the network device at the other end is also
  working properly (not just when the cable is plugged in, the port light will flash), will the
  corresponding WAN/LAN indicator light flash.

# 2.4 WEB login and networking test

The initial account parameters for logging into the MIR652R-W series 4G router WEB are shown in Table 2-1.

| Parameter           | Initial value  |
|---------------------|----------------|
| LAN port IP address | 192.168.16.253 |
| User name           | admin          |
| Password            | Admin-985#     |

Table 2-1 WEB Initial Account Table

In the PC browser (it is recommended to use Chrome or Firefox), enter: 192.168.16.253 (you can also use the management domain http://welinos.cn to log in). Enter the correct username and password, then press the Enter key. The router's login interface is shown as in Figure 2-3.

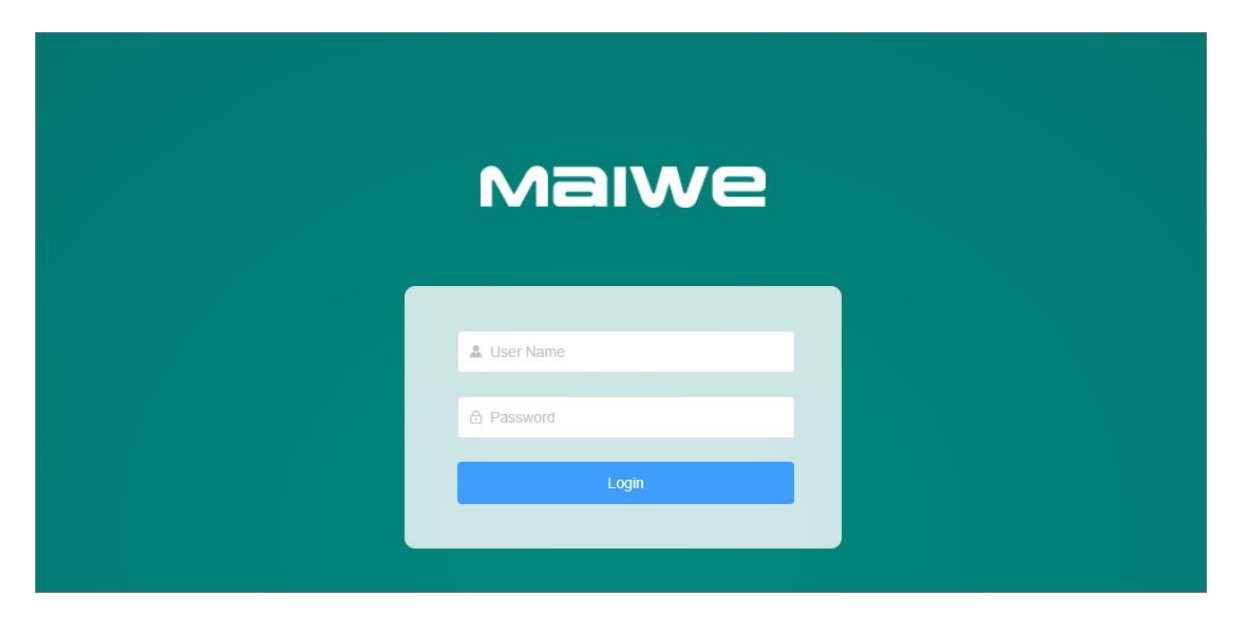

Figure 2-3 Login page

If the PC can access the Web interface normally, it can normally connect to the external network through the router, and can browse the web normally.

# **3** WEB Basic Function Configuration

When using the MIR652R-W series 4G router for WEB interface configuration, you can connect via a PC using an Ethernet cable to the LAN port of the MIR652R-W series 4G router, or connect wirelessly to the router's WLAN. After connecting, you can log in to the WEB management interface for configuration.

By default, the MIR652R-W series 4G router's default SSID name is "Device Model-XXXX", such as MIR652R-W-XXXX (different device models have different default SSIDs, where XXXX represents the last 4 digits of the router's LAN port MAC address, and each router's MAC address is unique). The initial configuration values for the IP address, username, and password are shown in Table 3-1.

| Parameter           | Initial value  |
|---------------------|----------------|
| SSID                | MIR652R-W-XXXX |
| Wireless password   | Admin-985#     |
| LAN port IP address | 192.168.16.253 |
| User name           | admin          |
| Password            | Admin-985#     |

Table 3-1 Table of initial value configuration parameters

You can use a PC or mobile's wireless card to join the wireless network with SSID MIR652R-W-XXXX. After successfully connecting wirelessly, open your browser and enter the router's LAN port IP in the address bar (192.168.16.253 or http://welinos.cn). Press enter, then input the username and password and click the login button to access the router's WEB management interface (the default page language is in Chinese).

# 3.1 Log in to WEB

Open your browser and enter the router's default IP address in the address bar. After pressing the enter key, a window as shown in Figure 3-1 will pop up, prompting the user to enter their username and password.

| Maiwe      |
|------------|
| Luser Name |
| Login      |

Figure 3-1: User name and password input interface

The default login user for this router is only one, with the role of a super administrator. The username is "admin", and it can configure all the functionalities of the router. If you need to create other users, please refer to section 3.7.2.

After entering the username and password, click "Login". The router's WEB server will authenticate and determine if the user is logging into the router WEB interface for the first time. If so, it will lead to the newbie guidance page. (If users do not wish to configure parameters in the newbie guidance interface, they can directly click on the "x" button in the top right corner to exit the newbie guidance page), as shown in Figure 3-2.

| Status Network Firewal        | System Services | ; El Languages 📼 | Logout |
|-------------------------------|-----------------|------------------|--------|
| Device L<br>Internet Settings |                 |                  |        |

Figure 3-2: Newbie Guidance Page.

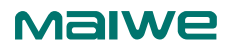

If it's not the first time logging in, you will be directed straight to the WEB management main page, as shown in Figure 3-3.

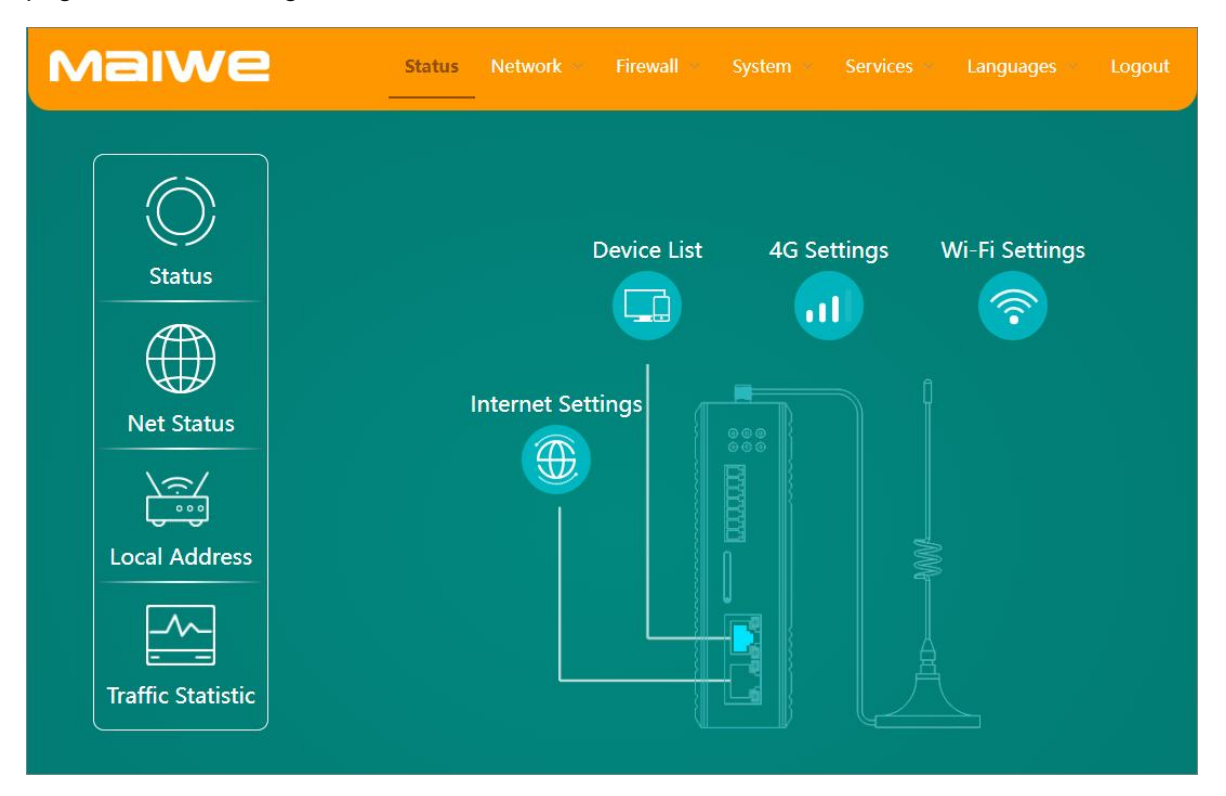

#### Figure 3-3 WEB main page

# 3.2 Introduction to the New User Guide Page

When users log in to the WEB server for the first time, the system will enter the new user guide page, as shown in the above Figure 3-2. The new user guide is divided into three parts: WAN (Wide Area Network) settings, 4G settings, and wireless settings. Initially, it will default to WAN settings, followed by 4G settings, and finally wireless settings. Only after all the settings are completed will it enter the main page.

### 3.2.1 WAN Settings

When users access the WEB server for the first time, they will be taken to the page as shown in Figure 3-2. By clicking on the icon, they will be directed to the WAN settings page to set up WAN information. This primarily includes two parameters: the WAN/LAN mode selection and the WAN port protocol, as depicted in Figure 3-4.

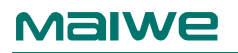

| Internet Settings |        |        | ×       |
|-------------------|--------|--------|---------|
| WAN/LAN Mode      | WAN ~  |        |         |
| Protocol          | DHCP ~ |        |         |
|                   |        |        |         |
|                   |        | Cancel | Confirm |

Figure 3-4: WAN Information Interface

- WAN/LAN Mode: When connecting to the external network via the WAN port, it must be set to WAN mode (default is WAN mode).
- Protocol: WAN port protocols include static address, DHCP, and PPPoE. The default is DHCP mode.
- Static Address: Connect to the network by manually specifying the IP address, subnet mask, and gateway, as shown in Figure 3-5.

| Internet Settings |                | × |
|-------------------|----------------|---|
| WAN/LAN Mode      | WAN ~          |   |
| Protocol          | Static IP ~    |   |
| IP Address        |                |   |
| Subnet Mask       | Default        |   |
| Gateway           |                |   |
| Primary DNS       | (Optional)     |   |
| Secondary DNS     | (Optional)     |   |
|                   | Cancel Confirm |   |

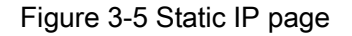

### Maiwe

- DHCP: By making a request to the DHCP server, it automatically obtains the IP address, gateway, and DNS assigned by the server.
- PPPoE: Connect by setting up a username and password (obtained from the broadband service provider), as shown in Figure 3-6.

| Internet Settings | ×                                                                  |
|-------------------|--------------------------------------------------------------------|
| WAN/LAN Mode      | WAN ~                                                              |
| Protocol          | PPPoE ~                                                            |
| Account           | 4-32 bytes, including letters, numbers and partial special symbols |
| Password          | 4-32 bytes, including letters, numbers and partial special symbols |
| Confirm Password  |                                                                    |
|                   |                                                                    |
|                   | Cancel Confirm                                                     |

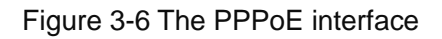

# 3.2.2 4G Settings

4G configuration parameters mainly include protocol settings, APN protocol settings, and dual card management settings. If using a regular mobile SIM card or IoT SIM card, the 4G settings can be left at default parameters (there's no need to set the APN, username, or password). However, if you're connecting with a specialized APN card, you'll also need to set up the APN name, username, and password (which can be obtained from the service provider). The DNS server and alternative DNS server can be set to public DNS, or they can be left unset (if not set, the carrier-assigned DNS will be used), as shown in Figure 3-7.

| 4G Parameter Settings |                                                                     |                |  |  |
|-----------------------|---------------------------------------------------------------------|----------------|--|--|
| 🖮 SIM Settings        | Setting the APN dedicated network card                              |                |  |  |
| APN                   | 1-100 bytes, including letters, numbers and partial special symbols | (Optional)     |  |  |
| Username              | 1-127 bytes, including letters, numbers and partial special symbols | (Optional)     |  |  |
| Password              | 1-127 bytes, including letters, numbers and partial special symbo   | (Optional)     |  |  |
| Authentication Type   | NONE                                                                |                |  |  |
| Primary DNS           | 114.114.114.114                                                     | (Optional)     |  |  |
| Secondary DNS         | 223.5.5.5                                                           | (Optional)     |  |  |
|                       |                                                                     | Cancel Confirm |  |  |

Figure 3-7 4G setting interface

# 3.2.3 Wireless Settings

You can configure the Wi-Fi status, SSID name, and password, as shown in Figure 3-8.

| Wi-Fi Settings |                |         | ×    |
|----------------|----------------|---------|------|
| Wi-Fi Status   | Disable Enable |         |      |
| Work Mode      | AP Mode v      |         |      |
| SSID           | MIR652R-W-6D1D |         |      |
| Password       | •••••          | 0       |      |
|                |                | Cancel  | Save |
|                |                | Calicer | Save |

Figure 3-8 The Wi-Fi setting interface

# 3.3 Main Page Introduction

After the user logs into the WEB interface for the first time and completes the novice guide operation, they can enter the WEB main interface, as shown in the aforementioned Figure 3-3. It mainly consists of two areas: top and bottom. The upper part has a Logo area on the left and a function menu area on the right. The lower part is the function display and setting area, where the router's features are set, as illustrated in Figure 3-9 WEB management main interface.

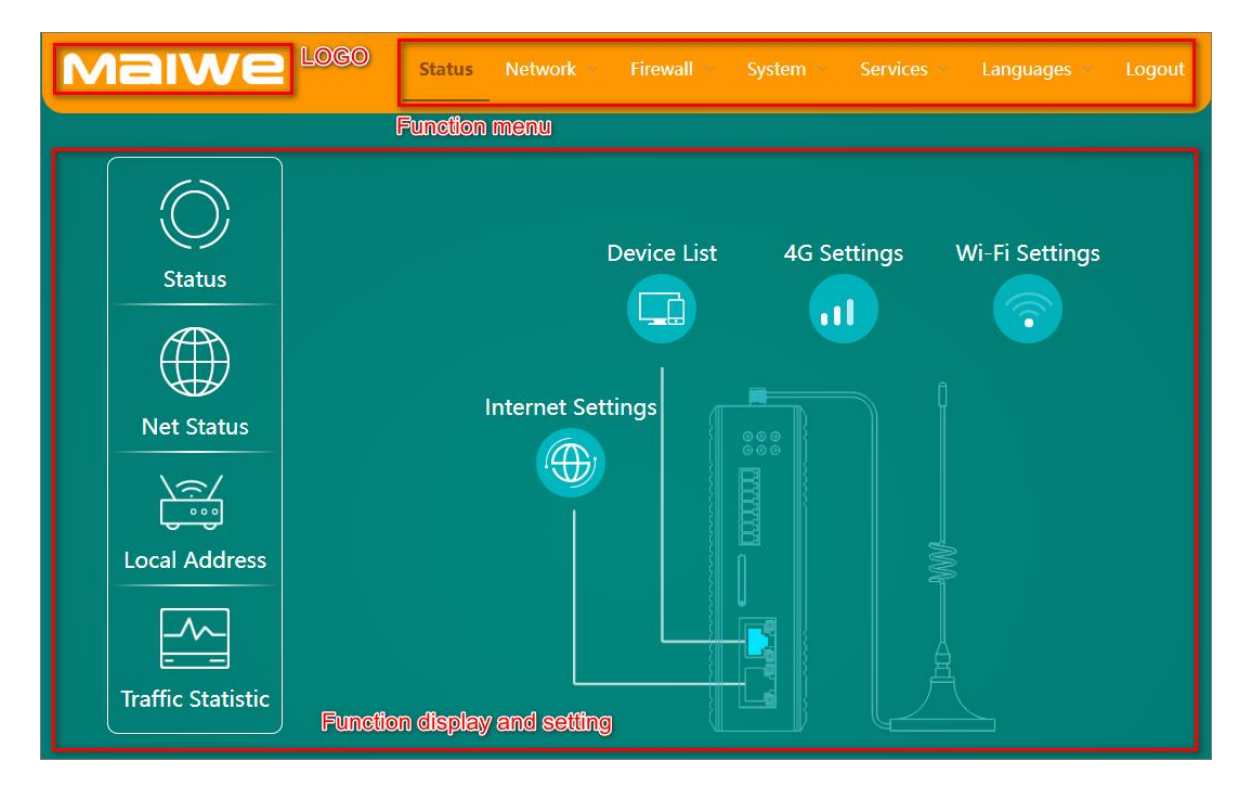

Figure 3-9. Main page

### 3.3.1 Function Menu

The top right part of the page is the function menu, which displays all the configurable software features of this router. The function menu includes Status, Network, Firewall, System, Services, Language, and Logout. Each menu contains several sub-functions, with the Status, System, and Network functions shown in Table 3-2.

| Menu                                                                                                    | Pages                                                       | Functions                                                                                                    |
|----------------------------------------------------------------------------------------------------|-------------------------------------------------------------|----------------------------------------------------------------------------------------------------|
| StatusDisplay the device information such as:play<br>model,device SN,hardware version,firmware vStatusNet statusDisplay the connection type , IP address and rLocal addressDisplay router LAN port MAC and IP, CPU and | Status                                                      | Display the device information such as:platform ID,device model,device SN,hardware version,firmware version,uptime |
|                                                                                                    | Display the connection type , IP address and real-time flow |                                                                                                    |
|                                                                                                    | Display router LAN port MAC and IP, CPU and memory load     |                                                                                                    |
|                                                                                                    | Traffic statistics                                          | Display the current total data traffic downloaded and uploaded                                                     |

Table 3-2: Menu Function Description Table

### Maiwe

|          | Interface                            | Display the MAC and IP addresses of WAN, LAN, and WAN_4G and add basic information of some VPN Client interfaces.                              |
|----------|--------------------------------------|----------------------------------------------------------------------------------------------------|
|          | WAN setting                          | Configure connection parameters for WAN                                                                                                    |
|          | LAN setting                          | Configure network parameters for LAN and DHCP                                                                                                  |
|          | 4G Settings                          | Display the signal strength of the SIM card and configure the network parameters of 4G                                                         |
| Network  | Wireless settings                    | Set the basic parameters of wireless and wireless security                                                                                     |
|          | access device                        | Displays the terminal device connected by the router                                                                                           |
|          | Static routing                       | Configure the static routing table                                                                                                    |
|          | link check                           | Perform ping detection on the specified target IP, once the maximum number of failures is reached, the Perform appropriate recovery operations |
|          | network diagnosis                    | Diagnose the current network connection status of the router                                                                                   |
|          | Basic Settings                       | Set the basic inbound, outbound and port forwarding rules of the router, and set the routing rules for the corresponding ports                 |
|          | Port forwarding                      | Sets the router port forwarding rule                                                                                                    |
|          | Access control                       | Set the IP, MAC, and domain name filtering parameters                                                                                          |
|          | Custom rules                         | Provides custom firewall rule settings                                                                                                    |
| Firewall | DMZ                                  | Set up the DMZ host function in the LAN                                                                                                    |
|          | UPnP                                 | Open and close the UPnP function, and view the UPnP device connection information                                                              |
|          | Network speed control                | Speed control configuration according to IP or MAC                                                                                             |
|          | QoS serve                            | Open and close the QoS traffic bandwidth limit function                                                                                        |
|          | System Properties                    | Displays and sets the system time, the host name, and the time<br>zone                                                                         |
|          | administration                       | Modify administrator password and manage common user                                                                                           |
|          | authority                            | information                                                                                                    |
| System   | restart                              | Configure the immediate restart and scheduled restart functions of the device                                                                  |
| System   | Backup / upgrade                     | Backup or import the configuration files, and upgrade the system firmware                                                                      |
|          | Scheduled task                       | Manually add device timing schedule task function                                                                                              |
|          | log                                  | Configure remote and local log information, and view and download system logs                                                                  |
| Sonioss  | Serial to network                    | Set the network, serial port, heartbeat package, registration package, timeout restart parameters                                              |
| Services | Peanut Shell Intranet<br>Penetration | Remote login and management of equipment can be realized                                                                                       |

|          | Dynamic DNS   | Set the basic information of the dynamic domain name         |
|----------|---------------|--------------------------------------------------------------|
|          | VPN server    | Set the basic information of servers such as PPTP, L2TP, and |
|          |               | IPSec                                                        |
|          | SNMP cottings | Configure parameters such as setting information, community, |
|          | Sinings       | trap, etc.                                                   |
|          | LLDP settings | Set LLDP protocol connection parameters                      |
|          | Cloud service | Set the cloud platform connection parameters                 |
| language | Chinese       | Switch the WEB interface language to Chinese                 |
|          | English       | Switch the WEB interface language to English                 |
| Exit     |               | Log out of the currently logged in user                      |

# 3.4 Status

The status module includes: running status, network status, local address and traffic statistics.

### 3.4.1 Running state

The function of running status is to display some specific information of the current device, including the platform number, device model, device code, hardware version, firmware version, running time, etc., as shown in Figure 3-10.

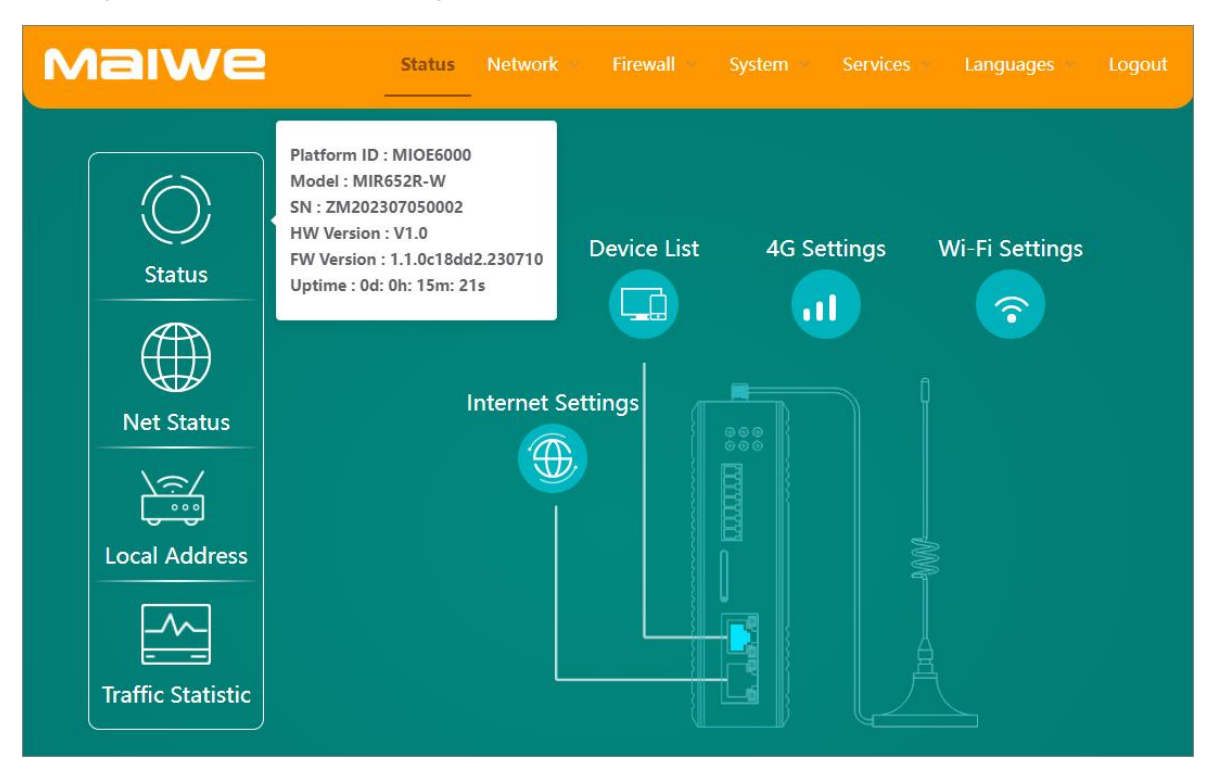

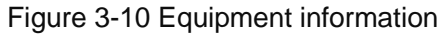

- Platform ID: The platform ID of the router
- Device Model: The device model of the router
- Device code: the device code of the router when it leaves the factory
- Hardware Version: Router hardware version number
- Firmware Version: The firmware version number of the router
- Uptime: The current continuous running time of the router

#### 3.4.2 network status

The function of the network status is to display the specific information of the network connection of the current device, including the external network connection type, IP address, real-time downlink traffic, real-time uplink traffic, etc., as shown in Figure 3-11.

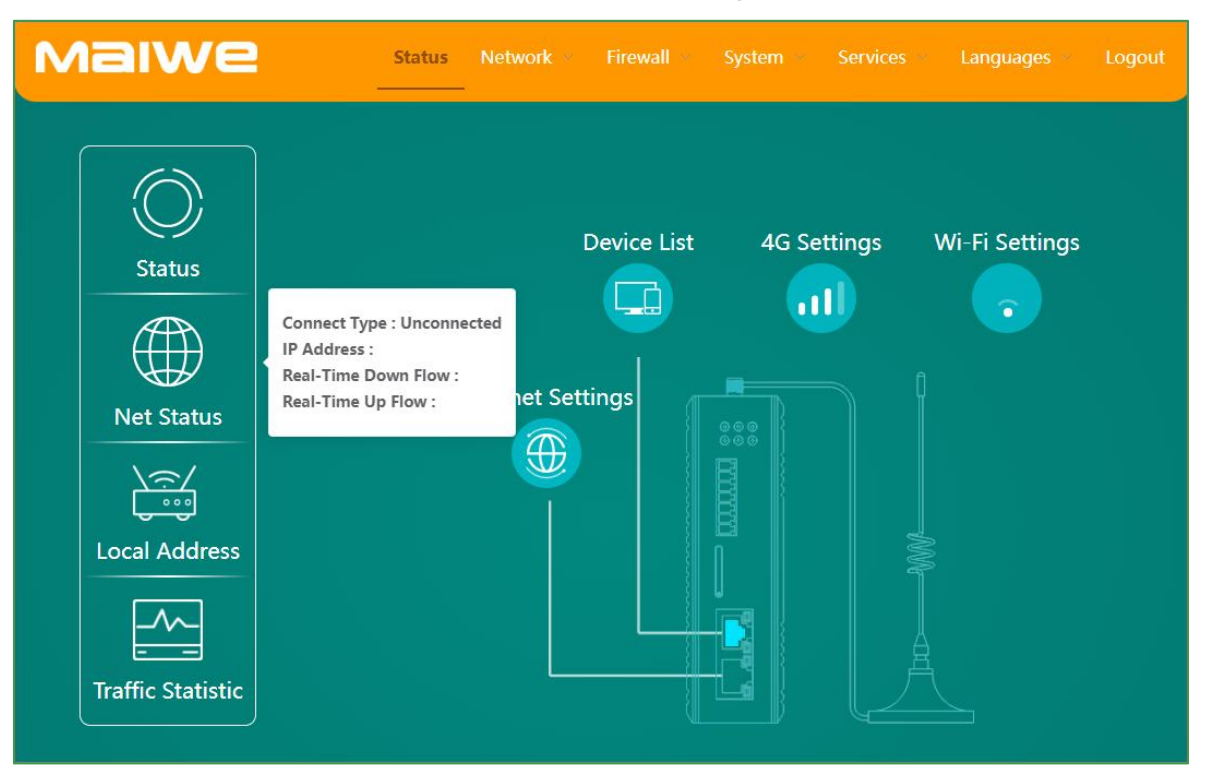

Figure 3-11 Network status information

- External network connection type: the type of router connected to external network (wired network or 4G network)
- IP address: The IP address of the router connected to the external network card
- Implement downlink traffic: the current real-time downlink traffic of the router
- Implement upstream traffic: the current real-time upstream traffic of the router

### 3.4.3 local address

The local machine address mainly displays information such as MAC address, IP address, subnet mask, CPU load, and memory load, as shown in Figure 3-12.

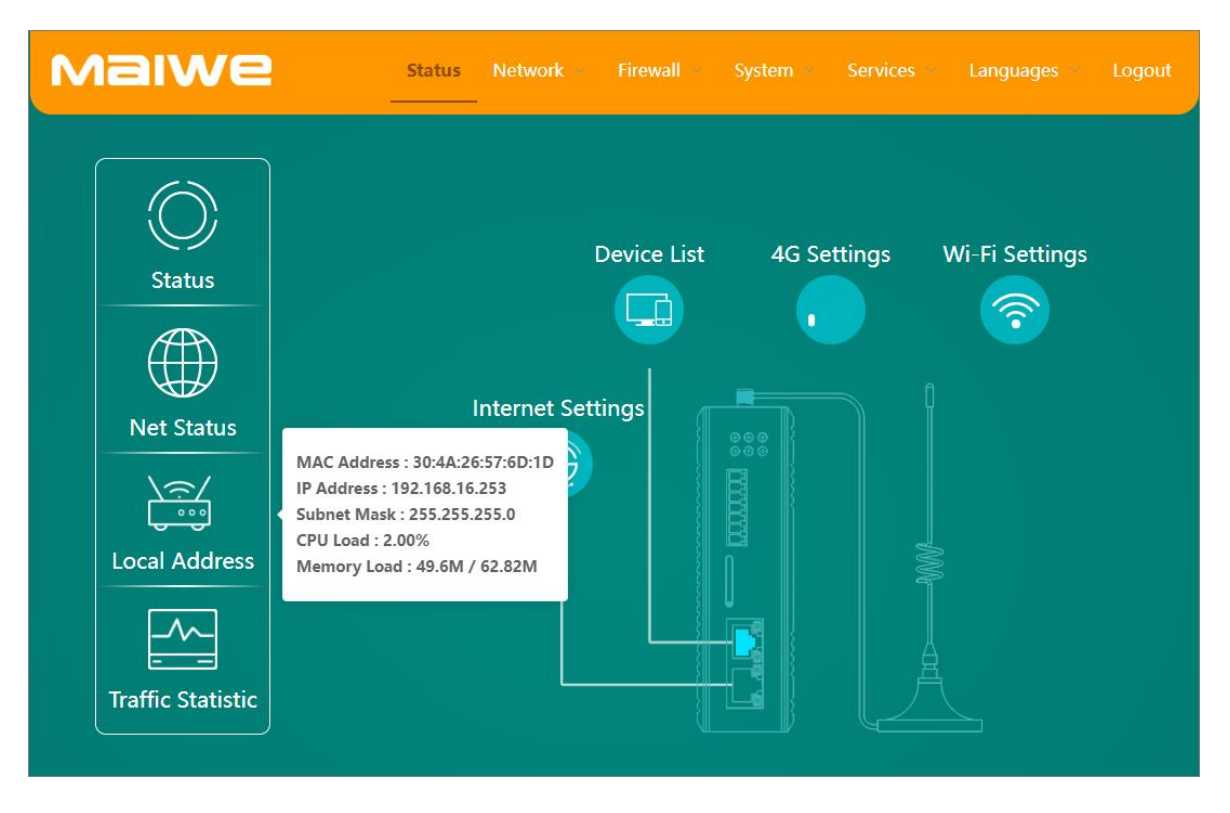

Figure 3-12 Local machine address information

- MAC address: router LAN port MAC address
- IP Address: The IP address of the LAN port of the router
- Subnet mask: It is used to indicate which bits of an IP address are the subnet where the host is located, and which bits are the bit mask of the host. The subnet mask divides the IP address into network address and The host address has two parts.
- CPU load: current CPU usage
- Memory usage: current memory usage (as shown in the figure, a total of 62.82M memory, 49.6M memory used)

### **3.4.4 Traffic Statistics**

The traffic statistics display the current total download and upload data traffic of the router, as shown in Figure 3-13.

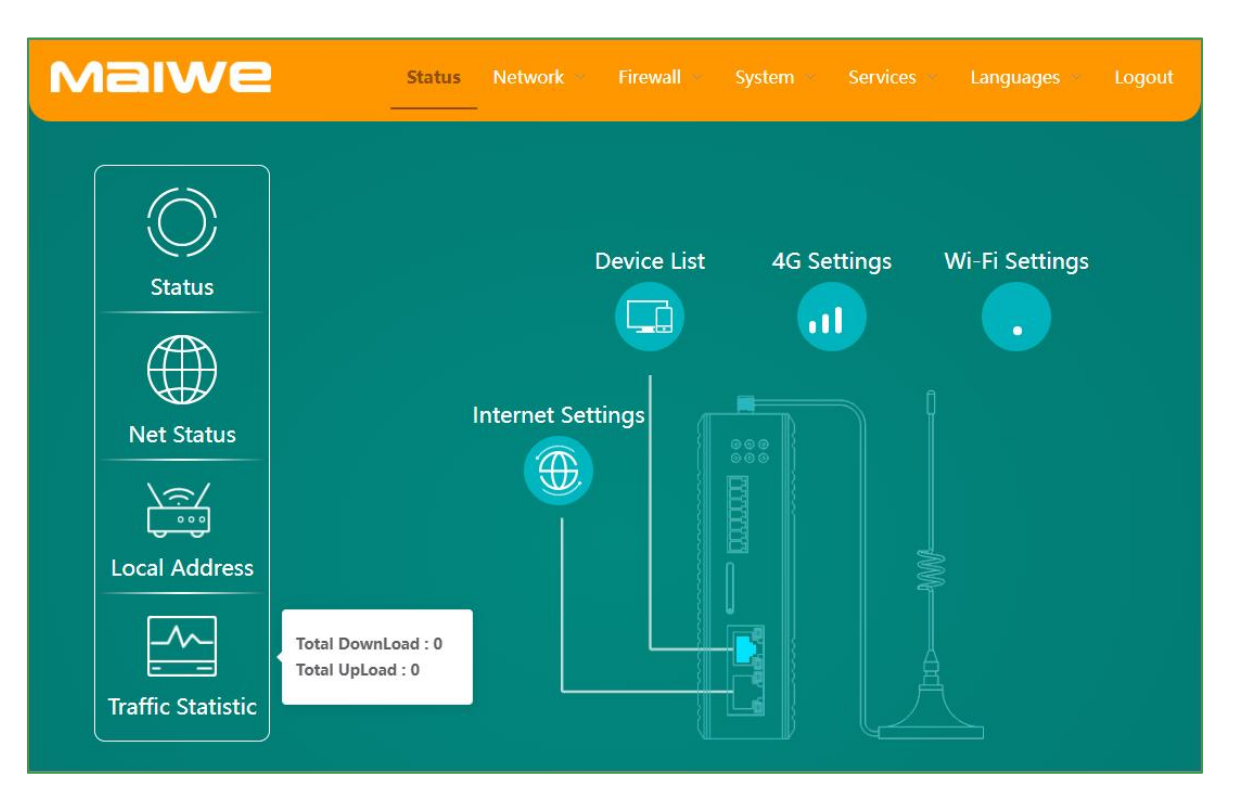

Figure 3-13 Flow statistics

- Total download volume: the current total download data flow of the router
- Total upload volume: The current total upload data flow of the router

# 3.5 Network

The network module includes interface, WAN setting, LAN setting, 4G setting, wireless setting, access device, static route, link check and network diagnosis.

### 3.5.1 Interface

The interface is divided into two parts: interface and new interface. The interface information page displays the basic information of the interface, mainly including the MAC address of the WAN port (wired WAN), the MAC address, IP address and default gateway of the LAN port, and the MAC, IP, DNS and other information of 4G, such as As shown in Figure 3-14.

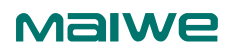

| Interface | ₿ New Interface   |                |                   |
|-----------|-------------------|----------------|-------------------|
|           |                   | IP Address:    | -                 |
|           | ~                 | MAC Address:   | 30:4A:26:57:6D:1F |
|           | WAN               | Gateway :      | -                 |
|           |                   | Subnet Mask:   | -                 |
|           | WAN Disconnect    | Primary DNS:   | -                 |
|           |                   | Secondary DNS: | -                 |
|           |                   | IP Address:    | 192.168.16.253    |
|           |                   | MAC Address:   | 30:4A:26:57:6D:1D |
|           |                   | Gateway :      | -                 |
|           | LAN Connect       | Subnet Mask:   | 255.255.255.0     |
|           |                   | IP Address:    |                   |
|           |                   | Gateway :      | -                 |
|           | 46                | Subnet Mask:   | -                 |
|           | WAN 4G Disconnect | Primary DNS:   | -                 |
|           |                   |                |                   |

Figure 3-14 Basic information of the interface

The new interface is mainly to add the VPN client network interface, and the protocols of the new interface include PPTP, L2TP, GRE, OPENVPN (TUN/TAP). For creating a VPN client network interface, please refer to the "4.4.2 VPN Client" section.

### 3.5.2 WAN port settings

It is used to configure the working mode and protocol parameters of the WAN port. The WAN/LAN mode is configured as WAN mode by default, which is used to connect to the external network. If it is configured as LAN mode, the WAN port can be used as a normal LAN port (in this mode, all router 2 network ports are LAN ports). The WAN port protocol has three parts, static address, DHCP, and PPPoE. The static address protocol is shown in Figure 3-15, and the PPPoE protocol is shown in Figure 3-16.

### Maiwe

| WAN Settings  |             |            |
|---------------|-------------|------------|
| WAN/LAN Mode  | WAN ~       |            |
| Protocol      | Static IP V |            |
| IP Address    |             |            |
| Subnet Mask   |             | Default    |
| Gateway       |             |            |
| Primary DNS   |             | (Optional) |
| Secondary DNS |             | (Optional) |
|               | Save        |            |

Figure 3-15 Static address page

- WAN/LAN mode: Configure the working mode of the WAN port. The default is WAN mode (used to connect to the external network). If it is configured as LAN mode, the network port is equivalent to a LAN port, and its usage is the same as other LAN ports
- Protocol: The currently selected WAN port networking protocol (static address, DHCP and PPPoE)
- IP Address: The network address assigned to the WAN port of the router
- Subnet mask: It is used to indicate which bits of an IP address are the subnet where the host is located, and which bits are the bit mask of the host. The subnet mask divides the IP address into network address and The host address has two parts.
- Gateway: A device that connects data in two network segments using different transmission protocols
- DNS server: used to resolve domain names
- Alternate DNS server: used to resolve domain names

| WAN Settings     |                                                                    |
|------------------|--------------------------------------------------------------------|
| WAN/LAN Mode     | WAN ~                                                              |
| Protocol         | PPPoE v                                                            |
| Account          | 4-32 bytes, including letters, numbers and partial special symbols |
| Password         | 4-32 bytes, including letters, numbers and partial special symbols |
| Confirm Password |                                                                    |
|                  | Save Apply                                                         |

Figure 3-16 The PPPoE protocol page

- Internet account: Enter the Internet account, the length is 4-32 characters, only numbers and letters can be included
- Internet password: The password length is 4-32 digits and can only include numbers, letters and some special symbols (~!@#\$%^&\*()\_+-.)
- Confirm Internet access password: Confirm the Internet access password in case of wrong password

# 3.5.3 LAN port settings

It is used to configure the basic information of the LAN port, as shown in Figure 3-17 below.

| LAN           |                                 |            |
|---------------|---------------------------------|------------|
| Protocol      | Static IP V                     |            |
| IP            | 192.168.16.253                  |            |
| Subnet Mask   | 255.255.255.0                   | Default    |
| Gateway       |                                 | (Optional) |
| Primary DNS   |                                 | (Optional) |
| Secondary DNS |                                 | (Optional) |
| DHCP Server   |                                 |            |
| DHCP Server   | Disable C Enable                |            |
| DHCP Start    | - 100 + (Range of values 1-254) |            |
| DHCP Capacity | - 150 + (Range of values 1-155) |            |
| Lease Time    | 720                             | (minutes)  |
| Gateway       |                                 | (Optional) |
| Primary DNS   |                                 | (Optional) |
| Secondary DNS |                                 | (Optional) |
|               | Save                            |            |

Figure 3-17 The LAN port configuration page

The configuration parameters of this interface are detailed in Table 3-3.

Table 3-3 Description of LAN port configuration parameters

### Maiwe

| ltem               | description                                                            |
|--------------------|------------------------------------------------------------------------|
| Basic Settings     |                                                                        |
| protocol           | Default is static address                                              |
| IP address         | The default IP address is 192.168.16.253, which can be modified        |
| subnet mask        | The default subnet mask is 255.255.255.0, which can be modified        |
| asteway            | IP address of the device for the end user interface for other networks |
| yaleway            | (optional)                                                             |
| DNS server         | Used to resolve domain names (optional)                                |
| Backup DNS server  | Used to resolve domain names (optional)                                |
| DHCP server        |                                                                        |
| DHCP service       | Select DHCP service, enable or disable it                              |
| DHCP start         | Set the initial value of DHCP, the value range is between 1-254        |
| DHCP capacity      | Set the capacity of DHCP, the value range is between 1-254             |
|                    | Set the lease period of DHCP, the unit is minute. The default is 720   |
| DHCP lease         | minutes (12 hours)                                                     |
| actowov            | Set the gateway address of the LAN, which can be the IP address of     |
| galeway            | the LAN (optional)                                                     |
| DNS server         | Use this DNS first for domain name resolution                          |
|                    | When the domain name that cannot be resolved by the preferred DNS      |
| Backup Ding Server | can be resolved through this DNS                                       |

### Notice:

- When the LAN port of the 4G router provides DHCP service to the outside world, it is not allowed to connect the LAN port to the network of other routers that also enable the DHCP service, otherwise it may cause the LAN port device connected to the 4G router to fail to obtain IP networking normally.
- When the device uses wired WAN and 4G WAN to connect to the external network at the same time, the DNS server and backup DNS server of the DHCP service need to be configured as available DNS addresses. To ensure that when the device switches between wired WAN and 4G WAN network, the connected terminal device can normally use the domain name to access the external network.

# 3.5.4 4G Settings

It is mainly used to display and set the basic information of the SIM card, as shown in Figure 3-18.

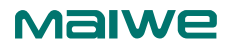

| SIM Settings                                                                                                    |                                                                     |            |  |
|----------------------------------------------------------------------------------------------------|---------------------------------------------------------------------|------------|--|
| SIM Information                                                                                                    |                                                                     |            |  |
| IMEI: 868703058574658<br>FW Version: EC200ACNDAR01A05M16<br>ICCID: -<br>ISP Internet Service Provider: -<br>Network Mode: -<br>Signal Level: 255<br>Current SIM: SIM1<br>Connection Time: -<br>4G Interface Settings |                                                                     |            |  |
| APN                                                                                                    | 1-100 bytes, including letters, numbers and partial special symbols | (Optional) |  |
| Username                                                                                                    | 1-127 bytes, including letters, numbers and partial special symbols | (Optional) |  |
| Password                                                                                                    | 1-127 bytes, including letters, numbers and partial special symbols | (Optional) |  |
| Authentication Type                                                                                                    | NONE ~                                                              |            |  |
| Double Card Management                                                                                                    | SIM1 v                                                              |            |  |
| Primary DNS                                                                                                    | 114.114.114.114                                                     | (Optional) |  |
| Secondary DNS                                                                                                    | 223.5.5.5                                                           | (Optional) |  |
|                                                                                                    | Save Apply                                                          |            |  |

Figure 3-18 The SIM card configuration page

- IMEI number: 4G module serial number
- Firmware version: 4G module firmware version number
- ICCID: SIM card number
- Network Operator: current network operator
- Network Mode: The network mode of the current router
- Signal strength: The signal strength of the current router (the larger the value of -113~-51, the stronger the signal, and 255 means no signal)
- Current SIM card: SIM card slot currently used for dialing
- Connection time: The duration of the router's mobile network connection
- APN Name: the name of the access point
- Username: Enter the username
- Password : Enter the password, you can choose to display the password
- Authentication method: the currently selected authentication method
- Dual card management: current dual card selection mode (automatic, SIM1, SIM2)
- DNS server: network domain name resolution server address
- Alternate DNS server: the address of the alternate network domain name resolution server
#### 3.5.5 Wireless settings

It is mainly used to display and set the basic information of wireless.

Wireless AP settings, as shown in Figure 3-19:

| Wi-Fi Settings   |                           |
|------------------|---------------------------|
| Wi-Fi Status     | Disable C Enable          |
| Work Mode        | AP Mode v                 |
| AP Mode Settings |                           |
| SSID             | MIR652R-W-6D1D            |
| Network Mode     | 802.11b/g/n V             |
| Channel          | auto v                    |
| Channel Width    | 40MHz ~                   |
| Hide SSID        | Disable Disable           |
| Security         | WPA2-PSK V                |
| Algorithm        | Enforce CCMP(AES) Secur 🗸 |
| Password         | ······ · · ·              |
|                  |                           |
|                  | Save Apply                |

Figure 3-19 Wireless configuration page

In this interface, you can switch the wireless network on and off, set wireless parameters such as SSID, and modify the Wi-Fi encryption method and password.

The legal length of the wireless password is 8-32 bytes, which can only include numbers, letters, and some special symbols ( $\sim!@#$ %^&\*()\_+-.).

Wireless Client settings are shown in Figure 3-20:

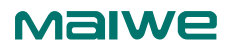

| Wi-Fi Settings       |                                                                            |
|----------------------|----------------------------------------------------------------------------|
| Wi-Fi Status         | Disable C Enable                                                           |
| Work Mode            | Client Mode V                                                              |
| Client Mode Settings |                                                                            |
| Access Networks      | 1-32 bytes, including numbers, letters, Chinese and some special sj Search |
| Channel              | 2412MHz(Channel 1) V                                                       |
| Security             | WPA2-PSK v                                                                 |
| Wireless Password    | 1-63 bytes, including numbers, letters and connector                       |
| Protocol             | DHCP ~                                                                     |
|                      | Save Apply                                                                 |

#### Figure 3-20 Wireless Client configuration page

Click "Search" on the interface to search the list of wireless hotspots around you. Users can select the wireless hotspot they need to connect to, enter the hotspot password, and connect to the hotspot after application.

Wireless AP+Client settings are shown in Figure 3-21:

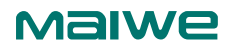

| Wi-Fi Settings            |                                                                            |
|---------------------------|----------------------------------------------------------------------------|
| Wi-Fi Status              | Disable C Enable                                                           |
| Work Mode                 | AP + Client Mode ~                                                         |
| AP + Client Mode Settings |                                                                            |
| AP Settings               |                                                                            |
| SSID                      | MIR652R-W-6D1D                                                             |
| Security                  | WPA/WPA2-PSK ~                                                             |
| Wireless Password         | ······ ©                                                                   |
| Client Settings           |                                                                            |
|                           |                                                                            |
| Access Networks           | 1-32 bytes, including numbers, letters, Chinese and some special se Search |
| Channel                   | 2412MHz(Channel 1) v                                                       |
| Security                  | WPA2-PSK ~                                                                 |
| Wireless Password         | 1-63 bytes, including numbers, letters and connector                       |
| Protocol                  | DHCP v                                                                     |
|                           |                                                                            |
|                           | Save Apply                                                                 |

Figure 3-21 The wireless AP + Client configuration page

AP parameter setting can set wireless parameters such as SSID, and can also modify the encryption method and password. The legal length of the wireless password is 8-32 bytes, which can only include numbers, letters, and some special symbols (~!@#\$%^&\*()\_+-.). Client parameter settings Click "Search" to search the list of wireless hotspots around you. Users can select the wireless hotspot they need to connect to, enter the hotspot password, and connect to the hotspot after application.

#### 3.5.6 Access Device

Displays a list of terminal devices currently connected to the router. As shown in Figure 3-22.

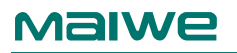

| Device List  |       |             |            |        |
|--------------|-------|-------------|------------|--------|
| No.          | Name  | MAC Address | IP Address | Status |
|              |       | No Data     |            |        |
| IP & MAC Bin | nding |             |            |        |
| No.          | Name  | MAC Address | IP Address | Action |
|              |       | No Data     |            |        |
|              |       | Add App     |            |        |

Figure 3-22 Access device page

The access device in this chapter is the terminal device assigned IP by the router DHCP Server. If it is a static IP device, you can view it from the "Terminal Device" list on the status page.

IP/MAC binding is mainly used to bind the IP address of the LAN terminal to prevent the terminal from modifying the IP casually, causing IP address conflicts in the network, and causing network interruption. IP/MAC binding requires the router LAN port to enable the DHCP Server function.

#### 3.5.7 Static routing

Static routing is a routing method that describes the routing rules on the Ethernet. Static routing items are manually added configurations, rather than dynamically determined. with dynamic way. By contrast, static routes are fixed and will not change even if network conditions change or are reconfigured. Table 3-4 shows the static route adding parameters.

| Name                   | Define                                                          | Notice                   |
|------------------------|-----------------------------------------------------------------|--------------------------|
| Interface              | The port use for the Static routing rule                        | Default WAN              |
| Destination<br>network | The destination network address or address range to be accessed | For example 192.168.30.0 |
| Subnet mask            | The subnet mask of the network to access                        | 255.255.255.0            |
| Gateway                | Gateway address to forward to                                   | For example192.168.1.102 |
| metric                 | Number of packet jumps                                          | Default 0                |

| Table 3-4 Static | : routing | parameters table |
|------------------|-----------|------------------|
|------------------|-----------|------------------|

The router does not add any static routing rules by default, and the addition of static routing needs to be configured according to the actual network deployment environment. Examples of using static routes. Refer to the following: The network deployment of two 4G routers A, B and connected devices T1~T4 is shown in Figure 3-23.

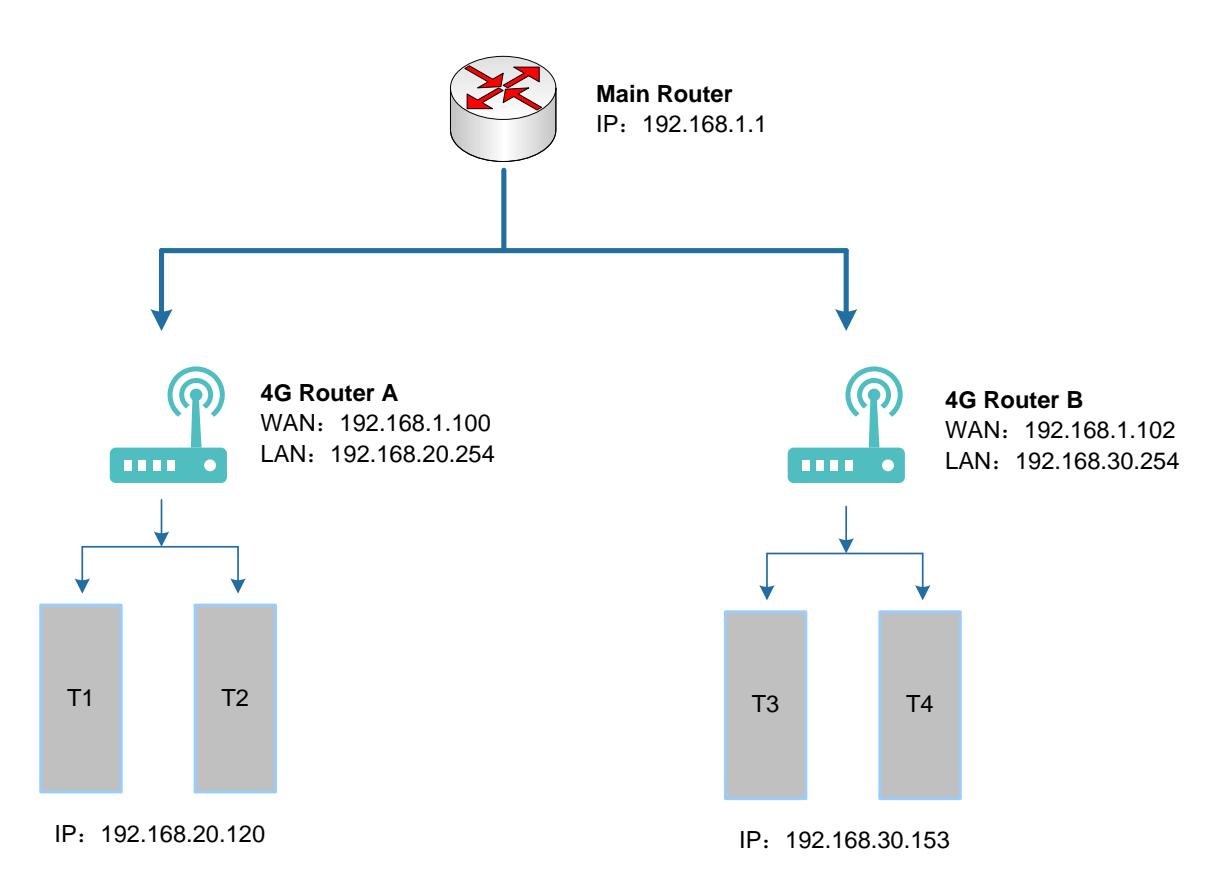

Figure 3-23 Network connection diagram

The WAN ports of 4G routers A and B are both connected to the network of the main router 192.168.1.0, and the LAN port of router A is 192.168.20.0 subnet (you need to modify the static IP of the LAN port of router A to 192.168.20.254 first), the LAN of router B is the 192.168.30.0 subnet (you need to modify the static IP of the LAN port of router B to 192.168.30.254 first).

Now, if we want to make a route on router A, when router A visits the 192.168.30.x address, it will automatically forward to router B. First, configure static routing on Router A, as shown in Figure 3-24.

| Static Route |                     |               |               |        |             |
|--------------|---------------------|---------------|---------------|--------|-------------|
| Interface    | Destination Network | Subnet Mask   | Gateway       | Metric | Action      |
| wan          | 192.168.30.0        | 255.255.255.0 | 192.168.1.102 | 0      | Edit Delete |
|              |                     | New Int       | erface Apply  |        |             |

Figure 3-24 Static routing page

On T1 (use a PC as T1), use the ping command to access 192.168.30.254 (that is, the IP of the LAN port of 4G router B), as shown in Figure 3-25.

```
PING 192.168.30.254 (192.168.30.254): 56 data bytes
64 bytes from 192.168.30.254: seq=0 ttl=64 time=0.384 ms
64 bytes from 192.168.30.254: seq=1 ttl=64 time=0.327 ms
64 bytes from 192.168.30.254: seq=2 ttl=64 time=0.302 ms
```

```
64 bytes from 192.168.30.254: seq=3 ttl=64 time=0.302 ms
64 bytes from 192.168.30.254: seq=4 ttl=64 time=0.288 ms
--- 192.168.16.253 ping statistics ---
5 packets transmitted, 5 packets received, 0% packet loss
round-trip min/avg/max = 0.288/0.320/0.384 ms
```

#### Figure 3-25 ping page

It can be seen that the static route has taken effect, otherwise the LAN port of router B cannot be accessed from T1. If we still want to access the devices under router B, such as T3, we also need to enable the WAN port to LAN forwarding function in the basic firewall settings of router B. The MIR65R router has enabled the WAN port to LAN port forwarding function by default (no need Then set it), as shown in Figure 3-26.

| Basics          |                         |           |             |          |    |                  |                  |
|-----------------|-------------------------|-----------|-------------|----------|----|------------------|------------------|
|                 | SYN-flood Defense       | Disable 🦲 | ) Enable    |          |    |                  |                  |
|                 | Discard Invalid Packets | Disable 🔵 | Enable      |          |    |                  |                  |
|                 | Inbound Data            | Accept    | ~           |          |    |                  |                  |
|                 | Outbound Data           | Accept    | ~           |          |    |                  |                  |
|                 | Forwarding              | Accept    | ~           | ]        |    |                  |                  |
| Port Forwarding |                         |           |             | -        |    |                  |                  |
| Area            | Input Data              | (         | Output Data | Forwardi | ng | Masquerading     | MSS Clamping     |
| LAN             | Accept                  | ~ Acc     | ept ~       | Accept   | ~  | Disable Disable  | Disable Disable  |
| (WAN)           | Accept                  | ~ Acc     | ept v       | Accept   | ~  | Disable C Enable | Disable C Enable |
|                 |                         |           | Save        | Apply    |    |                  |                  |

Figure 3-26 Basic settings page

When the firewall rules of router B are set, you can access T3. As shown in Figure 3-27, T3 (192.168.30.153) under Router B can be accessed.

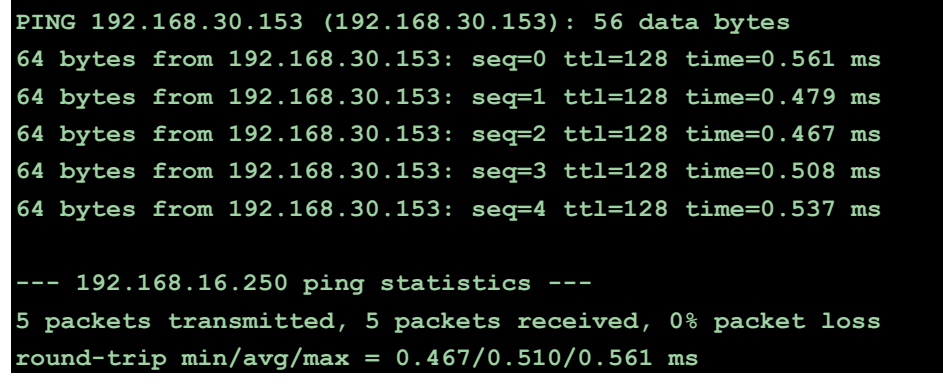

Figure 3-27 Ping page data

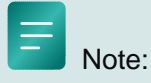

The static routing example above shows the routing configuration method for device T1 under router A to access device T3 under router B. If you want device T3 under route B to access device T1 under router A, the same You need to set up a static route on router B, and then enable the forwarding function from the WAN port of router A to the LAN port.

## 3.5.8 Link check

The link check can perform ping detection on the specified target IP, and once the maximum number of failures is reached, the corresponding recovery operation can be performed. The link check configuration interface is shown in Figure 3-28:

| Remote Connection Check  |                  |      |       |           |
|--------------------------|------------------|------|-------|-----------|
| Enable/Disable           | Disable 🔵 Enable | е    |       |           |
| Primary Destination IP   |                  |      |       |           |
| Secondary Destination IP |                  |      |       |           |
| Check Interval(s)        | 15               |      |       | (5-600)   |
| Retry Count              | 120              |      |       | (3-65535) |
| Restore Action           | Device Reboot    | ~    |       |           |
|                          |                  | Save | Apply |           |
|                          |                  |      |       |           |

Figure 3-28 Link check configuration page

- Enable: link check switch. After it is turned on, the network connection status can be detected in real time.
- Preferred Destination IP: Preferred IP for Ping detection. If you use a common SIM card, you can set it to a public DNS server address that can be pinged (such as 223.6.6.6 or 8.8.8.8); if you use an APN private network card, it is recommended to set it to the private network gateway address or the same private network The server address below.
- Alternate target IP: Alternate Ping detection IP. First, after the target IP detection fails, try to detect alternative target IPs. Can be set to empty.
- Check period (s): Ping check interval, unit second, range 5~600.
- Number of retries: the maximum number of failed Ping detections, ranging from 3 to 65535.
- Recovery operation: The recovery operation can choose module restart or device restart, and the default module restart.

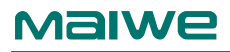

A Notice:

Enabling it will improve the stability of the network. It is strongly recommended to configure a suitable target IP and enable this function.

## 3.5.9 Network Diagnosis

This interface provides simple gateway network testing functions, including Ping diagnosis, TraceRoute, Nslookup query, etc. Figure 3-29 shows the diagnostic result of Ping through the gateway:

| Network Diagn  | osis                    |   |                      |        |    |             |              |  |
|----------------|-------------------------|---|----------------------|--------|----|-------------|--------------|--|
| IP Version     |                         |   | IP Version           |        |    |             |              |  |
| IPv4           |                         | ~ | IPv4                 | ~      |    |             |              |  |
| URL or I       | IP Address              |   | URL or IP Address    |        |    | URL or IP   | Address      |  |
| Diagnosis      | Mode Ping               |   | Diagnosis Mode Trace | eroute |    | Diagnosis M | ode Nslookup |  |
|                |                         |   |                      |        |    |             |              |  |
|                |                         |   |                      |        |    |             |              |  |
|                |                         |   |                      |        |    |             |              |  |
|                |                         |   | Clear                |        |    |             |              |  |
| Grab Network F | Package                 |   |                      |        |    |             |              |  |
| Interface      | any                     | ~ | Package Numbers      | - 1    | 00 | + (         | 100-1000 )   |  |
| G              | enerate Network Package |   |                      |        |    |             |              |  |

Figure 3-29 Network diagnosis page

This interface also provides the network packet capture function, select the interface to capture the packet (the network data packets of all network card interfaces are captured by default) and the number of network packets, and click "Generate Network Packet" to download the captured network packet data.

## 3.6 Firewall

#### 3.6.1 Basic Settings

The default configuration in the basic firewall settings is shown in Figure 3-30.

| Basics          |                         |           |             |          |    |                  |                  |
|-----------------|-------------------------|-----------|-------------|----------|----|------------------|------------------|
|                 | SYN-flood Defense       | Disable 🧲 | Enable      |          |    |                  |                  |
|                 | Discard Invalid Packets | Disable 🔵 | Enable      |          |    |                  |                  |
|                 | Inbound Data            | Accept    | ~           |          |    |                  |                  |
|                 | Outbound Data           | Accept    | ~           |          |    |                  |                  |
|                 | Forwarding              | Accept    | ~           |          |    |                  |                  |
| Port Forwarding |                         |           |             |          |    |                  |                  |
| Area            | Input Data              |           | Output Data | Forwardi | ng | Masquerading     | MSS Clamping     |
| LAN             | Accept                  | ~ Ac      | cept ~      | Accept   | ~  | Disable Disable  | Disable Disable  |
| WAN             | Accept                  | ~ Ac      | cept ~      | Accept   | ~  | Disable 🚺 Enable | Disable C Enable |
|                 |                         |           | Save        |          |    |                  |                  |

Figure 3-30 Basic settings page

- Inbound: data packets accessing the router IP
- Outbound: the data packet to be sent out by the router IP
- Forwarding : data forwarding between WAN port and LAN port, without going through the router itself
- IP dynamic masquerading: IP address masquerading when accessing the external network, only meaningful for WAN ports
- MSS clamping: limit the size of message MSS

As shown above, there are two firewall rules by default:

Rule 1: Inbound and forwarding from the LAN port to the wired WAN port are accepted.
 If a data packet comes from the LAN port and wants to access the WAN port, then this rule allows the data packet to be forwarded from the LAN port to the WAN port, which belongs to "forwarding";

under the LAN port, open the router's web page, which belongs to "Inbound"; the router itself accesses other devices in the LAN through the LAN port, such as synchronizing time, which belongs to "outbound".

 Rule 2: Rule 2: WAN port (wired WAN port and 4G WAN port), accept "inbound", accept "outbound", accept "forwarding". If there is an "inbound" packet, such as someone intending to log in to the router's webpage from the WAN port, it will be allowed.

If there is an "outbound" data packet, such as a router accessing the external network through a WAN port or a 4G port, this action is allowed. If you want to access the device under the LAN port of the router from the external network, this is "forwarding".

## 3.6.2 Port forwarding

Port forwarding is to map a specified port of the WAN address to a host in the intranet. If we want to access a device in the LAN from the external network (the router must be accessible by the external network), then we need to set the mapping from the external network to the internal network, such as setting the external network port to 1000, and the internal network port to 1000. The network IP is 192.168.30.129, and the intranet port is 8848. When we access port 1000 from the WAN port, the access request will be transferred to 192.168.30.129:8848, and the corresponding port forwarding rules are shown in Figure 3-31.

| New Port Forwardin     | ng             | ×      |
|------------------------|----------------|--------|
| Name                   | Forward        |        |
| Protocol               | TCP+LIDP       |        |
| Course Arre            |                |        |
| Source Area            | wan            |        |
| Source Port            | 1000           |        |
| Destination Area       | lan v          |        |
| Destination IP Address | 192.168.30.129 |        |
| Destination Port       | 8848           |        |
| Status                 | Disable Enable |        |
|                        |                |        |
|                        | Cancel         | firm , |

Figure 3-31 New port forwarding page

- Name: The name of the port forwarding rule note, the legal value length is 1-32 bytes, and can only include numbers, letters and some special symbols (~!@#\$%^&\*()\_+-.)
- Protocol: The default is TCP+UDP, the network protocol corresponding to the current forwarding rule
- Source area: the default is wan port, the default value is fine
- Source port: external network port number, support input port number (1-65535) or port range (8848-8948) configuration format
- Destination area: the default is lan port, the default value is fine
- Destination IP address: the IP address of the internal host to be mapped and forwarded
- Destination port: The port number of the internal host to be mapped and forwarded. It supports the input port number (1-65535) or port range (8848-8948) configuration format. When entering the port range, the external port The port range and internal port range must be consistent
- Status: Whether the newly added port forwarding rule is enabled and effective, and the default is enabled and effective

## 3.6.3 Access control

Access control implements permission management for devices in the LAN to access the external network, including IP address filtering, MAC address filtering, and domain name filtering, as shown in Figure 3-32.

| 🗐 IP Address Filter |     | ldress Filter | ă MAC Ad    | dress Filter   | 🛿 Domain Filter  |          |              |        |        |
|---------------------|-----|---------------|-------------|----------------|------------------|----------|--------------|--------|--------|
|                     |     |               |             |                |                  |          |              |        |        |
|                     | No. | Source IP     | Source Port | Destination IP | Destination Port | Protocol | Filter Rules | Status | Action |
|                     |     |               |             |                | No Da            | ta       |              |        |        |
|                     |     |               |             |                | Add              |          |              |        |        |

Figure 3-32 The IP address filtering page

IP address filtering: To filter hosts with IP address 192.168.30.246 from accessing the external network, as shown in Figure 3-33.

| Add IP           | ×                 |
|------------------|-------------------|
| Source IP        | 192.168.30.246    |
| Source Port      | 1-65535, or empty |
| Destination IP   |                   |
| Destination Port | 1-65535, or empty |
| Protocol         | TCP+UDP v         |
| Filter Rules     | Reject V          |
| Status           | Disable Enable    |
|                  |                   |
|                  | Cancel Confirm    |

Figure 3-33 Add to the IP page

- Source IP address: the IP address of the host to be filtered
- Source port: Generally, this parameter does not need to be set, and the default is to filter all ports of the IP host
- Destination IP: Generally, this parameter does not need to be set, and the default is to restrict IP hosts from accessing all external networks
- Destination port: Generally, this parameter does not need to be set, and the default is to filter all ports that IP hosts access to all external networks
- Protocol: The protocol defaults to TCP+UDP, and restricts the access of IP hosts in tcp and udp protocols
- Filtering rules: Deny by default, restricting IP hosts from accessing the external network
- Status: Whether the newly added IP filtering rule is enabled and effective, and it is enabled by default

MAC address filtering, as shown in Figure 3-34.

| Add MAC         |                       | ×                   |
|-----------------|-----------------------|---------------------|
| Mac Address     |                       | (AA:BB:CC:DD:EE:FF) |
| Filtering Rules | Reject ~              |                     |
| Status          | Disable <b>Enable</b> |                     |
|                 |                       |                     |
|                 |                       | Cancel Confirm      |

Figure 3-34 Add MAC page

- MAC address: the MAC address of the host to be filtered.
- Filter rules: The filter rules default to deny, that is, to restrict hosts with MAC addresses from accessing the external network through routers.
- Status : Whether the newly added MAC address filtering rule is enabled or not, and it is enabled by default.

Domain name filtering: restrict access to specified domain names, and support blacklist and whitelist settings for domain name addresses, as shown in Figure 3-35.

| 🗎 IP Address F | 🗇 IP Address Filter 🛔 MAC Address Filter 🔡 Domain Filter                                                                |         |        |        |  |  |  |  |
|----------------|----------------------------------------------------------------------------------------------------|---------|--------|--------|--|--|--|--|
| Filtering Mode | Disable ^                                                                                                    |         |        |        |  |  |  |  |
| List Of Domair | Disable Disable Filtering                                                                                               |         |        |        |  |  |  |  |
| No.            | Blacklist         No access the name list in the list           Whitelist         Only access the addresses in the list | URL     | Status | Action |  |  |  |  |
|                |                                                                                                    | No Data |        |        |  |  |  |  |
|                | Add Save Apply                                                                                                    |         |        |        |  |  |  |  |

#### Figure 3-35 Domain name filtering page

Domain name filtering is disabled by default. When the black list is selected, the devices connected to the router cannot access the domain names in the black list, and other domain names can be accessed normally; Normal access, blacklist and whitelist can set up to 8 domain name filtering rules. Add domain name setting interface as shown in Figure 3-36.

| Add Domain |                           | ×             |
|------------|---------------------------|---------------|
| Name       | The length of 1-64 bytes  |               |
| URL        | The length of 1-256 bytes |               |
| Status     | Disable Enable            |               |
|            |                           |               |
|            | Ca                        | ancel Confirm |

Figure 3-36 Add domain name page

- Name : the comment name of the domain filter to be added
- URL: domain name URL or domain name URL keyword to add domain filtering
- Status: Whether the currently added domain name filter rule is enabled and effective, and it is enabled by default

#### 3.6.4 Custom rules

The router firewall supports custom configuration rules to expand more complex firewall configuration functions. The iptables command is currently supported, and you need to refer to the Linux iptables related command description to write the command and run it. If access to port 8848 of the router is denied, the reference command is shown in Figure 3-37.

| Firewall-Custom Rules                                                                                                    |      |  |
|----------------------------------------------------------------------------------------------------|------|--|
| <pre># This file is interpreted as shell script.<br/># Put your custom iptables rules here, they will<br/># be executed with each firewall (re-)start.</pre>                                                                                                    |      |  |
| # Internal uci firewall chains are flushed and recreated on reload, so<br># put custom rules into the root chains e.g. INPUT or FORWARD or into the<br># special user chains, e.g. input_wan_rule or postrouting_lan_rule.<br>iptables -I INPUT -p tcpdport 8848 -j REJECT |      |  |
| Clear                                                                                                    | Save |  |

Figure 3-37 Custom rules page

#### 3.6.5 DMZ

DMZ is the abbreviation of "Demilitarized zone" in English, which is called "isolation zone", also known as "demilitarized zone". It is to solve the problem that the external network cannot access

the internal network server after installing a firewall, and set up a buffer between the non-secure system and the secure system. This buffer is located between the internal network and the external network of the enterprise. In the small network area between networks, some server facilities that must be disclosed can be placed in this small network area, such as enterprise WEB servers, FTP servers, etc. Through such a DMZ area, the internal network is more effectively protected. The DMZ host function is disabled by default, and it needs to be enabled in the manual configuration interface. The DMZ setting interface is shown in Figure 3-38.

| Firewall-DMZ        |                 |
|---------------------|-----------------|
| DMZ Host            | Disable Disable |
| DMZ Host IP Address |                 |
|                     | Save Apply      |
|                     |                 |

Figure 3-38 Firewall-DMZ page

DMZ host IP address: the IP address of the DMZ host in the LAN

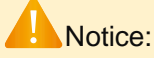

The DMZ function is to expose the DMZ host to the gateway and map all ports of the DMZ host, so the port forwarding and DMZ functions cannot be used at the same time.

#### 3.6.6 UPnP

Universal Plug and Play (English: Universal Plug and Play, UPnP for short) is an application promoted by the "Universal Plug and Play Forum" (UPnP<sup>™</sup> Forum) set of network protocols. The goal of this protocol is to enable various devices in home networks (data sharing, communication and entertainment) and corporate networks to seamlessly connect to each other, and to simplify the implementation of related networks. UPnP achieves this goal by defining and publishing UPnP device control protocols based on open, Internet communication network protocol standards. The UPnP function is disabled by default, and the interface configuration is shown in Figure 3-39.

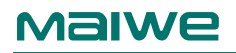

| UPnP Se | UPnP Settings          |               |               |            |        |  |  |  |
|---------|------------------------|---------------|---------------|------------|--------|--|--|--|
| Status  | Status Disable Disable |               |               |            |        |  |  |  |
| UPnP C  | lient List             |               |               |            |        |  |  |  |
| No.     | Service Description    | External Port | Internal Port | IP Address | Status |  |  |  |
|         |                        |               | No Data       |            |        |  |  |  |
|         |                        |               | Save Apply    |            |        |  |  |  |

Figure 3-39 UPnP settings

#### 3.6.7 Network speed control

Network speed control can limit the uplink and downlink speeds of devices connected to the router to access the network. It supports IP segment address speed limit and MAC address speed limit. Multiple rules can be added at the same time.

IP segment address rate limit: You need to fill in the start IP address, end IP address, downlink rate, and uplink rate. As shown in Figure 3-40, the maximum uplink and downlink speeds of the network segment 192.168.30.10-192.168.30.100 are limited to 100KB/s.

| Add IP Network Contro    | )     |           |   |             |        | ×       |
|--------------------------|-------|-----------|---|-------------|--------|---------|
| Start IP                 | 192.1 | 68.30.10  |   |             |        |         |
| End IP                   | 192.1 | 68.30.100 |   |             |        |         |
| Download Bandwidth(KB/s) | _     | 100       | + | (10-125000) |        |         |
| Upload Bandwidth(KB/s)   | _     | 100       | + | (10-125000) |        |         |
|                          |       |           |   |             |        |         |
|                          |       |           |   |             | Cancel | Confirm |

Figure 3-40 Add IP network speed control page

MAC address rate limit: You need to fill in the MAC address, fill in the uplink rate and downlink rate, and the rule settings will take effect immediately after clicking OK and Apply. As shown in Figure 3-41, the device corresponding to the MAC address 30:4A:26:56:1A:05 restricts access to the network with a maximum uplink and downlink rate of 200KB/s.

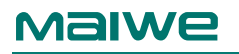

| Add QoS Priority Rule b  | by MAC              | × |
|--------------------------|---------------------|---|
| MAC Address              | 30:4A:26:56:1A:05   |   |
| Download Bandwidth(KB/s) | - 200 + (10-125000) |   |
| Upload Bandwidth(KB/s)   | - 200 + (10-125000) |   |
|                          | Cancel              |   |

Figure 3-41 Add MAC network speed control page

#### 3.6.8 QoS

The full name of QoS is Quality of Service, which means service quality. It is specially used to solve the problem that the signal quality on the congested network is not treated equally. The QoS service is disabled by default, and the configuration interface is shown in Figure 3-42.

| QoS                      |                       |      |               |
|--------------------------|-----------------------|------|---------------|
| QoS                      | Disable Disable Enabl | e    |               |
| Download Bandwidth(Kbps) | - 4096                | +    | ( 0-1024000 ) |
| Upload Bandwidth(Kbps)   | - 512                 | +    | ( 0-1024000 ) |
|                          |                       | Save |               |

Figure 3-42 QoS

- QoS service: close or open the QoS service function, QoS service is closed by default
- Download speed: set it to the current downlink bandwidth value, generally bandwidth\*90%, for example, the measured bandwidth is 10Mbps, and the download speed value is set to 10\*1000\*0.9 = 9000 kbps
- Upload speed: set it to the current upload bandwidth value, generally bandwidth\*90%, for example, the measured bandwidth is 10Mbps, and the download speed value is set to 10\*1000\*0.9 = 9000 kbps

# 3.7 System

#### 3.7.1 System Property

The purpose of this function is to display the current system time, as well as the host name and time zone of the 4G router, which can be set, as shown in Figure 3-43.

| Basics               |                         |
|----------------------|-------------------------|
| System Time          | © 2023-09-04 20:05:27   |
|                      |                         |
| Hostname             | MIR652R-W               |
|                      |                         |
| Time Zone            | Asia/Shanghai v         |
|                      |                         |
| Management Port      | 80                      |
| Time Cone            |                         |
| Time Sync            |                         |
| NTP Client           | Disable C Enable        |
| Primary NTP Server   | Disable Enable          |
| Secondary NTP Server | ntp1.aliyun.com         |
|                      |                         |
| Secondary NTP Server | time1.cloud.tencent.com |
|                      |                         |
| Secondary NTP Server | time.ustc.edu.cn        |
|                      |                         |
|                      | Save                    |

Figure 3-43 System properties

- System time: Get the current system time, you can click the clock icon to modify it, or you can synchronize the browser time to the router time
- hostname: the name of the current host
- Time zone: the time zone used by the current router
- Management port: the port number for accessing the WEB page, the range is 80,443,1024~65534, the default is 80
- The router also provides NTP network time automatic synchronization function, the corresponding parameters are as follows:
- NTP client: enable the router to synchronize the time of the NTP server
- Primary NTP server: enable the router to function as an NTP server, providing external NTP time synchronization services
- Alternative NTP server 1~3: The router is configured with a default NTP server address, and users can also add candidate NTP server addresses by themselves. A total of three candidate NTP server addresses can be added.

## 3.7.2 Administration Authority

You can modify the administrator password on the management rights page, and you can also add new ordinary users (up to 5 ordinary users can be added, ordinary users cannot operate the network, firewall, service configuration interface, and can open SSH switch and set the SSH port number), as shown in Figure 3-44.

| Change Administrator Password     |                                                                    |        |  |  |  |
|-----------------------------------|--------------------------------------------------------------------|--------|--|--|--|
| New Password                      | 4-32 bytes, including letters, numbers and partial special symbols |        |  |  |  |
| Confirm Password                  | 4-32 bytes, including letters, numbers and partial special symbols |        |  |  |  |
|                                   | Save                                                               |        |  |  |  |
| General User Management           |                                                                    |        |  |  |  |
|                                   | ID Username                                                        | Action |  |  |  |
|                                   | No Data                                                            |        |  |  |  |
| Add New User                      |                                                                    |        |  |  |  |
| Notice: The maximum number of ord | nary users is 5!                                                   |        |  |  |  |
| New Username                      | 4-32 bytes, including letters, numbers and special symbols@.       |        |  |  |  |
| Password                          | 4-32 bytes, including letters, numbers and partial special symbols |        |  |  |  |
| Confirm Password                  | 4-32 bytes, including letters, numbers and partial special symbols |        |  |  |  |
|                                   | Save                                                               |        |  |  |  |
| SSH Access                        |                                                                    |        |  |  |  |
| SSH                               | Disable Disable                                                    |        |  |  |  |
| SSH Port                          | 22                                                                 |        |  |  |  |
|                                   | Save                                                               |        |  |  |  |

Figure 3-44 Administration Authority interface

The legal length of administrator password and new user password is 4-32 bytes, which can only include numbers, letters and some special symbols ( $\sim!@#\%\%*()_+-$ .)

#### 3.7.3 Reboot

On the restart page, the user can restart the router immediately or set the function of restarting the router at a fixed time, as shown in Figure 3-45.

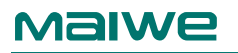

| Reboot                             |                             |
|------------------------------------|-----------------------------|
| Reboot                             | Reboot Now                  |
| Scheduled Reboot Parameter Setting |                             |
| Reboot Schedule                    | Disable Enable              |
| Repeat                             | Mon Tue Wed Thu Fri Sat Sun |
| Reboot Time                        | 3 🗸 : 58 🗸                  |
|                                    | Save                        |

Figure 3-45 System restart page

The scheduled restart function is enabled by default (the default scheduled restart time is set to 3:58 on Monday morning, and the scheduled restart function can be turned off), the scheduled restart is triggered cyclically on a weekly basis, and the router can be restarted at any time on any day of the week.

#### 3.7.4 Backup and upgrade

On this page, you can back up and restore configuration files, restore factory settings, and flash and upgrade new firmware for the router, as shown in Figure 3-46.

| Backup & Restore Notice: The backup ro | uter configuration can be used for recovery after reswiping the router or resetting the router. |
|----------------------------------------|-------------------------------------------------------------------------------------------------|
| Backup Configuration Settings          | Backup                                                                                          |
| Factory Default Restore                | Restore                                                                                         |
| Restore Configuration Settings         |                                                                                                 |
| Restore Mode                           | Batch Config Sync(Skip IP)                                                                      |
|                                        | Browse Upload backup                                                                            |
| Local Upgrade                          | Only upload *.tar.gz file                                                                       |
| Keep Settings                          | • Yes NO                                                                                        |
| Check Firmware                         | • Yes NO                                                                                        |
| Firmware File                          |                                                                                                 |
|                                        | Browse Upgrade<br>Only upload *.bin file                                                        |

Figure 3-46 Backup and restore

 Backup: After clicking the "Backup" button, the router will back up the currently used parameters into a compressed package file, such as backup-MIR652R-20230427172519.tar.gz, and then download and save it locally.

- Restore: After clicking the "Restore" button, the router will restore the factory parameter settings and restart automatically. In addition, you can restore the factory settings by dialing up the router RESET button for more than 7 seconds and then dialing it down.
- Configuration recovery mode: The configuration recovery mode supports batch synchronization and local/replacement recovery. Batch synchronization does not modify the LAN IP of the device, and local/replacement recovery will modify the LAN IP of the device as the parameter of the backup file.
- Upload backup: Select the backup parameter configuration file, such as backup-MIR652R-20230427172519.tar.gz, and then click the "Upload Backup" button, the router will save the uploaded parameters and upload them after restarting parameters to take effect.
- Keep settings: When flashing new firmware, you can choose whether to keep the current parameter settings of the router, and the default settings are kept (when the version to be upgraded has a large span or the version is upgraded forward, it is recommended to choose not to keep the settings for upgrade).
- Firmware upgrade check: Whether to enable the check function when flashing new firmware, the check function is enabled by default.
- Flash firmware: Select a normal firmware file, such as MIR652R-1.1.08543d5.230523REC.bin, and then click the "Flash Firmware" button, the router will first check the integrity of the firmware, and then burn the firmware to the system and restart automatically. The flashing firmware process takes about five minutes.

#### Notice

- Restoring the factory settings will cause all the parameters of the device to be at the factory settings, and the IP address of the LAN port will be restored to "192.168.16.253". Users need to use this IP address to access the WEB management interface;
- In the operation of uploading the backup configuration file, do not select the configuration file of a non-4G router. Uploading an incorrect file may cause damage to the router;
- Do not cut off the power during the operation of uploading the backup configuration file, otherwise the 4G router may be damaged;
- When flashing the firmware, please pay attention to the matching of the device model and version. Using an upgrade program that does not match may cause permanent damage to the 4G router;
- The entire firmware upgrade process is not allowed to cut off the power, which may cause permanent damage to the 4G router. If there is an accidental power failure during the upgrade process, please mail the product to our company immediately for possible solutions;
- If the settings are disordered, consider restoring the 4G router to the factory settings and then reset reasonable parameters;

## 3.7.5 Scheduled task

You can set custom plans on this page, as shown in Figure 3-47.

#### 

Figure 3-47 Scheduled task page

Writing a scheduled task requires the user to first understand the format of the scheduled task (refer to Notes). After the scheduled task is saved, the corresponding command can be executed automatically without human intervention.

#### 3.7.6 System log

The router provides system log management functions, mainly including remote logs, local log recording and saving, and viewing and downloading, as shown in Figure 3-48, 3-49, and 3-50.

| C Remote Log | 🗉 Local Log 🛛 🕀 | View & Download |
|--------------|-----------------|-----------------|
|              | Remote Log      | Disable Disable |
|              | Remote Address  |                 |
|              | Remote Port     | 1-65535         |
|              |                 |                 |
|              |                 | Save Apply      |

Figure 3-48 Remote log page

- Remote log: Switch the remote log function, which is disabled by default. To enable it, you
  need to set the remote address and port at the same time and enable the syslog service
  function on the server side
- Remote address: the IP address or domain name of the remote Log server
- Remote port: the port number of the remote Log server

| ○ Remote Log | 🗉 Local Log | ⊙ View & Do         | wnload    |        |
|--------------|-------------|---------------------|-----------|--------|
|              |             | Timing Save         | Disable 🚺 | Enable |
|              |             | Save Period         | 1 hour    | ~      |
|              |             | Kernel Log Level    | Info      | ~      |
|              | Ар          | plication Log Level | Info      | ~      |
|              | I           | Network Log Level   | Info      | ~      |
|              |             |                     |           |        |
|              |             |                     | Save      | Apply  |

Figure 3-49 Local log interface

- Timed save: local log timed save switch, enabled by default
- Storage cycle: The cycle setting for saving local logs at regular intervals. By default, the logs
  are saved and backed up once every hour. It supports the functions of saving logs after
  power failure and saving logs immediately after system restart
- Kernel/application/network log levels: System logs are divided into kernel, application and network logs, and log levels can be set. The log level is defined as 8 levels, which are debug, information, attention, warning, error, critical, warning, and emergency in order. Debug is the lowest and emergency is the highest in order; the default log level is information level.

| Remote Log                     | 🗉 Local I                    | .og 🔍 V                      | iew & Download                         |                                        |                                  |                                |                 |                |
|--------------------------------|------------------------------|------------------------------|----------------------------------------|----------------------------------------|----------------------------------|--------------------------------|-----------------|----------------|
| Log Type :                     | Kernel                       | ~                            |                                        |                                        |                                  | View                           | Clear           |                |
| Jul 10 10:22:<br>Jul 10 10:32: | 06 MIR652R-W<br>13 MIR652R-W | daemon.err w<br>daemon.err w | atchquagga[2379]:<br>atchquagga[2379]: | Forked background<br>Forked background | command [pid 2<br>command [pid 2 | 6182]: /usr/:<br>9702]: /usr/: | sbin/quagga.ini | t watchrestart |
|                                |                              |                              |                                        |                                        |                                  |                                |                 |                |
|                                |                              |                              |                                        | Download Logs                          |                                  |                                |                 |                |

Figure 3-50 View and download page

- View: Support logs to be viewed by type. After selecting the type of log to be viewed, click View to view the latest log content.
- Download logs: If you want to view all saved historical logs, please click Download Logs to download and save all saved historical logs and the latest logs to the local for viewing.

# **4** WEB Advanced Function Configuration

The advanced functions of the router are mainly located in the service module. Service modules include serial port to network, peanut shell intranet penetration, dynamic DNS, VPN (client and service device), SNMP settings, LLDP settings.

## 4.1 Serial port to network

#### 4.1.1 Network

This device supports 1 RS232/485 serial port, which can convert serial port data into TCP/IP network data, realize two-way transparent transmission of serial port and TCP/IP network interface data, and facilitate serial device networking. The serial port to network interface includes six parts: network, serial port, heartbeat package, registration package, timeout restart, and data encryption. The network parameter configuration page is shown in Figure 4-1.

| Serial To Network |                  |                    |                  |                  |            |                  |                   |  |
|-------------------|------------------|--------------------|------------------|------------------|------------|------------------|-------------------|--|
|                   |                  | Serial Port No.    | COM1             |                  | ~          |                  |                   |  |
|                   |                  | Serial Port Status | Disable 🔵 Ena    | ble              |            |                  |                   |  |
| Network           | Serial Port      | 😑 Heartbea         | at Packets 🛛 🛱 F | Register Packets | ୍ଦ Timeout | Restart Interval | ılı Data Security |  |
|                   |                  | Network Mode       | UDP              |                  | ~          |                  |                   |  |
|                   |                  |                    |                  |                  |            |                  |                   |  |
|                   |                  | Local Port         | 51001            |                  |            |                  |                   |  |
| Number Of N       | Network Connecti | ions               |                  |                  |            |                  |                   |  |
| No.               | Status           | Des                | tination Address |                  |            | Destination Po   | ort               |  |
| 1                 |                  | 192.1              | 58.30.140        |                  |            | 51501            |                   |  |
|                   |                  |                    |                  |                  |            |                  |                   |  |
| 2                 |                  | 192.10             | 58.30.140        |                  |            | 51502            |                   |  |
| 3                 |                  | 192.1              | 58.30.140        |                  |            | 51503            |                   |  |
|                   |                  |                    |                  |                  |            |                  |                   |  |
| 4                 |                  | 192.10             | 58.30.140        |                  |            | 51504            |                   |  |
| 5                 |                  | 192.1              | 58.30.140        |                  |            | 51505            |                   |  |
|                   |                  |                    |                  |                  |            |                  |                   |  |
| 6                 |                  | 192.1              | 58.30.140        |                  |            | 51506            |                   |  |
| 7                 |                  | 192.1              | 58.30.140        |                  |            | 51507            |                   |  |
|                   |                  |                    |                  |                  |            |                  |                   |  |

Figure 4-1 Network parameter configuration interface

The detailed configuration parameters of this interface are shown in Table 4-1.

#### Table 4-1 Network configuration parameter list

| Network parameters  |                                                                                       |
|---------------------|---------------------------------------------------------------------------------------|
|                     | This device supports the following working modes:                                     |
| working mode        | Modbus RTU Master, Modbus RTU Slave, Modbus ASCII Master, Modbus ASCII                |
|                     | Slave, UDP, UDP Multicast, TCP Client, TCP Server, RealCOM_MCP,                       |
| working mode        | RealCOM_CCP, RealCOM_MW, Pair Connection Master, Pair Connection Slave,               |
|                     | Httpd Client, WebSocket Client, MQTT, etc. 16 types Communication methods are         |
|                     | available. The factory default setting is UDP mode.                                   |
|                     | When the working mode of this device is Modbus RTU Master, if the Modbus Over         |
| Madhua DTU Maatar   | TCP function is not enabled, the remote device must work in Modbus TCP Slave          |
| WOODUS RIU Waster   | mode; otherwise, enable the Modbus Over TCP function, The remote device must          |
|                     | work in Modbus RTU Slave mode, which supports up to 16 connections.                   |
|                     | When the working mode of this device is Modbus RTU Slave, if the Modbus Over TCP      |
|                     | function is not enabled, the remote device must work in the Modbus TCP Master         |
| Modbus RTU Slave    | mode; otherwise, enable the Modbus Over TCP function, The remote device must          |
|                     | work in Modbus RTU Master mode, which supports up to 32 connections.                  |
|                     | When the working mode of this device is Modbus ASCII Master, if the Modbus Over       |
|                     | TCP function is not enabled, the remote device must work in the Modbus TCP Slave      |
| Modbus ASCII Master | mode; otherwise, enable the Modbus Over TCP function, The remote device must          |
|                     | work in Modbus ASCII Slave mode, which supports up to 16 connections.                 |
|                     | When the working mode of this device is Modbus ASCII Slave, if the Modbus Over        |
|                     | TCP function is not enabled, the remote device must work in the Modbus TCP Master     |
| Modbus ASCII Slave  | mode; otherwise, enable the Modbus Over TCP function, The remote device must          |
|                     | work in Modbus ASCII Master mode, which supports up to 32 connections.                |
|                     | When the working mode of this device is UDP, the remote device must also work in      |
|                     | UDP mode. This device can establish a UDP connection with up to 16 remote devices,    |
|                     | and the IP address and port number of the remote device can be configured on the      |
| UDP/UDP Multicast   | page.                                                                                 |
|                     | When the working mode of this device is UDP Multicast, it is required that the remote |
|                     | device must work in UDP Multicast mode. This device can join up to 16 UDP multicast   |
|                     | groups, and the multicast IP address and port number can be configured on the page.   |
|                     | When the working mode of this device is TCP Client, it is required that the remote    |
|                     | device must work in TCP Server mode, and its IP address and port number must be       |
|                     | configured, which can be configured in the options corresponding to the network       |
| TCP Client/         | connection .                                                                          |
| TCP Server          | When the working mode of this device is TCP Server, it is required that the remote    |
|                     | device must work in TCP Client mode. In this mode, up to 32 remote TCP Client         |
|                     | connections are accepted.                                                             |
| RealCOM_MCP/        | When the working mode of this device is RealCOM_MCP, RealCOM_CCP or                   |
| RealCOM_CCP/        | RealCOM_MW, the corresponding virtual serial port software needs to be installed on   |
| RealCOM_MW          | the PC for use. The virtual serial port software maps the serial port of the remote   |

|                    | device to the local serial port, so as to realize the transparent communication between      |  |  |  |  |  |
|--------------------|----------------------------------------------------------------------------------------------|--|--|--|--|--|
|                    | the original serial port software and the serial port of the device. One serial port of this |  |  |  |  |  |
|                    | device supports up to 32 virtual serial port accesses.                                       |  |  |  |  |  |
|                    | When the working mode of this device is Pair Connection Master mode, it is required          |  |  |  |  |  |
| Deia Orana atian   | that the remote device must work in Pair Connection Slave mode, and its IP address           |  |  |  |  |  |
| Pair Connection    | and port number must be configured. Configure in the options. When the working               |  |  |  |  |  |
| Master/Pair        | mode of this device is Pair Connection Slave, it is required that the remote device          |  |  |  |  |  |
| Connection Slave   | must work in Pair Connection Master mode. In this mode, up to 32 remote Pair                 |  |  |  |  |  |
|                    | Connection Master connections are accepted.                                                  |  |  |  |  |  |
|                    | When the working mode of this device is Httpd Client, the user needs to specify the          |  |  |  |  |  |
|                    | address, port, method and other parameters of the remote httpd server. The device            |  |  |  |  |  |
| Httpd Client       | will submit the data received by the serial port to the httpd server in the form of GET      |  |  |  |  |  |
|                    | or POST. At the same time, the data sent by the httpd server can also be transparently       |  |  |  |  |  |
|                    | transmitted to the serial port.                                                              |  |  |  |  |  |
|                    | When the working mode of the device is WebSocket Client, the user needs to specify           |  |  |  |  |  |
|                    | the main parameters such as the address, port, and method of the WebSocket server,           |  |  |  |  |  |
|                    | and can also set the Ping interval to maintain the connection between the device and         |  |  |  |  |  |
| WebSocket Client   | the server. The device will upload the data received by the serial port to the               |  |  |  |  |  |
|                    | WebSocket server in hexadecimal format, and can also transparently transmit the              |  |  |  |  |  |
|                    | data sent by the server to the serial port                                                   |  |  |  |  |  |
|                    | When the working mode of this device is MQTT, the user needs to select the server            |  |  |  |  |  |
|                    | platform type, and the optional platforms include Alibaba Cloud, OneNet, Huawei              |  |  |  |  |  |
|                    | Cloud, Maiwe Cloud, Tencent Cloud, and other clouds. Then configure the MQTT                 |  |  |  |  |  |
| MQTT               | address, port number, subscription topic, device key, etc. The device will send the          |  |  |  |  |  |
|                    | data received by the serial port to the cloud platform. The data sent by the cloud           |  |  |  |  |  |
|                    | nlatform can also be transparently transmitted to the serial port                            |  |  |  |  |  |
| local port         | Local port on the network connection side.                                                   |  |  |  |  |  |
|                    | The encryption method and authentication method of the network connection. One-              |  |  |  |  |  |
|                    | way authentication means that the device only verifies the encryption authentication         |  |  |  |  |  |
| SSL encryption     | certificate of the remote server: two-way authentication means that both the device          |  |  |  |  |  |
|                    | and the remote server need to verify the certificates of both parties                        |  |  |  |  |  |
|                    | Select a certificate scheme for encruption. The user selects a certificate scheme for        |  |  |  |  |  |
| Certificate Scheme | the network connection of this social port                                                   |  |  |  |  |  |
|                    | Calact the type of energy tion cartificate. Allow expired cartificates means that the        |  |  |  |  |  |
|                    | device accepts evpired authentication certificates, and reject evpired certificates          |  |  |  |  |  |
|                    | means that if the contificate unleaded by the user has evolved the connection will not       |  |  |  |  |  |
| certificate type   | means that in the certificate uploaded by the user has expired, the connection will not      |  |  |  |  |  |
|                    | succeed. Accepting sen-signed certificates means that the device allows users to sen-        |  |  |  |  |  |
|                    | sign certificates, and accepting commercial certificates means that the device accepts       |  |  |  |  |  |
|                    | When the network working mode is in TCD mode a TCD hearth act detection peoplet              |  |  |  |  |  |
|                    | when the network working mode is in TCP mode, a TCP heartbeat detection packet               |  |  |  |  |  |
| heartbeat interval | is sent at the specified interval to test whether the connection exists, and if it does not  |  |  |  |  |  |
|                    | exist, the connection will be automatically disconnected, ranging from 1 to 6000             |  |  |  |  |  |
|                    | seconds.                                                                                     |  |  |  |  |  |

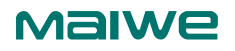

|                       | When the network working mode is in TCP mode, it detects the idle time of the current |  |  |  |  |
|-----------------------|---------------------------------------------------------------------------------------|--|--|--|--|
| overtime time         | connection and the corresponding serial port, and disconnects the TCP connection      |  |  |  |  |
|                       | when it exceeds the set value.                                                        |  |  |  |  |
|                       | Crypto_DES_ECB/Crypto_DES_CBC/Crypto_DES_NCBC/Crypto_DES_PCBC/                        |  |  |  |  |
|                       | Crypto_DES_CFB/Crypto_DES_CFB64/Crypto_DES_OFB/Crypto_DES_OFB64/                      |  |  |  |  |
|                       | Crypto_3DES_ECB/Crypto_3DES_CBC/Crypto_3DES_CFB/Crypto_3DES_CFB64/                    |  |  |  |  |
| ananyation mathed     | Crypto_3DES_OFB64/Crypto_AES_ECB/Crypto_AES_CBC/Crypto_AES_CFB1/                      |  |  |  |  |
| encryption method     | Crypto_AES_CFB8/Crypto_AES_CFB128/Crypto_AES_OFB128/Crypto_RC2_ECB/                   |  |  |  |  |
|                       | Crypto_RC2_CBC/Crypto_RC2_OFB64/Crypto_RC4/Crypto_BlowFish_ECB/                       |  |  |  |  |
|                       | Crypto_BlowFish_CBC/Crypto_BlowFish_CFB64/Crypto_BlowFish_OFB64/                      |  |  |  |  |
|                       | Cryptonone                                                                            |  |  |  |  |
|                       | PCKS5 padding, PCKS7 padding, Zero padding, ANSI X9.23 padding, ISO10126              |  |  |  |  |
| Filling method        | padding, no padding                                                                   |  |  |  |  |
| Number of network cor | nections                                                                              |  |  |  |  |
| destination address   | The IP address of the network connection peer                                         |  |  |  |  |
| purpose terminal      | The port number of the peer end of the network connection                             |  |  |  |  |
| Number of network cor | nnections in Modbus_RTU/ASCII_Master mode                                             |  |  |  |  |
| destination address   | The IP address of the network connection peer                                         |  |  |  |  |
| purpose terminal      | The port number of the peer end of the network connection                             |  |  |  |  |
| Madhua ID ranga       | The data whose Modbus slave ID is within this range will be forwarded to the          |  |  |  |  |
| NOUDUS ID TAIlye      | corresponding destination network address                                             |  |  |  |  |

## 4.1.2 Serial port

The serial port page displays RFC2217, baud rate, data bits, stop bits, parity bits, packing time, packing length, frame header and frame tail mode, start byte, end byte, total number of received and total number of sent, as shown in Figure 4-2:

| ₿ Network | ◎ Serial Port       | Heartbeat Packets  | 🛱 Register Packets       | C Timeout Restart Interval        | ılı Data Security |
|-----------|---------------------|--------------------|--------------------------|-----------------------------------|-------------------|
|           | F                   | RFC2217 Disable    | Enable (Only TCP Clie    | nt and TCP Server mode are valid) |                   |
|           |                     | The Ac             | ctual Value Configurat   | ion Value                         |                   |
|           | В                   | audRate 9600       | ~ 115200                 | ~                                 |                   |
|           |                     | DataBits 8         | ~ 8                      | ~                                 |                   |
|           |                     | StopBit 1          | ~ 1                      | ~                                 |                   |
|           |                     | ParityBit None     | <ul> <li>None</li> </ul> | ~                                 |                   |
|           | Packing Inte        | erval(ms) —        | 50                       | + (0-255)                         |                   |
|           | PackingLeng         | gth(Byte) —        | 1000                     | + (0-1460)                        |                   |
|           | Frame Head Frame Ta | ail Mode Disable 📿 | Enable                   |                                   |                   |
|           | St                  | tart Byte 0x00     |                          | (HEX:0x00-0xff)                   |                   |
|           | E                   | End Byte Oxff      |                          | (HEX:0x00-0xff)                   |                   |
|           | Recei               | ive Bytes 0        |                          | Bytes                             |                   |
|           | Ser                 | nd Bytes 0         |                          | Bytes                             |                   |
|           |                     |                    | Save                     |                                   |                   |

Figure 4-2 Serial port parameter configuration interface

- RFC2217: RFC2217 enable control.
- Baud rate: the baud rate of serial communication, the unit is bps.
- Data bits: Set the valid data bits for serial communication.
- Stop bit: Set the stop bit length for serial communication.
- Parity: There are three types of parity, including no parity, odd parity and even parity.
- Packing time: When the time interval between receiving adjacent data by the serial port of the device is greater than the set value, a frame is considered to be over, and the data of this frame is packed and sent to the network end. The unit is milliseconds.
- Packing length: within the packing time, when the data length received by the serial port of the device is greater than the set packing length, the received data will be packed and sent to the network immediately. The unit is bytes.
- Frame header and frame tail mode: After enabling this mode, the serial port will divide packets according to the start byte and end byte of the frame, and the data packets that do not start with the start byte and end with the end byte will be discarded.
- Start Byte: Set the start byte of the serial port to the range of hexadecimal numbers 0x00~0xff.
- End Byte: Set the end byte range of the serial port to be between 0x00~0xff in hexadecimal.

- Receive Bytes: The number of bytes received by the serial port.
- Sent Bytes: The number of bytes sent by the serial port.

#### 4.1.3 Heartbeat packet

A heartbeat packet refers to a custom command word that regularly notifies the other party of its status between the client and the server, and is sent at a certain time interval, as shown in Figure 4-3:

| Network | <sup>©</sup> Serial Port | Port 🖨 Heartbeat Packets |               | 🛱 Register Packets | ୍ଦ Time | out Restart Interval | ılı Data Security |
|---------|--------------------------|--------------------------|---------------|--------------------|---------|----------------------|-------------------|
|         | Heartb                   | eat Function 1           | Disable       |                    | ~       |                      |                   |
|         | Hearth                   | oeat Interval(s)         | -             | 30                 | +       | (1-65535)            |                   |
|         | Heartbeat                | t Content(hex)           | Effective ran | ige: A-F, a-f, 0-9 |         | (HEX)                |                   |
|         | Heartb                   | eat Function 2           | Disable       |                    | ~       |                      |                   |
|         | Hearth                   | oeat Interval(s)         | _             | 30                 | +       | (1-65535)            |                   |
|         | Heartbeai                | t Content(hex)           | Effective ran | ige: A-F, a-f, 0-9 |         | (HEX)                |                   |
|         | Hearth                   | eat Function 3           | Disable       |                    |         |                      |                   |
|         | lleed                    |                          | Distable      | 20                 | · ·     | (4.65535)            |                   |
|         | Hearts                   | beat Interval(s)         | -             | 30                 | +       | (1-65535)            |                   |
|         | Heartbeat                | t Content(hex)           | Effective ran | ige: A-F, a-f, 0-9 |         | (HEX)                |                   |
|         | Heartb                   | eat Function 4           | Disable       |                    | ~       |                      |                   |
|         | Hearth                   | oeat Interval(s)         | -             | 30                 | +       | (1-65535)            |                   |
|         | Heartbeat                | t Content(hex)           | Effective ran | ige: A-F, a-f, 0-9 |         | (HEX)                |                   |
|         |                          |                          |               | Save               |         |                      |                   |

Figure 4-3 Heartbeat packet configuration interface

- Heartbeat packet function: the sending method of heartbeat packets. Disable: disable this
  function; send heartbeat to the serial port terminal: send the heartbeat packet to the serial
  port direction; send heartbeat to the server: send the heartbeat packet to the network port
  direction. This function is only allowed when the network working mode is UDP, TCP Server
  and TCP Client.
- Heartbeat packet cycle: the time interval for the module to send heartbeat packet data to the serial port terminal or server.
- Heartbeat packet content: the content of the data sent by the module to the serial port terminal or server (currently supports hexadecimal format), taking the module working in TCP Client mode as an example, the remote address is set to the IP of the PC, the port The

slogan is 20225. Then enable the heartbeat packet function 1, select the sending method as "send heartbeat to the server", set the heartbeat packet period to 5 seconds, and set the heartbeat packet data to hexadecimal 55aa. Then build a TCP Server on the PC to view the data received by the server, as shown in Figure 4-4:

| 创建                                                                                                    | 退出                                                                                                    |                     |                          |                                                 |
|----------------------------------------------------------------------------------------------------|----------------------------------------------------------------------------------------------------|---------------------|--------------------------|-------------------------------------------------|
| UDP Server           ID 192.168.30.120[20225]           ID 192.168.30.121[50876]           TCP Client           UDP Client           UDP Group | Socket状态<br>已连接<br>動用<br>10:13:48收到数据:(55 AA U?<br>10:13:53收到数据:(55 AA U?<br>10:13:53收到数据:(55 AA U?<br>10:14:03收到数据:(55 AA U?<br>10:14:03收到数据:(55 AA U?<br>10:14:13收到数据:(55 AA U?<br>10:14:13收到数据:(55 AA U?<br>10:14:23收到数据:(55 AA U?<br>10:14:23收到数据:(55 AA U? | 对方IP:192.168.30.121 | 对方端口:50876<br>本地端口:20225 |                                                 |
|                                                                                                    | 数据发送窗口(文本模式)                                                                                                    |                     | <br>μτ                   | 发送数据<br>重复发送次数<br>1 →<br>18字市, <sup>100</sup> 5 |

Figure 4-4 TCP Server receives heartbeat data

## 4.1.4 Registration package

The registration package is to enable the server to identify the data source device, as shown in Figure 4-5:

| Serial To Network                    |                                                                                   |       |  |  |  |  |  |  |  |  |
|--------------------------------------|-----------------------------------------------------------------------------------|-------|--|--|--|--|--|--|--|--|
| Serial Port No.                      | COM1                                                                              | ~     |  |  |  |  |  |  |  |  |
| Serial Port Status                   | Disable C Enable                                                                  |       |  |  |  |  |  |  |  |  |
| 🖹 Network 🛛 🐵 Serial Port 🗂 Heartbea | 🐵 Serial Port 🛛 🛱 Heartbeat Packets 👘 Register Packets 🗠 Timeout Restart Interval |       |  |  |  |  |  |  |  |  |
| Regpacket Function                   | Disable                                                                           | ~     |  |  |  |  |  |  |  |  |
| Regpacket Content                    | Effective range: A-F, a-f, 0-9                                                    | (HEX) |  |  |  |  |  |  |  |  |
|                                      | Save                                                                              |       |  |  |  |  |  |  |  |  |

Figure 4-5 Registration package configuration interface

- Registration package function: the sending method of the registration package. Disable: Disable this function; Send once when establishing a connection with the server: The registration packet is only sent once when the network connection is established; Add a registration packet before each frame of data: The registration packet is sent to the network every time When sending data over the network, it is filled in front of the serial port data. This function is only allowed when the network working mode is UDP and TCP Client.
- Registration package content: You can input the content of the data to be sent (currently supports hexadecimal data format, the maximum supported is 64 bytes).

#### 4.1.5 Timeout restart

Timeout restart means that when there is no data in either direction of the network or serial port within a certain period of time, the serial port to network process will restart, as shown in Figure 4-6:

| Serial To Network                      |              |                    |           |                    |                   |
|----------------------------------------|--------------|--------------------|-----------|--------------------|-------------------|
| Serial Port No.                        | COM1         |                    | ~         |                    |                   |
| Serial Port Status                     | Disable 🚺 🛙  | Enable             |           |                    |                   |
| 🛎 Network 🛛 😔 Serial Port 🖹 Heartbea   | it Packets f | 🗄 Register Packets | C Timeout | t Restart Interval | ılı Data Security |
| Network Restart Interval While No Data | 3600         |                    | (0        | ),60-65535)s       |                   |
| Serial Restart Interval While No Data  | 3600         |                    | (0        | ),60-65535)s       |                   |
|                                        |              | Save               |           |                    |                   |

Figure 4-6 Timeout restart configuration interface

- Network no data timeout restart time: The restart time of the network data timeout, setting 0
  means turning off this function, setting between 60-65535 means turning on this function,
  the unit is second.
- Serial port no data timeout restart time: The serial port data timeout restart process time, setting 0 means turning off this function, setting between 60-65535 means turning on this function, the unit is second.

#### 4.1.6 Modbus function

When the serial port works in Modbus mode, the device is equivalent to a Modbus gateway, and the Modbus gateway in this section refers to this device. Next, the Modbus Poll software is used to simulate the master, and the Modbus Slave software is used to simulate the slave.

#### 4.1.6.1 ModbusMaster

Take Modbus RTU Master as an example (the same applies to Modbus ASCII Master):

In RTU Master mode, the RTU master device accesses the TCP slave device through the gateway.

- 1. The RTU master device sends a request to the gateway;
- 2. The gateway forwards the request to the TCP slave device;
- 3. The TCP slave device returns a response;
- 4. The gateway sends back a response.

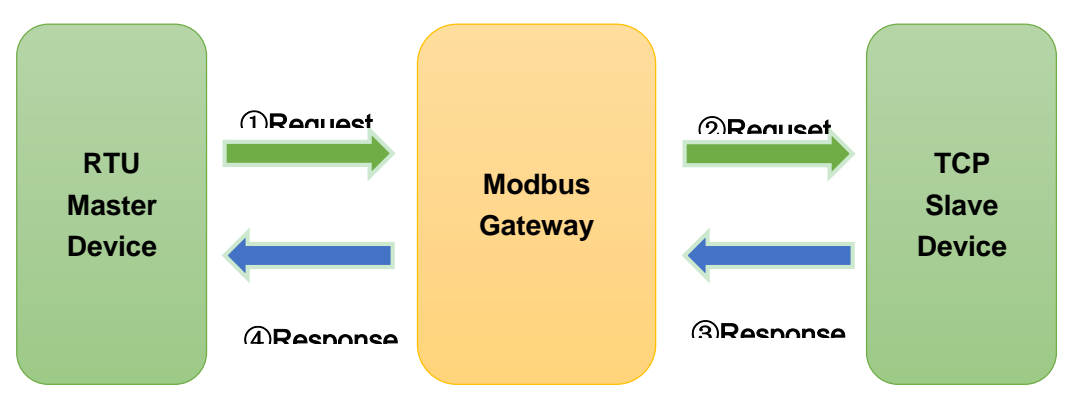

Figure 4-7 Modbus Master mode

Configure the "serial port parameter" of the Modbus gateway to 9600-8-N-1, the working mode in the "network parameter" is Modbus RTU Master, and the network address in the "number of network connections" is configured as a slave IP and port. The physical connection is described as follows:

- Serial port: connect to the host
- Network port: connect to the slave

| The configuration parameters of the RTU | Modbus gateway parameter configuration |  |  |  |  |  |  |  |  |  |
|-----------------------------------------|----------------------------------------|--|--|--|--|--|--|--|--|--|
| master station are as follows           |                                        |  |  |  |  |  |  |  |  |  |
| Serial port number: COM1                | Destination address 1: 192.168.30.100  |  |  |  |  |  |  |  |  |  |
| Baud rate: 9600                         | Destination: 31501                     |  |  |  |  |  |  |  |  |  |
| Data bits: 8                            | port: 31501                            |  |  |  |  |  |  |  |  |  |
| Stop bits: 1                            | Modbus ID range: 1-1                   |  |  |  |  |  |  |  |  |  |
| Parity bit: None                        |                                        |  |  |  |  |  |  |  |  |  |

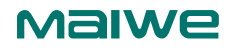

| Serial To Network                   |                   |     |             |              |                  |  |  |  |  |  |
|-------------------------------------|-------------------|-----|-------------|--------------|------------------|--|--|--|--|--|
| Serial Port No.                     | COM1              |     | ~           |              |                  |  |  |  |  |  |
| Serial Port Status                  | Disable 🚺 Enable  |     |             |              |                  |  |  |  |  |  |
| i Network ☉ Serial Port ℂ Timeout   | Restart Interval  |     |             |              |                  |  |  |  |  |  |
| Network Mode                        | Modbus RTU Master |     | ~           |              |                  |  |  |  |  |  |
| Modbus Over TCP                     |                   |     |             |              |                  |  |  |  |  |  |
| Modbus Response Timeout             | 350               |     |             | (100-9999)ms |                  |  |  |  |  |  |
| Modbus Initial Time Delay           | 0                 |     |             | (0-30000)ms  |                  |  |  |  |  |  |
| Modbus Character Interval Delay     | 0                 |     |             | (0,10-500)ms |                  |  |  |  |  |  |
| Modbus From Machine Address Mapping |                   |     |             |              |                  |  |  |  |  |  |
| Virtual Address                     | 1                 | - 1 |             | (1-247)      |                  |  |  |  |  |  |
| Offset Quantity                     | 0                 |     |             | (-246-246)   |                  |  |  |  |  |  |
| Real Address                        | 1                 | - 1 |             | (1-247)      |                  |  |  |  |  |  |
| Number Of Network Connections       |                   |     |             |              |                  |  |  |  |  |  |
| No. Status Destination              | n Address         |     | Destination | Port         | Modbus ID(1-247) |  |  |  |  |  |
| 1 🛛 192.168.30.14                   | 0                 |     | 51501       |              | 1 - 1            |  |  |  |  |  |
| 2 192.168.30.14                     |                   |     | 51502       |              | 2 - 2            |  |  |  |  |  |

Figure 4-8 Modbus WEB parameter configuration

Modbus Poll software configuration:

• Open the Modbus Poll software, go to "Connect" -> "Connect", the connection parameter configuration and read parameter configuration are as follows:

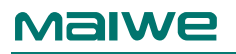

| nection Setup                              |          | ×                  | Read/Write I          | Definition               |                    |                             |
|--------------------------------------------|----------|--------------------|-----------------------|--------------------------|--------------------|-----------------------------|
| Connection                                 | F        | ОК                 | Slave ID:             | 0                        |                    | ОК                          |
| Serial Port 🔹                              | -        |                    | Eunction:             | 03 Read Holdin           | a Registers (4x)   | Cancel                      |
| Serial Settings                            |          | Cancel             | Address m             | node                     |                    |                             |
| WCH PCI Express-SERIAL (COM3)              | Mode     |                    | Dec                   | () Hex                   |                    |                             |
| 9600 Baud 👻                                | RTU      | O ASCII            | Address:              | 0                        | C address = 40001  |                             |
| 8 Data bits 👻                              | Response | Timeout            | Quantity:             | 10                       |                    |                             |
| None Parity 👻                              | 1000     | [ms]               | Scan Rate:            | 1000 [n                  | ns]                | Apply                       |
| 1 Stop Bit 🔻                               | 20       | ween Polls<br>[ms] | Disable               | Write Disabled           |                    |                             |
| Remote Modbus Server                       |          |                    | Disable               | on error                 |                    | Read/Write Ond              |
| IP Address or Node Name                    |          |                    | View                  |                          |                    |                             |
| 192,108,30,250 Server Dort Connect Timeout | -        |                    | @ 10                  | © 20 © 50                | 🔘 100 🔘 Fit to     | Quantity                    |
| 31001         3000         [ms]            | (@) IPv4 |                    | 🔲 Hide Ni<br>🔲 Addres | ame Columns<br>s in Cell | PLC Addre          | esses (Base 1)<br>niel Mode |
|                                            |          |                    | Request               |                          |                    |                             |
|                                            |          |                    | RTU 0                 | 1 03 00 00 00 0          | A C5 CD            |                             |
|                                            |          |                    | ASCII 3,              | A 30 31 30 33 3          | 0 30 30 30 30 30 3 | 0 41 46 32 0D 0A            |

Figure 4-9 Modbus host serial port parameter configuration and read parameter configuration

- Read parameter configuration: the slave ID is 1, the function code is 03, the starting address of the register to be read is 0, the number of registers to be read is 10, and the cycle is read, the interval is 1000ms.
- Open the Modbus Slave software: Go to "Connect"->"Connect", and configure the connection parameters and slave device properties as follows:

|                                                                                                    | Slave ID: OK                                                                                            |
|----------------------------------------------------------------------------------------------------|----------------------------------------------------------------------------------------------------|
|                                                                                                    | Function: 03 Holding Register (4x)   Cancel                                                             |
| Connection OK                                                                                                    | Address mode<br>O Dec      O Hex                                                                        |
| Modbus TCP/IP   Cancel Serial Settings                                                                                                    | Address: 0 PLC address = 40001                                                                          |
| WCH PCI Express-SERIAL (COM3)                                                                                                    | Quantity: 10                                                                                            |
| 9600 Baud <ul> <li>Mode</li> <li>RTU          <ul> <li>ASCII</li> <li>Box Control</li> </ul> <ul> <li>How Control</li> <li>DSR              <li>CTS              <li>RTS Toggle</li> </li></li></ul></li></ul> | View<br>Rows<br>10 20 50 100 Fit to Quantity<br>Hide Name Columns PLC Addresses (Base 1)                |
| 1 Stop Bit                                                                                                    | Address in Cell                                                                                         |
| TCP/IP Server         Port           192.168.30.100         ✓           ☐ Anv Address         ●                                                                                                    | Error Simulation  Skip response  (Not when using TCP/IP)  (ms] Response Delay  Return exception 06, Bus |

Figure 4-10 Modbus slave connection parameter configuration and slave device property configuration

Slave device definition configuration: the slave ID is 1, the function code is 03, the register start address is 0, and the total number of registers is 10.

#### View test results:

| 1 Modbus Poll - [    | Mbp    | oll1] | ĺ.   |      |       |       |       |       |      |      |     | ×   | 4      | g Mo  | dbu   | s Sla | ve -          | [Mbs | lavel | 1]    |      |        |        |       |    |      |     |     | e X   |
|----------------------|--------|-------|------|------|-------|-------|-------|-------|------|------|-----|-----|--------|-------|-------|-------|---------------|------|-------|-------|------|--------|--------|-------|----|------|-----|-----|-------|
| File Edit Co         | onnec  | tion  | Se   | tup  | Fun   | ction | is C  | ispla | ay N | liew |     |     | E      | Fi R  | le l  | Edit  | Cor           | nect | ion   | Setu  | ip [ | Displ  | ay     | View  | Wi | indo | v H | elp | _ 8 × |
| Window Help          |        |       |      |      |       |       |       |       |      | -    | - 6 | ×   | 202    |       | 3 F   | 18    | 5   <b>**</b> |      | 山白    | 18    | 12   |        |        |       |    |      |     |     |       |
|                      | ×   C  |       | 5    |      | Л     | 05    | 06 1  | 5 1   | 6 17 | 22   | 23  | TC  | F      | ) = 1 | ·F:   | = 03  | 1.            | 1 -  |       | 1     |      |        |        |       |    |      |     |     |       |
| Tx = 9829: Err =     | 76: 10 | D =   | 1: F | = 0  | 3: S  | R =   | 1000  | )ms   |      |      |     |     |        |       |       |       |               |      |       |       |      |        |        |       |    |      |     |     |       |
|                      | -      | _     | _    | _    | _     |       |       |       | _    | _    | _   | _   |        |       | -     | D     | Vame          |      |       | 0     | 0000 |        |        |       |    |      |     |     |       |
| Nam                  | ne     |       |      | 0000 | 00    |       |       |       |      |      |     |     |        | 0     | _     |       |               |      |       |       | 11   |        |        |       |    |      |     |     |       |
| 0                    |        |       |      | i    | 11    |       |       |       |      |      |     |     | -      |       |       | _     |               | -    |       |       | 11   |        |        |       |    |      |     |     |       |
| 1                    |        |       |      |      | 22    |       |       |       |      |      |     |     |        | 1     |       |       |               | -    |       | _     | 22   |        |        |       |    |      |     |     |       |
| -                    |        |       |      |      | 10    |       |       |       |      |      |     |     |        | 2     |       |       |               |      |       |       | 33   |        |        |       |    |      |     |     |       |
| 2                    | -      |       |      | -    | 55    |       |       |       |      |      |     |     |        | 3     |       |       |               |      |       |       | 44   |        |        |       |    |      |     |     |       |
| 3                    |        |       |      | 4    | 14    |       |       |       |      |      |     |     |        | 4     |       |       |               | 1    |       |       | 55   |        |        |       |    |      |     |     |       |
| 4                    |        |       |      | 5    | 55    |       |       |       |      |      |     |     |        | 5     |       |       |               |      |       |       | 66   |        |        |       |    |      |     |     |       |
| 5                    |        |       |      | 6    | 56    |       |       |       |      |      |     |     |        | 6     |       |       |               | -    |       |       |      |        |        |       |    |      |     |     |       |
| 6                    |        |       |      | 5    | 77    |       |       |       |      |      |     |     |        | -     |       | _     |               | -    | -     | _     | 11   |        |        |       |    |      |     |     |       |
| 7                    |        |       |      | 5    | 28    |       |       |       |      |      |     |     | -      | 7     |       |       |               |      |       |       | 88   |        |        |       |    |      |     |     |       |
|                      |        |       |      |      | 20    |       |       |       |      |      |     |     |        | 8     |       |       |               |      |       |       | 99   |        |        |       |    |      |     |     |       |
| 8                    |        | _     | _    | -    | 99    |       |       |       |      |      |     |     |        | 9     |       |       |               |      |       |       | 11   |        |        |       |    |      |     |     |       |
| 9                    |        |       |      | 3    | 1     |       |       |       |      |      |     |     |        |       |       |       |               |      |       |       |      |        |        |       |    |      |     |     |       |
| For Help, press F1.  | Traffi | c     |      | [:   | 192.1 | 68.3  | 0.250 | ]: 31 | 001  |      |     |     | Fo     | or He | lp, p | ress  | F1.           |      |       |       | Por  | t 3: 9 | 9600   | -8-N- | -1 |      |     |     |       |
| Evit [               | St     | on    | -    | _    | Clea  | ar    | i r   | S     | ave  | -1   | -   | Con | v      | 1 C   |       | 00    | _             |      | Stan  | on Er | TOT  | m T    | ime r  | tamo  |    |      |     |     |       |
|                      |        |       | _    | _    | Cicc  |       |       |       |      | -    | -   | cop | r.<br> |       |       | .09   | _             |      | scop  |       | TUI  |        | inte s | camp  |    |      |     |     |       |
| Rx:016992-01         | D6     | 00    | 00   | 00   | 17    | 01    | 03    | 14    | 00   | UB   | 00  | 16  | 00     | 21    | 00    | 2C    | 00            | 37   | 00    | 42    | 00   | 4D     | 00     | 58    | 00 | 63   | 00  | UB  | *     |
| Rx:016994-01         | D7     | 00    | 00   | 00   | 17    | 01    | 03    | 14    | 00   | OB   | 00  | 16  | 00     | 21    | 00    | 20    | 00            | 37   | 00    | 42    | 00   | 4D     | 00     | 58    | 00 | 63   | 00  | 0B  |       |
| Fx:016995-01         | D8     | 00    | 00   | 00   | 06    | 01    | 03    | 00    | 00   | 00   | OA  | 10  | 00     |       | 00    | 20    | 00            | 0,   | 00    |       | 00   |        | 00     |       | 00 | 00   | 00  | 0.0 |       |
| Rx:016996-01         | D8     | 00    | 00   | 00   | 17    | 01    | 03    | 14    | 00   | 0B   | 00  | 16  | 00     | 21    | 00    | 2C    | 00            | 37   | 00    | 42    | 00   | 4D     | 00     | 58    | 00 | 63   | 00  | 0B  |       |
| <b>fx:</b> 016997-01 | D9     | 00    | 00   | 00   | 06    | 01    | 03    | 00    | 00   | 00   | 0A  |     |        |       |       |       |               |      |       |       |      |        |        |       |    |      |     |     |       |
| Rx:016998-01         | D9     | 00    | 00   | 00   | 17    | 01    | 03    | 14    | 00   | 0B   | 00  | 16  | 00     | 21    | 00    | 2C    | 00            | 37   | 00    | 42    | 00   | 4D     | 00     | 58    | 00 | 63   | 00  | 0B  |       |
| <b>Ex:016999-01</b>  | DA     | 00    | 00   | 00   | 06    | 01    | 03    | 00    | 00   | 00   | 0A  |     |        |       |       |       |               |      |       |       |      |        |        |       |    |      |     |     |       |
| Rx:017000-01         | DA     | 00    | 00   | 00   | 17    | 01    | 03    | 14    | 00   | 0B   | 00  | 16  | 00     | 21    | 00    | 2C    | 00            | 37   | 00    | 42    | 00   | 4D     | 00     | 58    | 00 | 63   | 00  | 0B  |       |
| x:017001-01          | DB     | 00    | 00   | 00   | 17    | 01    | 03    | 14    | 00   | 00   | AU  | 10  | 00     | 21    | 00    | 20    | 00            | 27   | 00    | 10    | 00   | 40     | 00     | 50    | 00 | 62   | 00  | 0.P |       |
| x:017002-01          | DC     | 00    | 00   | 00   | 1/    | 01    | 03    | 14    | 00   | 00   | 00  | 10  | 00     | 21    | 00    | 20    | 00            | 31   | 00    | 42    | 00   | 40     | 00     | 24    | 00 | 63   | 00  | UB  |       |
| 8x:017004-01         | DC     | 00    | 00   | 00   | 17    | 01    | 03    | 14    | 00   | OB   | 00  | 16  | 00     | 21    | 00    | 20    | 00            | 37   | 00    | 42    | 00   | 4D     | 00     | 58    | 00 | 63   | 00  | 0B  |       |
| Fx:017005-01         | DD     | 00    | 00   | 00   | 06    | 01    | 03    | 00    | 00   | 00   | OA  |     | 55     |       |       | 20    | 55            | 97   |       |       | 55   |        | 00     | 55    |    |      | 00  |     | E     |
| 01 700C 01           | DD     | 00    | 00   | 00   | 17    | 01    | 02    | 14    | 00   | 0.0  | 00  | 10  | 00     | 01    | 00    | 20    | 00            | 27   | 00    | 40    | 00   | 40     | 00     | 50    | 00 | 62   | 00  | 0D  |       |

#### Figure 4-11 The normal response of Modbus slave register value to the host

The communication is normal, and the master can read the register data of the slave through the Modbus gateway device.

#### 4.1.6.2 Slave mode (Modbus Slave)

Take Modbus\_RTU\_Slave as an example (Modbus ASCII Slave is the same): In Modbus RTU Slave mode, the TCP master device accesses the RTU slave device through the gateway.

- 1. The TCP master device sends a request to the gateway;
- 2. The gateway forwards the request to the RTU slave device;
- 3. The RTU slave device returns a response;
- 4. The gateway sends back a response.
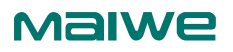

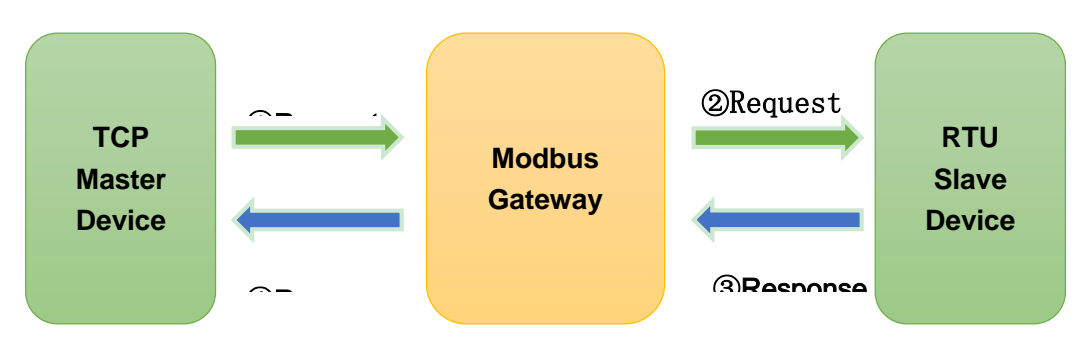

Figure 4-12 Modbus Slave mode

Configure the "serial port parameters" of the Modbus gateway as 9600-8-N-1, the working mode in the "network parameters" as Modbus RTU Slave, and the local port as 31001.

| The configuration parameters of the RTU | Modbus gateway parameter configuration |
|-----------------------------------------|----------------------------------------|
| master station are as follows           |                                        |
| Serial port number: COM1                | IP: 192.168.30.250                     |
| Baud rate: 9600                         | Port number: 31001                     |
| Data bits: 8                            |                                        |
| Stop bits: 1                            |                                        |
| Check digit: none                       |                                        |

The physical connection is described as follows:

- Network port: connect to the host
- Serial port: connect to the slave

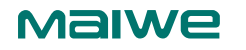

| Serial Port No. COM1 ~<br>Serial Port Status Disable C Enable<br>Enable<br>Network Mode Modbus RTU Slave ~ |  |
|----------------------------------------------------------------------------------------------------|--|
| Serial Port Status Disable C Enable                                                                        |  |
| Network     Serial Port     C Timeout Restart Interval     Network Mode     Modbus RTU Slave               |  |
| Network Mode Modbus RTU Slave V                                                                            |  |
|                                                                                                    |  |
| Local Port 51001                                                                                           |  |
| Markey Over TCD                                                                                            |  |
| Moadus Over ICP                                                                                            |  |
| Modbus TCP Exception                                                                                       |  |
| Modbus Response Timeout 350 (100-9999)ms                                                                   |  |
| Modbus Initial Time Delay 0 (0-30000)ms                                                                    |  |
| Modbus Character Interval Delay 0 (0,10-500)ms                                                             |  |
| Modbus Frame Interval Delay 0 (0,10-500)ms                                                                 |  |
| Modbus ID Filering 1 - 247 (1-247)                                                                         |  |
| Modbus From Machine Address Mapping                                                                        |  |
| Virtual Address 1 - 1 (1-247)                                                                              |  |
| Officit Quantity 0                                                                                         |  |
| Unset Quantity U (-240-240)                                                                                |  |
| Real Address 1 - 1 (1-247)                                                                                 |  |
| Modbus Read-ached From Machine                                                                             |  |
| Modbus Polling Time From The Machine 200 (0-65535)ms                                                       |  |
| Modbus Aging Time Of The Machine Address 60 (10-65535)s                                                    |  |
|                                                                                                    |  |
| Save                                                                                                    |  |

Figure 4-13 Modbus WEB parameter configuration

Open the Modbus Poll software: Go to "Connect" -> "Connect", and configure the connection parameters as follows:

| Modbus Pall - [Mbpol1]        |                     | Read/Write Definition                        |                  |
|-------------------------------|---------------------|----------------------------------------------|------------------|
| Window Help                   | ay View             | Slave ID:                                    | ОК               |
| □ 🖨 🖬 🎒 🗙 🛅 🗏 🚊 💷 05 06 15 1  | 6 17 22 23 TC       | Function: 03 Read Holding Registers (4x) 👻   | Cancel           |
| Connection Setup              | -X                  | Address mode                                 |                  |
| Connection                    | ОК                  | Dec      Hex                                 |                  |
| Modbus TCP/IP                 |                     | Address: 0 PLC address = 40001               |                  |
| Serial Settings               | Cancel              | Quantity: 10                                 |                  |
| WCH PCI Express-SERIAL (COM3) | Mode                | Scan Rate: 1000 ms]                          | Apply            |
| 9600 Baud -                   | RTU ASCII           | Disable                                      | (                |
| 8 Data bits +                 | Response Timeout    | Read/Write Disabled                          | od/Write Opco    |
|                               | 1000 [ms]           |                                              | au/ write office |
| None Parity +                 | Delay Between Polls | Rows                                         |                  |
| 1 Stop Bit - Advanced         | 20 [ms]             | ● 10 ○ 20 ○ 50 ○ 100 ○ Fit to Qua            | antity           |
| Remote Modbus Server          |                     | Hide Name Columns                            | (Base 1)         |
| IP Address or Node Name       |                     | Address in Cell Enron/Daniel M               | lode             |
| 192.168.30.250                | · ·                 | Request                                      |                  |
| Server Port Connect Timeout   | IPv4                | RTU 01 03 00 00 00 0A C5 CD                  |                  |
| 31001 3000 [ms]               | O IPv6              | ASCII 34 30 31 30 33 30 30 30 30 30 20 20 41 | 46 32 0D 0A      |
|                               |                     | 20 20 21 20 22 20 20 20 20 20 20 20 20 41    | TO 32 00 0A      |

Figure 4-14 Modbus host network connection parameter configuration and device attribute definition

Reading parameter configuration: the slave ID is 1, the function code is 03, the starting address of the register to be read is 0, the number of registers to be read is 10, and the cycle reading interval is 1000ms.

Open the Modbus Slave software: Go to "Connect" -> "Connect", and configure the connection parameters as follows:

| Modbus Slave - [Mbslave1]                                                                                                    | Slave Definition                                                                                                    |
|----------------------------------------------------------------------------------------------------|----------------------------------------------------------------------------------------------------|
| 開 File Edit Connection Setup Display View Window  <br>□ 🖨 🖩 🎒 🛅 🗒 🎒 😵                                                                                                    | Slave ID: OK                                                                                                    |
| Connection Setup<br>Connection<br>Serial Port<br>Serial Settings<br>WCH PCI Express-SERIAL (COM3)<br>9600 Baud<br>9600 Baud<br>0 RTU<br>ASCII<br>Row Control<br>DSR CTS RTS Toggle<br>1 [ms] RTS disable delay                                                                                                    | Function:       03 Holding Register (4x)       Cancel         Address mode       Dec       Hex         Address:       0       PLC address = 40001         Quantity:       10       View         Rows       0       10       20       50       100       Fit to Quantity         Hide Name Columns       PLC Addresses (Base 1)       Address in Cell       Diagram |
| TCP/IP Server         Poit           IP Address         Poit           192.168.30.100         Image: Comparison of Comparison of Compariso | Error Simulation  Skip response  Insert CRC/LRC error (Not when using TCP/IP)  (Not when using TCP/IP)                                                                                                    |
| Any Address (@) IPv4                                                                                                    | Return exception 06, Busy                                                                                                    |

Figure 4-15 Modbus slave serial port parameter configuration and slave property definition

Slave device definition configuration: the slave ID is 1, the function code is 03, the register start address is 0, and the total number of registers is 10.

#### Test Results:

| Modbus                                                                                              | Poll - [N                                                                    | /bpo                                                         | 1]    | atun                                    | Fur                                                | rtior                                              | νε Γ                                               | licol                                                    |                                        | C.                                           |                                        | ×                    | 4              | Mo                         | dbu                  | s Slav               | re - [         | Mbs                  | lave1          | .]                   |                |                      |                      |                      |                      |                      |                      |                      | 8     |
|----------------------------------------------------------------------------------------------------|------------------------------------------------------------------------------|--------------------------------------------------------------|-------|-----------------------------------------|----------------------------------------------------|----------------------------------------------------|----------------------------------------------------|----------------------------------------------------------|----------------------------------------|----------------------------------------------|----------------------------------------|----------------------|----------------|----------------------------|----------------------|----------------------|----------------|----------------------|----------------|----------------------|----------------|----------------------|----------------------|----------------------|----------------------|----------------------|----------------------|----------------------|-------|
| Window H                                                                                            | Help                                                                         | meeu                                                         | 011 3 | crup                                    | Tur                                                | icaoi                                              | 13 0                                               | hapit                                                    | y .                                    | -                                            | . 5                                    | ×                    |                | Ян                         | e b                  | dit                  | Con            | necti                | ion            | Setu                 | p [            | Displ                | ay                   | View                 | VVi                  | ndov                 | v H                  | lelp                 | - E × |
| 0 🚅 🖬                                                                                               | 8 ×                                                                          |                                                              | 토     | 自                                       | Л                                                  | 05                                                 | 06 1                                               | 51                                                       | 6 17                                   | 22                                           | 23                                     | TC                   | 1              |                            |                      |                      |                | -                    |                | 8                    | 41             |                      |                      |                      |                      |                      |                      |                      |       |
| Tx = 9829:                                                                                          | Err = 7                                                                      | 6: ID                                                        | = 1:  | F = (                                   | )3: S                                              | R =                                                | 1000                                               | )ms                                                      |                                        |                                              |                                        | -                    |                | / - 1                      | .г-                  | - 03                 |                |                      |                |                      |                |                      |                      |                      |                      |                      |                      |                      |       |
|                                                                                                    | - 10 - 10 - 10 - 10 - 10 - 10 - 10 - 10                                      | -                                                            | _     |                                         |                                                    | _                                                  | _                                                  | _                                                        | _                                      | _                                            | -                                      | _                    |                |                            |                      | N                    | ame            |                      |                | 00                   | 0000           |                      |                      |                      |                      |                      |                      |                      |       |
|                                                                                                    | Name                                                                         |                                                              | -     | 000                                     | 00                                                 |                                                    |                                                    |                                                          |                                        |                                              |                                        |                      |                | 0                          |                      |                      |                |                      |                |                      | 11             |                      |                      |                      |                      |                      |                      |                      |       |
| 0                                                                                                   |                                                                              |                                                              |       |                                         | 11                                                 |                                                    |                                                    |                                                          |                                        |                                              |                                        |                      |                | 1                          |                      |                      |                |                      |                |                      | 22             |                      |                      |                      |                      |                      |                      |                      |       |
| 1                                                                                                   |                                                                              | -                                                            |       |                                         | 22                                                 |                                                    |                                                    |                                                          |                                        |                                              |                                        |                      |                | 2                          |                      |                      |                |                      |                |                      | 33             |                      |                      |                      |                      |                      |                      |                      |       |
| 2                                                                                                   |                                                                              | -                                                            |       |                                         | 33                                                 |                                                    |                                                    |                                                          |                                        |                                              |                                        |                      |                | 3                          |                      |                      |                |                      |                |                      | 44             |                      |                      |                      |                      |                      |                      |                      |       |
| 3                                                                                                   |                                                                              |                                                              |       |                                         | 44                                                 |                                                    |                                                    |                                                          |                                        |                                              |                                        |                      |                | 4                          |                      |                      |                |                      |                |                      | 55             |                      |                      |                      |                      |                      |                      |                      |       |
| 4                                                                                                   |                                                                              |                                                              |       |                                         | 55                                                 |                                                    |                                                    |                                                          |                                        |                                              |                                        |                      |                | 5                          |                      |                      |                |                      |                |                      | 66             |                      |                      |                      |                      |                      |                      |                      |       |
| 5                                                                                                   |                                                                              |                                                              |       |                                         | 66                                                 |                                                    |                                                    |                                                          |                                        |                                              |                                        |                      |                | 6                          |                      |                      |                |                      |                |                      | 77             |                      |                      |                      |                      |                      |                      |                      |       |
| 6                                                                                                   |                                                                              |                                                              |       |                                         | 77                                                 |                                                    |                                                    |                                                          |                                        |                                              |                                        |                      |                | 7                          |                      |                      |                |                      |                |                      | 88             |                      |                      |                      |                      |                      |                      |                      |       |
| 7                                                                                                   |                                                                              |                                                              |       |                                         | 88                                                 |                                                    |                                                    |                                                          |                                        |                                              |                                        |                      |                | 8                          |                      |                      |                | -                    |                |                      | 00             |                      |                      |                      |                      |                      |                      |                      |       |
| 8                                                                                                   |                                                                              |                                                              |       |                                         | 99                                                 |                                                    |                                                    |                                                          |                                        |                                              |                                        |                      | lŀ             | 0                          |                      |                      | -              |                      |                |                      | 11             |                      |                      |                      |                      |                      |                      |                      |       |
| 9                                                                                                   |                                                                              |                                                              |       |                                         | 11                                                 |                                                    |                                                    |                                                          |                                        |                                              |                                        |                      | P              | -                          |                      |                      |                |                      |                |                      | 11             |                      |                      |                      |                      |                      |                      |                      |       |
| For Help, pre                                                                                       | ess F1.                                                                      | raffic                                                       |       |                                         | 192.1                                              | .68.3                                              | 0.250                                              | ]: 31                                                    | 001                                    |                                              |                                        |                      | Fo             | or He                      | lp, p                | ress                 | F1.            |                      |                |                      | Por            | t 3: 9               | 9600-                | -8-N                 | -1                   |                      |                      |                      | 23    |
| Evit                                                                                                |                                                                              | Sto                                                          | 0     |                                         | Cle                                                | ər                                                 |                                                    | 9                                                        |                                        | -1                                           | -                                      | Con                  | v              |                            |                      | 00                   |                | m                    | ton            |                      |                | m T                  | ime e                | tam                  |                      |                      |                      |                      |       |
| 01699                                                                                               | 2-01 T                                                                       | 26.0                                                         | 0.00  |                                         | 17                                                 | 01                                                 | 02                                                 | 14                                                       | 00                                     | OP                                           | 00                                     | 16                   | 00             | 21                         | 00                   | 20                   | 00             | 27                   | 00             | 42                   | 00             | 40                   | 00                   | 50                   | 0.0                  | 62                   | 00                   | OR                   |       |
| Fx:016993                                                                                           | 3-01 I                                                                       | 57 0                                                         | 0 00  | 00                                      | 06                                                 | 01                                                 | 03                                                 | 00                                                       | 00                                     | 00                                           | AO                                     | 10                   | 00             | 21                         | 00                   | 20                   | 00             | 37                   | 00             | 14                   | 00             | 10                   | 00                   | 50                   | 00                   | 03                   | 00                   | 55                   |       |
| Rx:016994                                                                                           | 4-01 I                                                                       | 0 70                                                         | 0 00  | 00                                      | 17                                                 | 01                                                 | 03                                                 | 14                                                       | 00                                     | 0B                                           | 00                                     | 16                   | 00             | 21                         | 00                   | 2C                   | 00             | 37                   | 00             | 42                   | 00             | 4D                   | 00                   | 58                   | 00                   | 63                   | 00                   | 0B                   |       |
| x:016995                                                                                            | 5-01 I                                                                       | 0 80                                                         | 0 00  | 00                                      | 06                                                 | 01                                                 | 03                                                 | 00                                                       | 00                                     | 00                                           | AO                                     | 10                   | 00             | 21                         | 00                   | 20                   | 00             | 27                   | 00             | 10                   | 00             | 40                   | 00                   | 50                   | 00                   | 62                   |                      | 0P                   |       |
| (X:010336                                                                                           |                                                                              |                                                              |       |                                         |                                                    | 12.1                                               | 11.3                                               | 14                                                       | 00                                     | UD                                           | 00                                     | TO                   | 00             | 41                         | 00                   | 20                   | 00             | 21                   | 00             | 42                   | 00             | 40                   | 00                   |                      |                      |                      | 00                   |                      |       |
| x:016997                                                                                            | 7-01 I                                                                       | 0 ec                                                         | 0 00  | 00                                      | 06                                                 | 01                                                 | 03                                                 | 00                                                       | 00                                     | 00                                           | 0A                                     |                      |                |                            |                      |                      |                |                      |                |                      |                |                      |                      |                      | 00                   | 03                   | 00                   | 010                  |       |
| Tx:016997<br>Rx:016998                                                                              | 7-01 I<br>8-01 I                                                             | 09 0<br>09 0                                                 |       | 00                                      | 06                                                 | 01                                                 | 03                                                 | 00<br>14                                                 | 00                                     | 00<br>0B                                     | 0A<br>00                               | 16                   | 00             | 21                         | 00                   | 2C                   | 00             | 37                   | 00             | 42                   | 00             | 4D                   | 00                   | 58                   | 00                   | 63                   | 00                   | 0B                   |       |
| Tx:01699<br>Rx:016998<br>Tx:016999                                                                  | 7-01 I<br>8-01 I<br>9-01 I                                                   | 09 0<br>09 0<br>09 0                                         | 0 00  | 00                                      | 06<br>17<br>06                                     | 01<br>01<br>01                                     | 03<br>03<br>03                                     | 00<br>14<br>00                                           | 00<br>00<br>00                         | 00<br>0B<br>00                               | A0<br>00<br>A0                         | 16                   | 00             | 21                         | 00                   | 2C                   | 00             | 37                   | 00             | 42                   | 00             | 4D                   | 00                   | 58                   | 00                   | 63                   | 00                   | 0B                   |       |
| Tx:01699<br>Rx:016998<br>Tx:016999<br>Rx:016999                                                     | 7-01 I<br>8-01 I<br>9-01 I<br>0-01 I                                         | 09 0<br>09 0<br>09 0<br>0A 0<br>0A 0                         |       | 00                                      | 06<br>17<br>06<br>17                               | 01<br>01<br>01<br>01                               | 03<br>03<br>03<br>03<br>03                         | 00<br>14<br>00<br>14                                     | 00<br>00<br>00<br>00                   | 00<br>0B<br>00<br>0B<br>00                   | 00<br>00<br>00<br>00                   | 16<br>16             | 00<br>00       | 21<br>21                   | 00                   | 2C<br>2C             | 00<br>00       | 37<br>37             | 00             | 42<br>42             | 00<br>00       | 4D<br>4D             | 00                   | 58<br>58             | 00                   | 63<br>63             | 00<br>00<br>00       | 0B<br>0B             |       |
| Tx:01699<br>Rx:016998<br>Tx:016998<br>Rx:017000<br>Tx:017001<br>Rx:017002                           | 7-01 I<br>8-01 I<br>9-01 I<br>0-01 I<br>1-01 I<br>2-01 I                     | 09 0<br>09 0<br>09 0<br>0A 0<br>0A 0<br>0B 0<br>0B 0         |       | 00                                      | 06<br>17<br>06<br>17<br>06<br>17                   | 01<br>01<br>01<br>01<br>01<br>01                   | 03<br>03<br>03<br>03<br>03<br>03<br>03             | 00<br>14<br>00<br>14<br>00<br>14                         | 00<br>00<br>00<br>00<br>00<br>00       | 00<br>0B<br>00<br>0B<br>00<br>0B             | A0<br>00<br>0A<br>00<br>0A<br>00       | 16<br>16<br>16       | 00             | 21<br>21<br>21             | 00                   | 2C<br>2C<br>2C       | 00<br>00<br>00 | 37<br>37<br>37       | 00             | 42<br>42<br>42       | 00             | 4D<br>4D<br>4D       | 00                   | 58<br>58<br>58       | 00 00 00             | 63<br>63<br>63       | 00<br>00<br>00       | 0B<br>0B<br>0B       |       |
| Ex:01699<br>Rx:016999<br>Ex:016999<br>Rx:016999<br>Rx:017000<br>Ex:017000<br>Rx:017000<br>Ex:017000 | 7-01 I<br>8-01 I<br>9-01 I<br>0-01 I<br>1-01 I<br>2-01 I<br>3-01 I           | 09 0<br>09 0<br>0A 0<br>0A 0<br>0A 0<br>0B 0<br>0B 0<br>0C 0 |       | 000000000000000000000000000000000000000 | 17<br>06<br>17<br>06<br>17<br>06<br>17<br>06       | 01<br>01<br>01<br>01<br>01<br>01<br>01<br>01       | 03<br>03<br>03<br>03<br>03<br>03<br>03<br>03       | 00<br>14<br>00<br>14<br>00<br>14<br>00                   | 00<br>00<br>00<br>00<br>00<br>00       | 00<br>0B<br>00<br>0B<br>00<br>0B<br>00       | A0<br>00<br>0A<br>00<br>0A<br>00       | 16<br>16<br>16       | 00<br>00<br>00 | 21<br>21<br>21             | 00<br>00<br>00       | 20<br>20<br>20       | 00<br>00<br>00 | 37<br>37<br>37       | 00<br>00<br>00 | 42<br>42<br>42       | 00<br>00<br>00 | 4D<br>4D<br>4D       | 00<br>00<br>00       | 58<br>58<br>58       | 00 00 00             | 63<br>63<br>63       | 00<br>00<br>00<br>00 | 0B<br>0B<br>0B       |       |
| Ex:01699<br>Rx:016999<br>Rx:016999<br>Rx:017000<br>Ex:017000<br>Rx:017000<br>Fx:017000<br>Rx:017000 | 7-01 I<br>8-01 I<br>9-01 I<br>0-01 I<br>1-01 I<br>2-01 I<br>3-01 I<br>4-01 I | 00000000000000000000000000000000000000                       |       | 000000000000000000000000000000000000000 | 17<br>06<br>17<br>06<br>17<br>06<br>17<br>06<br>17 | 01<br>01<br>01<br>01<br>01<br>01<br>01<br>01<br>01 | 03<br>03<br>03<br>03<br>03<br>03<br>03<br>03<br>03 | 00<br>14<br>00<br>14<br>00<br>14<br>00<br>14<br>00<br>14 | 00<br>00<br>00<br>00<br>00<br>00<br>00 | 00<br>0B<br>00<br>0B<br>00<br>0B<br>00<br>0B | 0A<br>00<br>0A<br>00<br>0A<br>00<br>00 | 16<br>16<br>16<br>16 | 00<br>00<br>00 | 21<br>21<br>21<br>21<br>21 | 00<br>00<br>00<br>00 | 20<br>20<br>20<br>20 | 00<br>00<br>00 | 37<br>37<br>37<br>37 | 00<br>00<br>00 | 42<br>42<br>42<br>42 | 00<br>00<br>00 | 4D<br>4D<br>4D<br>4D | 00<br>00<br>00<br>00 | 58<br>58<br>58<br>58 | 00<br>00<br>00<br>00 | 63<br>63<br>63<br>63 | 00<br>00<br>00<br>00 | 0B<br>0B<br>0B<br>0B |       |

Figure 4-16 The normal response of Modbus slave register value to the host

#### 4.1.6.3 Slave Address Mapping

The Modbus protocol stipulates that all slave devices must have a unique ID number (1~247). This ID number is used to identify the slave address in response to the request from the master device. The Modbus device ID number is set by the manufacturer.

Slave ID mapping: each slave device has 2 ID addresses, namely virtual ID address and real ID address. The real ID exists in the slave device, and other devices directly access the slave device through the real ID. The virtual ID exists in the gateway and is the only access address of the slave device on the gateway. Other devices use the virtual ID to indirectly access the slave device through the gateway.

| 🗎 Network 🛛 🛛 Serial Port 🖓 Timeout | Restart Interval |       |              |
|-------------------------------------|------------------|-------|--------------|
| Network Mode                        | Modbus RTU Slave | ~     |              |
| Local Port                          | 51001            |       |              |
| Modbus Over TCP                     |                  |       |              |
| Modbus TCP Exception                |                  |       |              |
| Modbus Response Timeout             | 350              |       | (100-9999)ms |
| Modbus Initial Time Delay           | 0                |       | (0-30000)ms  |
| Modbus Character Interval Delay     | 0                |       | (0,10-500)ms |
| Modbus Frame Interval Delay         | 0                |       | (0,10-500)ms |
| Modbus ID Filering                  | - 1              | - 247 | (1-247)      |
| Modbus From Machine Address Mapping |                  |       |              |
| Virtual Address                     | 1                | - 5   | (1-247)      |
| Offset Quantity                     | 2                |       | (-246-246)   |
| Real Address                        | 3                | - 7   | (1-247)      |

Figure 4-17 Slave station address mapping function setting

#### 4.1.6.4 Modbus Slave Read Ahead

After the slave pre-reading function is enabled, the Modbus gateway will automatically record up to 256 RTU or 128 ASCII commands, and then automatically execute these commands, and save the results in the Modbus gateway. When the Modbus master sends a command, it can get a quick response.

| Modbus Read-ached From Machine           |     |             |
|------------------------------------------|-----|-------------|
| Modbus Polling Time From The Machine     | 200 | (0-65535)ms |
| Modbus Aging Time Of The Machine Address | 60  | (10-65535)s |

Figure 4-18 Slave pre-read function setting

 Modbus slave machine polling time: If the user enables the slave machine pre-reading function, setting this polling time can control the time interval for the Modbus gateway to poll the slave machine. • Modbus slave address aging time: If the user enables the slave pre-reading function, and a recorded Modbus command exceeds the set time and does not continue to read the command from the slave, the command will be deleted from the Modbus gateway .

#### 4.1.6.5 Modbus Feature Function

The Modbus function of this device also has the following features:

| Modbus Over TCP                | Modbus (RTU/ASCII) protocol transparent transmission enable  |
|--------------------------------|--------------------------------------------------------------|
| Modbus ID filtering            | Filtering of Modbus slave ID ranges                          |
| Modbus response timeout        | Modbus serial port receiving timeout time, after the gateway |
|                                | forwards the request to the slave device, if it does not     |
|                                | receive a response within this parameter time, it will be    |
|                                | considered a timeout response.                               |
| Modbus initial delay           | After the device is powered on, the Modbus message           |
|                                | communication starts after a delay.                          |
| Modbus TCP exception           | When the RTU slave station responds abnormally, the          |
|                                | Modbus gateway sends an abnormal message to the TCP          |
|                                | master station.                                              |
| Modbus character interval      | RTU message sending interval (both master and slave          |
| delay                          | modes are supported).                                        |
| Modbus frame interval delay    | The time interval between the current RTU response and the   |
|                                | next RTU request (only supported in slave mode).             |
| Modbus ID mapping (virtual ID, | When this command is enabled, the Modbus gateway will        |
| offset, real ID)               | establish a mapping relationship between the virtual         |
|                                | address and the real address according to the offset, and    |
|                                | the Modbus gateway will convert the received slave address   |
|                                | within the virtual address range into a real slave address,  |
|                                | and Request data from the slave, and then convert the real   |
|                                | slave address into a virtual address and return it to the    |
|                                | Modbus master.                                               |
| Modbus Slave Read Ahead        | After the slave pre-reading function is enabled, the Modbus  |
|                                | gateway will automatically record up to 256 RTU or 128       |
|                                | ASCII commands, and then automatically execute these         |
|                                | commands and save the results in the Modbus gateway.         |
|                                | When the Modbus master sends commands , can get a            |
|                                | quick response.                                              |
| Modbus slave polling time      | Interval for polling slaves                                  |

The configuration in slave mode is as follows:

| 🗎 Network 🛛 🕲 Serial Port 🗠 Timeout      | Restart Interval |              |
|------------------------------------------|------------------|--------------|
| Network Mode                             | Modbus RTU Slave |              |
| Local Port                               | 51001            |              |
| Modbus Over TCP                          |                  |              |
| Modbus TCP Exception                     |                  |              |
| Modbus Response Timeout                  | 350              | (100-9999)ms |
| Modbus Initial Time Delay                | 0                | (0-30000)ms  |
| Modbus Character Interval Delay          | 0                | (0,10-500)ms |
| Modbus Frame Interval Delay              | 0                | (0,10-500)ms |
| Modbus ID Filering                       | 1 - 247          | (1-247)      |
| Modbus From Machine Address Mapping      |                  |              |
| Virtual Address                          | 1 1              | (1-247)      |
| Offset Quantity                          |                  | (-246-246)   |
| Real Address                             | 1 1              | (1-247)      |
| Modbus Read-ached From Machine           | 0                |              |
| Modbus Polling Time From The Machine     | 200              | (0-65535)ms  |
| Modbus Aging Time Of The Machine Address | 60               | (10-65535)s  |
|                                          |                  |              |
|                                          | Save             |              |

Figure 4-19 Modbus feature function in slave mode

The configuration in master mode is as follows:

| ≜ Netwo | rk 🛛 🕲 Serial Port      | ର Timeout       | Restart Inter | val      |     |             |           |      |      |        |         |  |
|---------|-------------------------|-----------------|---------------|----------|-----|-------------|-----------|------|------|--------|---------|--|
|         | ٩                       | Network Mode    | Modbus RTU    | J Master |     | ~           | ]         |      |      |        |         |  |
|         | Mod                     | dbus Over TCP   |               |          |     |             |           |      |      |        |         |  |
|         | Modbus Resp             | oonse Timeout   | 350           |          |     |             | (100-9999 | 9)ms |      |        |         |  |
|         | Modbus Init             | tial Time Delay | 0             |          |     |             | (0-30000) | Ims  |      |        |         |  |
|         | Modbus Character        | Interval Delay  | 0             |          |     |             | (0,10-500 | )ms  |      |        |         |  |
| N       | lodbus From Machine Ado | dress Mapping   |               |          |     |             |           |      |      |        |         |  |
|         | V                       | /irtual Address | 1             |          | - 1 |             | (1-247)   |      |      |        |         |  |
|         | С                       | Offset Quantity |               |          |     |             | (-246-246 | 5)   |      |        |         |  |
|         |                         | Real Address    | 1             |          | - 1 |             | (1-247)   |      |      |        |         |  |
| Number  | Of Network Connection   | 15              |               |          |     |             |           |      |      |        |         |  |
| No.     | Status                  | Destination     | Address       |          |     | Destination | Port      |      | Modk | ous ID | (1-247) |  |
| 1       |                         | 192.168.30.14   | D             |          |     | 51501       |           |      | 1    |        | 1       |  |
| 2       |                         | 192.168.30.14   |               |          |     | 51502       |           |      | 2    | -      | 2       |  |
| 3       | -                       | 192.168.30.14   | 0             |          |     | 51503       |           |      | 3    | ]-[    | 3       |  |

Figure 4-20 Modbus feature function in master mode

### 4.1.7 RealCOM function

In RealCOM mode, the device works with the operating system with RealCOM driver software installed. The RealCOM driver software maps the serial port of the device to the local COM interface of the host, so that the original serial device software or communication module on the host can be used directly without modification.

The RealCOM driver software transparently transmits the data received by the virtual COM interface on the host to the serial port of the device in the form of TCP/IP. The device transparently transmits the data received by the serial port to the virtual COM port of the host in the form of TCP/IP.

This device supports three RealCOM protocols: RealCOM\_MCP mode is compatible with Moxa's virtual serial port tool; RealCOM\_CCP mode is compatible with Kanghai's virtual serial port tool; RealCOM\_MW mode supports Maiwe's virtual serial port tool software.

| Serial To Network                 |                                    |             |
|-----------------------------------|------------------------------------|-------------|
| Serial Port No.                   | COM1                               | ×           |
| Serial Port Status                | Disable Enable                     |             |
| 별 Network 영 Serial Port © Timeout | Restart Interval III Data Security |             |
| Network Mode                      | Realcom MW                         | ~           |
| Heartbeat Interval                | - 10                               | + (1-6000)s |
| Timeout                           | 30                                 | (1-65535)s  |
|                                   |                                    |             |
|                                   | Save                               |             |

Figure 4-21 RealCOM function configuration

How to use Maiwe RealCOM:

- 1. The WEB of this device is configured as RealCOM\_MW mode;
- 2. Install and open Maiwe virtual serial port management software;
- 3. Click [Add Device], and the add serial port mapping interface will pop up;
- 4. Click [Scan], the software will scan the devices in the LAN;
- 5. Select the corresponding device according to the MAC address and IP address;
- 6. Click [Serial Port Mapping] and wait for the local virtual serial port to be created;

|   |   | [5]<br>[5]<br>重新连接 |      |      |                                            |                   | 扫描                | <ul> <li></li></ul> |
|---|---|--------------------|------|------|--------------------------------------------|-------------------|-------------------|---------------------|
|   | 串 | 10号                | 设备数据 | 1014 | ·<br>· · · · · · · · · · · · · · · · · · · | mac               | TER II.           |                     |
|   |   |                    |      |      | MIR655R                                    | 30:4A:26:56:8C:35 | 192. 168. 30. 105 |                     |
|   |   |                    | 1    |      | NS304                                      | 00:02:83:48:31:04 | 192. 168. 20. 205 |                     |
|   |   |                    |      |      |                                            |                   |                   |                     |
| - |   |                    |      |      |                                            |                   | 串口映射              | 关闭                  |

| 备注                                                                                                    | 串口号           | 串口總数 | 串口状态 | 网络协议    | 目标IP              | 目标端口  | 本地印 | 本地演口 | 串口接收 | 网络攘收 | 网络状态   | 映射状态 |
|----------------------------------------------------------------------------------------------------|---------------|------|------|---------|-------------------|-------|-----|------|------|------|--------|------|
| Accession in which the                                                                                                    | COM2 (Port1)  |      | 未使用  | RealCom | 192.168.30.251    | 57950 | -   | -    | D    | D    | 连接中…   | -    |
| And in case of the local division of the local division of the loc | COM6 (Port2)  |      | 未使用  | RealCom | 192, 168, 30, 251 | 57951 | -   | -    | 0    | 0    | 连接中*** | -    |
| Approximation of the local division of the local division of the l | COM9 (Port3)  |      | 未使用  | RealCom | 192.168.30.251    | 57952 | -   | -    | D    | 0    | 连接成功   | -    |
| 1                                                                                                    | COM10 (Port4) |      | 未使用  | RealCom | 192.168.30.251    | 57953 | -   | -    | D    | 0    | 连接失败   | -    |

Figure 4-22 Virtual serial port management software creates a virtual serial port

Connect the serial port of this device with the real serial port on the host, and use the serial port debugging tool to open the serial port created by the virtual serial port management software and the host respectively. The real serial port on the computer, and the two send data to each other for testing.

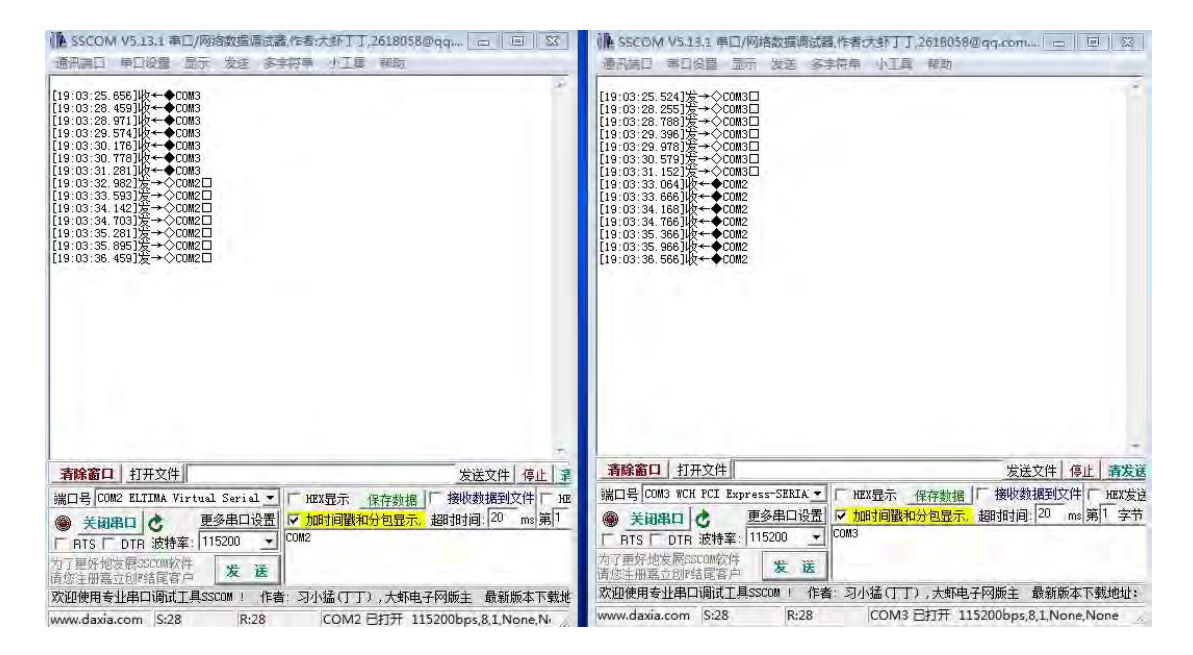

Figure 4-23 Virtual serial port communication test

### 4.1.8 Httpd Client function

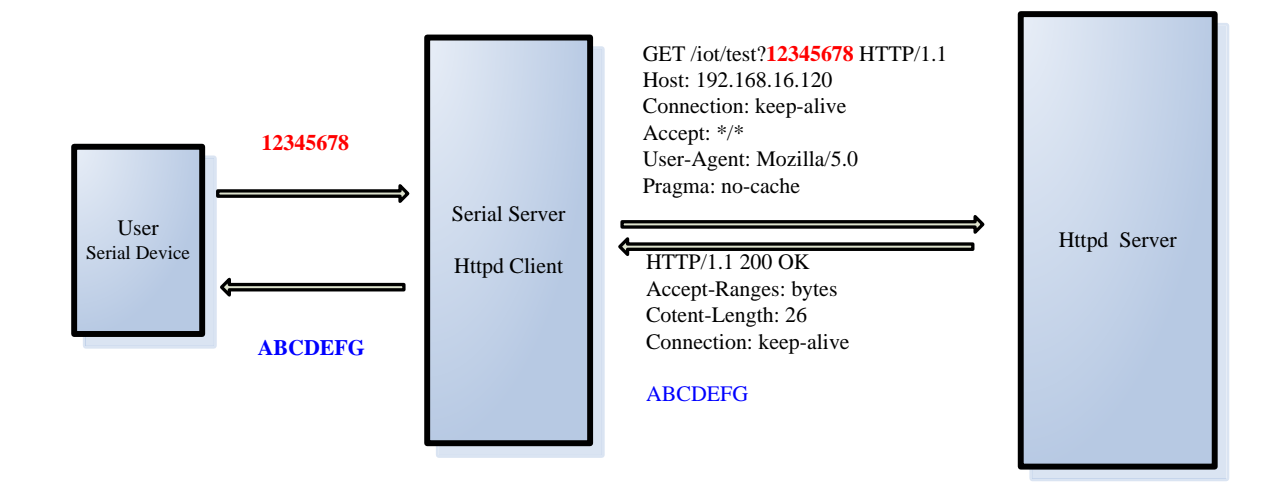

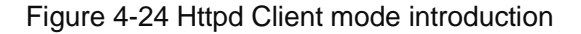

This function is that the device submits the data received by the serial port to the HTTP server in the form of HTTP. If the HTTP server has data to be delivered, the device transparently transmits the HTTP body data to the serial port.

#### Specific usage method:

- 1. Select "Httpd Client" as the working mode;
- 2. Fill in the HTTPD address, that is, the HTTP server address, which can be an IP address or a domain name (the ability to connect to the external network is required);
- 3. Fill in the HTTPD port number;
- The HTTPD method needs to fill in the correct URL path, and select the GET or POST method as required;
- 5. The user fills in the HTTPD request header as required;
- 6. Finally click the Configure button to save the parameters.

| Serial To Network                     |                                                                                             |                    |
|---------------------------------------|---------------------------------------------------------------------------------------------|--------------------|
| Serial Port No.                       | COM1 ~                                                                                      |                    |
| Serial Port Status                    | Disable C Enable                                                                            |                    |
| Ë Network   ⓒ Serial Port   ♡ Timeout | Restart Interval 🛛 ılı Data Security 🛛 🔿 🔿                                                  | Certificate Status |
| Network Mode                          | Httpd Client ~                                                                              | ]                  |
| SSL Security                          | Disable                                                                                     |                    |
| HTTPD Address                         | 192.168.30.180                                                                              |                    |
| HTTPD Port                            | 8080                                                                                        | (1-65535)          |
| HTTPD Method                          | /iot/test                                                                                   |                    |
|                                       | GET ~                                                                                       |                    |
| HTTPD Request Header                  | Connection: keep-alive\r\nAccept:<br>*/*\r\nUser-Agent: Mozilla/5.0\r\nPragma: no-<br>cache |                    |
| Data Transmission                     |                                                                                             |                    |
| Transmission Mode                     | Pass Through                                                                                |                    |
|                                       | Save                                                                                        |                    |

Figure 4-25 Httpd Client configuration introduction

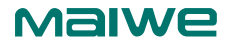

|                                                                                                    | Source                                                                                     | Destination                                     | Protocol | Length Info                                            |
|----------------------------------------------------------------------------------------------------|--------------------------------------------------------------------------------------------|-------------------------------------------------|----------|--------------------------------------------------------|
| 14 3.979057                                                                                                    | 192.168.16.253                                                                             | 192.168.16.120                                  | HTTP     | 189 GET /iot/test?123456789 HTTP/1.1                   |
| 15 4.007670                                                                                                    | 192.168.16.120                                                                             | 192.168.16.253                                  | TCP      | 270 8080 → 54237 [PSH, ACK] Seq=1 Ack=136 Win=64240 Le |
| 16 4.007739                                                                                                    | 192.168.16.120                                                                             | 192.168.16.253                                  | HTTP     | 61 HTTP/1.1 200 OK (text/plain)                        |
| 17 4.008374                                                                                                    | 192.168.16.253                                                                             | 192.168.16.120                                  | TCP      | 60 54237 → 8080 [ACK] Seq=136 Ack=217 Win=4164 Len=0   |
| 18 4.008923                                                                                                    | 192.168.16.253                                                                             | 192.168.16.120                                  | TCP      | 60 54237 → 8080 [ACK] Seq=136 Ack=224 Win=4157 Len=0   |
|                                                                                                    |                                                                                            |                                                 |          |                                                        |
| Content-Type: te<br>Etag: "qsbj6u7")<br>Last-Modified: T<br>Server: Caddy\r\<br>Date: Thu, 29 Ap<br>\r\n<br>[HTTP response 1 | /1(m<br>r/n<br>hu, 29 Apr 2021 09<br>n<br>r 2021 09:22:37 GM<br>/1]<br>est: 0.028682000 ss | utf-8\r\n<br>:18:30 GMT\r\n<br>T\r\n<br>econds] |          |                                                        |

Figure 4-26 Httpd Client communication Wireshark packet capture example

# 4.1.9 WebSocket Client function

This function is that the device acts as a WebSocket Client, transparently transmits the data received by the serial port to the WebSocket server in hexadecimal format, and the WebSocket server can also send data to the serial port device at any time.

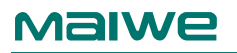

| Serial To Network               |                                                             |
|---------------------------------|-------------------------------------------------------------|
| Serial Port N                   | o. COM1 V                                                   |
| Serial Port Statu               | s Disable Enable                                            |
| 별 Network ⓒ Serial Port ⓒ Timeo | ut Restart Interval 🛛 II Data Security 🔿 Certificate Status |
| Network Mod                     | e WebSocket Client V                                        |
| SSL Securi                      | y Disable ~                                                 |
| WebSocket Addres                | s 192.168.30.180                                            |
| WebSocket Po                    | t 8443 (1-65535)                                            |
| WebSocket Metho                 | d /v1                                                       |
| WebSocket Pin                   | g 120 (0-255)s                                              |
| Data Transmission               |                                                             |
| Transmission Mod                | e Pass Through V                                            |
|                                 | Save                                                        |

Figure 4-27 WebSocket Client configuration introduction

#### Specific usage method:

- Select "WebSocket Client" as the working mode;
- Fill in the address of the WebSocket server, which can be an IP address or a domain name (the ability to connect to the external network is required);
- Fill in the WebSocket server port number;
- The WebSocket method needs to fill in the correct URL path;
- Users can choose the WebSocket Ping time interval according to their needs, filling in 0 means not using the Ping function; 6Finally, click the Configure button to save the parameters.

| in in                                                                                                    |                                                                                                    |                                                                                                    |                                                                                                    |                                                                                                    |                                                                     |
|----------------------------------------------------------------------------------------------------|----------------------------------------------------------------------------------------------------|----------------------------------------------------------------------------------------------------|----------------------------------------------------------------------------------------------------|----------------------------------------------------------------------------------------------------|---------------------------------------------------------------------|
| 102                                                                                                    | addr==192, 168, 16, 253                                                                                                    |                                                                                                    |                                                                                                    |                                                                                                    |                                                                     |
| No.                                                                                                    | Time                                                                                                    | Source                                                                                                    | Destination                                                                                                    | Protocol                                                                                                 | Length Info                                                         |
|                                                                                                    | 2655 34.583069                                                                                                    | 192.168.16.253                                                                                                    | 192.168.16.120                                                                                                    | TCP                                                                                                    | 60 54241 → 8443 [SYN] Seq=0 Win=4380 Len=0 MSS=1460                 |
|                                                                                                    | 2656 34.583138                                                                                                    | 192.168.16.120                                                                                                    | 192.168.16.253                                                                                                    | TCP                                                                                                    | 58 8443 → 54241 [SYN, ACK] Seq=0 Ack=1 Win=8192 Len=0 M             |
|                                                                                                    | 2658 34.584744                                                                                                    | 192.168.16.253                                                                                                    | 192.168.16.120                                                                                                    | TCP                                                                                                    | 60 54241 → 8443 [ACK] Seq=1 Ack=1 Win=4380 Len=0                    |
|                                                                                                    | 2670 34.685202                                                                                                    | 192.168.16.253                                                                                                    | 192.168.16.120                                                                                                    | HTTP                                                                                                    | 349 GET /v1/websocketTest HTTP/1.1                                  |
|                                                                                                    | 2671 34.688711                                                                                                    | 192.168.16.120                                                                                                    | 192.168.16.253                                                                                                    | HTTP                                                                                                    | 411 HTTP/1.1 101 Switching Protocols                                |
|                                                                                                    | 2672 34.689425                                                                                                    | 192.168.16.253                                                                                                    | 192.168.16.120                                                                                                    | TCP                                                                                                    | 60 54241 → 8443 [ACK] Seq=296 Ack=358 Win=4023 Len=0                |
|                                                                                                    | 3360 42.334997                                                                                                    | 192.168.16.253                                                                                                    | 192.168.16.120                                                                                                    | WebSocket                                                                                                | 74 WebSocket Binary [FIN] [MASKED]                                  |
|                                                                                                    | 3363 42.534316                                                                                                    | 192.168.16.120                                                                                                    | 192.168.16.253                                                                                                    | TCP                                                                                                    | 54 8443 → 54241 [ACK] Seq=358 Ack=316 Win=64220 Len=0               |
|                                                                                                    | 4094 52.200039                                                                                                    | 192.168.16.120                                                                                                    | 192.168.16.253                                                                                                    | WebSocket                                                                                                | 86 WebSocket Text [FIN]                                             |
| -                                                                                                    | 4095 52.200800                                                                                                    | 192.168.16.253                                                                                                    | 192.168.16.120                                                                                                    | TCP                                                                                                    | 60 54241 → 8443 [ACK] Seg=316 Ack=390 Win=3991 Len=0                |
| PET                                                                                                    | nernet II, Src. W                                                                                                    | atanabe 3b:32:08 (                                                                                                    | 00:02:b7:3b:32:08)                                                                                                    | , Dst: Asustek                                                                                           | 2 41:e3:9a (4c:ed:fb:41:e3:9a)                                      |
| <ul> <li>▷ Ir</li> <li>▷ Tr</li> <li>▷ We</li> <li>⊿ Date</li> </ul>                                                                                                    | viternet II, SrC. Wa<br>vansmission Control<br>vbSocket<br>vta (14 bytes)<br>Data: 776562736f6<br>[Length: 14]                                                                                                    | atanabe_3b:32:08 (<br>ersion 4, Src: 192<br>1 Protocol, Src Pc<br>36b65742054657374                                                                                                    | 00:02:b7:3b:32:08)<br>.168.16.253, Dst:<br>rt: 54241, Dst Por                                                                               | ), Dst: Asustek<br>192.168.16.120<br>rt: 8443, Seq: 3                                                    | C_41:e3:9a (4c:ed:fb:41:e3:9a)<br>296, Ack: 358, Len: 20            |
| <ul> <li>▷ Ir</li> <li>▷ Tr</li> <li>▷ We</li> <li>△ Da</li> </ul>                                                                                                    | where II, Src. www.<br>vansmission Control<br>ubSocket<br>tta (14 bytes)<br>Data: 776562736f6<br>[Length: 14]                                                                                                    | atanabe_3b:32:08 (<br>ersion 4, Src: 192<br>1 Protocol, Src Pc<br>36665742054657374                                                                                                    | 00:02:b7:3b:32:08)<br>.168.16.253, Dst:<br>rt: 54241, Dst Por                                                                               | , Dst: Asustek<br>192.168.16.120<br>t: 8443, Seq: 1                                                      | C_41:e3:9a (4c:ed:fb:41:e3:9a)<br>296, Ack: 358, Len: 20            |
| <ul> <li>ET</li> <li>Ir</li> <li>Tr</li> <li>We</li> <li>Da</li> <li>0000</li> </ul>                                                                                                    | ternet II, SrC. W<br>ansmission Contro<br>bbSocket<br>tta (14 bytes)<br>Data: 776562736f6<br>[Length: 14]                                                                                                    | atanabe_3b:32:08 (<br>ersion 4, Src: 192<br>1 Protocol, Src Pc<br>366665742054657374<br>9a 00 02 b7 3b 32                                                                                  | 00:02:b7:3b:32:08)<br>.168.16.253, Dst:<br>rt: 54241, Dst Por                                                                               | ), Dst: Asustek<br>192.168.16.120<br>+t: 8443, Seq: 1<br>LA;2                                            | C_41:e3:9a (4c:ed:fb:41:e3:9a)<br>296, Ack: 358, Len: 20<br>·E·     |
| <ul> <li>P Et</li> <li>P Ir</li> <li>P Tr</li> <li>P We</li> <li>Da</li> <li>0000</li> <li>0010</li> <li>0010</li> </ul>                                                                                                    | Advantage of the second second | atanabe_3b:32:08 (<br>ersion 4, Src: 192<br>1 Protocol, Src Pc<br>366665742054657374<br>9a 00 02 b7 3b 32<br>00 ff 06 18 da cc                                                             | 00:02:b7:3b:32:08)<br>.168.16.253, Dst:<br>rt: 54241, Dst Por<br>2 08 08 00 45 00<br>0 a8 10 fd c0 a8                                       | D, Dst: Asustek<br>192.168.16.120<br>*t: 8443, Seq: 1<br>LA;2.                                           | C_41:e3:9a (4c:ed:fb:41:e3:9a)<br>296, Ack: 358, Len: 20<br>        |
| <ul> <li>ET</li> <li>Ir</li> <li>Tr</li> <li>We</li> <li>Da</li> <li>0000</li> <li>0010</li> <li>0020</li> <li>0020</li> </ul>                                                                                                    | internet 11, 57C, withternet Protocol Visions Control         ansmission Control         bbSocket         ata (14 bytes)         Data: 776562736f6         [Length: 14]         4c ed fb 41 e3 9         00 3c 00 1c 00         10 78 d3 e1 20         00 78 d3 e1 20                                                                                                    | atanabe_3b:32:08 (<br>ersion 4, Src: 192<br>1 Protocol, Src Pc<br>36b65742054657374<br>9a 00 02 b7 3b 32<br>00 ff 06 18 da c6<br>fb 00 00 1b e0 52<br>00 29 20 10 24 fb 3                  | 00:02:b7:3b:32:08)<br>.168.16.253, Dst:<br>rt: 54241, Dst Por<br>0.08 08 00 45 00<br>0.88 10 fd c0 a8<br>.76 22 73 50 18<br>.76 52 73 50 18 | ), Dst: Asustek<br>192.168.16.120<br>•t: 8443, Seq: :<br>LA;2<br>•xQv.                                   | C_41:e3:9a (4c:ed:fb:41:e3:9a)<br>296, Ack: 358, Len: 20<br>-E-<br> |
| <ul> <li>P Et</li> <li>P Ir</li> <li>P Tr</li> <li>We</li> <li>Data</li> <li>Data</li> <li>0000</li> <li>0010</li> <li>0010</li> <li>0010</li> <li>0010</li> <li>0010</li> <li>0010</li> <li>0010</li> <li>0010</li> <li>0010</li> <li>0010</li> <li>0010</li> <li>0010</li> </ul> | Acceleration       Acceleration         Acceleration       Acceleration                                                                                                    | atanabe_3b:32:08 (<br>ersion 4, Src: 192<br>l Protocol, Src Pc<br>366665742054657374<br>9a 00 02 b7 3b 32<br>00 ff 06 18 da cc<br>fb 00 00 1b e0 52<br>00 82 8e 12 34 56<br>14 02 14 61 40 | 00:02:b7:3b:32:08)<br>.168.16.253, Dst:<br>rt: 54241, Dst Por<br>2 08 08 00 45 00<br>a8 10 fd c0 a8<br>.76 2e 73 50 18<br>5 78 65 51 34 0b  | ), Dst: Asustek<br>192.168.16.120<br>•t: 8443, Seq: :<br>L. A;2.<br>·<br>·<br>·<br>·<br>·<br>·<br>·<br>· | C_41:e3:9a (4c:ed:fb:41:e3:9a)<br>296, Ack: 358, Len: 20<br>-E-<br> |

Figure 4-28 Example of Wireshark packet capture for WebSocket Client communication

### 4.1.10 MQTT function

This function is that the device acts as an MQTT client to communicate with the cloud platform server. The data received by the serial port is sent to the MQTT server, and then the MQTT server can also send messages to the serial port transparently. (The premise is that the device is in a state that can connect to the external network)

Let's take Maiwe Cloud as the MQTT server as an example:

- Platform selection: Maiwe Cloud
- MQTT address: 113.57.111.67
- MQTT port: 1883

For other specific settings, see the figure below:

| <mark>≜ Network</mark> | Restart Interval III Data                                                            | Security 🔥 C                            | ertificate Status                         |
|------------------------|--------------------------------------------------------------------------------------|-----------------------------------------|-------------------------------------------|
| Network Mode           | MQTT                                                                                 | ~                                       |                                           |
| SSL Security           | Disable                                                                              | ~                                       |                                           |
| Platform               | <ul> <li>Ali Cloud</li> <li>OneNet(M</li> <li>Tencent Cloud</li> <li>Huaw</li> </ul> | ultiprotocol)<br>rei Cloud <b>O</b> Mai | OneNet(lot suite)<br>we Cloud Other Cloud |
| MQTT Address           | 113.57.111.67                                                                        |                                         |                                           |
| MQTT Port              | 1883                                                                                 |                                         | (1-65535)                                 |
| MQTT Ping              | 60                                                                                   |                                         | (10-255)s                                 |
| MQTT CLIENT ID         | Client_ID                                                                            |                                         |                                           |
| MQTT Username          | UserName                                                                             |                                         |                                           |
| MQTT Password          |                                                                                      | ©                                       |                                           |
| Subscription Topic1    | /sub1                                                                                |                                         |                                           |
| Publish Topic1         | /pub1                                                                                |                                         | •                                         |
| Subscription Topic2    | /sub2                                                                                |                                         |                                           |
| Publish Topic2         | /pub2                                                                                |                                         | -                                         |

Figure 4-29 MQTT configuration introduction

# Notice:

Each server has different MQTT Ping interval requirements, which are:

- Alibaba Cloud: 60-300s, the actual measurement set the ping interval to 30s and it will keep disconnecting and reconnecting;
- onenet:10-1800s;
- Huawei Cloud: 30-120s;
- Tencent Cloud: 0s and above, the actual measurement setting 1s ping interval will always disconnect and reconnect, and the 2s ping interval can be successfully connected;

It is recommended that this value should not be too large or too small, and the typical value is 60s or 120s.

Then log in to Maiwe Cloud:

Find our product device in device management, click to connect.

| • | 项目概题 | 设备详细 • Topic主题 当场通过 数据日志 设备配置 |                                                                                                    |                   |
|---|------|-------------------------------|----------------------------------------------------------------------------------------------------|-------------------|
|   | 产品管理 |                               |                                                                                                    |                   |
|   | 设备管理 | 铜试组件                          | 结果预览                                                                                                    | 学校举题示             |
|   | 用白管理 | 真主设备                          | 0000                                                                                                    |                   |
|   | 用户订阅 | 李符串发送                         |                                                                                                    |                   |
|   | 系统日志 | 设施很很主题(数A)                    | Contraction of the Contraction of the Contraction o |                   |
|   |      | <del>87开</del> 座線             |                                                                                                    |                   |
|   |      |                               | and the second difference                                                                                                    |                   |
|   |      |                               | (announces and a second                                                                                                    |                   |
|   |      |                               |                                                                                                    |                   |
|   |      |                               |                                                                                                    | SCORESCALICORDORC |

Figure 4-30 MQTT Maiwe cloud platform sending and receiving information example

After connecting, use the serial port tool to open the corresponding serial port, and then send the string, the data can be sent and received normally on the Maiwe cloud server and the serial port, and the MQTT function verification is normal.

|                                            | 带口设置                                                               | 显示                    | 发送                         | 多字符串                                     | 小工具            | 帮助                                                                                                    |
|--------------------------------------------|--------------------------------------------------------------------|-----------------------|----------------------------|------------------------------------------|----------------|----------------------------------------------------------------------------------------------------|
| [14:52:00.<br>[14:52:07.                   | 718]发→◇<br>195]收 <del>↓</del> ◆                                    | cccccc                | ceccec                     |                                          | ecc            |                                                                                                    |
|                                            |                                                                    |                       |                            |                                          |                |                                                                                                    |
|                                            |                                                                    |                       |                            |                                          |                |                                                                                                    |
|                                            |                                                                    |                       |                            |                                          |                |                                                                                                    |
|                                            |                                                                    |                       |                            |                                          |                |                                                                                                    |
|                                            |                                                                    |                       |                            |                                          |                |                                                                                                    |
| 340201                                     |                                                                    | + I                   |                            |                                          |                |                                                                                                    |
| 清除窗口                                       | 1 打开文件                                                             | ŧ                     | CEDT                       |                                          |                |                                                                                                    |
| <b>清除窗口</b><br>端口号 [00                     | I 打开文件<br>M3 WCH PCI                                               | Expres                | s-SERI,                    | A. ▼   F HE                              |                | 发送文件         停止         清发送区         厂 最前         厂 English         保存参数         扩展           保存数据         「接收数据到文件         「 把X发送 「 定时发送:         1000 ms/次 「 加回车换行           (公和見一: 428d时间: 20 ms)         第二 支先 五二年月、         1005 ms/次 「 加回车换行 |
| <u>清除窗□</u><br>端口号 [00]<br>● <u>关闭</u>     | 1 打开文件<br>M3 WCH PCI<br>串口 C                                       | Expres                | s-SERI)<br>多串口i            | 4. ✓ FHE<br>2015                         | 收显示 1<br>时间戳和2 | 发送文件 停止 <b>春发送区</b> □ 最前 □ English 保存参数 扩展<br>保存数据 □ 接收数据到文件 □ HEX发送 □ 定时发送: 1000 ms/次 □ 加回车换行<br>份包显示。超时时间: 20 ms 第1 字节 至 末尾 ▼ 加校验 None ▼                                                                                                    |
| <b>清除窗口</b><br>端● 关闭<br>下 RTS 好地第<br>百万定注册 | 1<br>打开文件<br>M3 WCH PCI<br>串ロ<br>を<br>DTR 波特<br>定顧SSC000<br>立切評論属者 | Expres<br>更<br>案: 960 | s-SERI)<br>多串口i<br>00<br>发 | ▲ _ HE<br>設置 <mark>✓ 加</mark><br>主 38888 | 《显示 ▲<br>时间戳和匀 | <u> 发送文件</u><br><u> 復存数据</u><br><u> 「接收数据到文件</u><br><u> 日本版</u><br><u> 第1</u><br>字节至<br>末尾 → 加校验<br>None<br>▼                                                                                                    |

Figure 4-31 Example of sending messages between MQTT serial port and Maiwe Cloud

# 4.1.11 JSON function

The JSON function is only available in the three working modes of WebSocket Client, Httpd Client and MQTT.

The JSON function is a data reporting function. The serial port is connected to the Modbus Slave device. This product acts as a Modbus Master to collect the data information of the slave device, and then compose JSON format data and send it to the server.

Detailed JSON configuration parameters are shown in Table 4-2.

| Support GB2312 and UTF-8 two encoding formats. If you need to          |  |  |  |  |
|------------------------------------------------------------------------|--|--|--|--|
| switch the encoding format, you need to clear the previous format      |  |  |  |  |
| first.                                                                 |  |  |  |  |
| Clearing the format will also clear the previous JSON configuration.   |  |  |  |  |
| Determine the encoding format before configuring JSON.                 |  |  |  |  |
| JSON data upload or download mode selection                            |  |  |  |  |
| The interval time between sending JSON commands to the slave           |  |  |  |  |
| station                                                                |  |  |  |  |
| After the gateway forwards the request to the slave device, if it does |  |  |  |  |
| not receive a response within the parameter time, it is considered a   |  |  |  |  |
| timeout response                                                       |  |  |  |  |
| When the timeout expires, fill in the corresponding value to form      |  |  |  |  |
| JSON format data. Clear 00 at timeout/clear FF at timeout/no           |  |  |  |  |
| change at timeout                                                      |  |  |  |  |
| Add time and date information at the front end of the reported JSON    |  |  |  |  |
| data                                                                   |  |  |  |  |
| d parameters                                                           |  |  |  |  |
| The address of the slave device that needs to be read                  |  |  |  |  |
| JSON upload currently only supports function codes 01, 02, 03, and     |  |  |  |  |
| 04                                                                     |  |  |  |  |
| The corresponding register address of the slave station to be read     |  |  |  |  |
| Number of registers to read                                            |  |  |  |  |
| Supports unsigned integer, signed integer, floating point, Boolean.    |  |  |  |  |
| Send JSON data according to settings                                   |  |  |  |  |
| The name of the corresponding data when uploading in JSON              |  |  |  |  |
| format                                                                 |  |  |  |  |
| Read the unit corresponding to the value of the corresponding          |  |  |  |  |
| register, which can be set to empty, that is, without a unit.          |  |  |  |  |
| The read value is multiplied by the scaling value for data scaling.    |  |  |  |  |
| Example: If the value is magnified by 100 times, fill in 100 for the   |  |  |  |  |
| zoom value. If the value is reduced by 100 times, fill in 0.01 for the |  |  |  |  |
| zoom value                                                             |  |  |  |  |
|                                                                        |  |  |  |  |

Table 4-2 JSON configuration parameter table

| offset                           | Offsets the read value. (offset calculation is after scaling)          |  |  |  |
|----------------------------------|------------------------------------------------------------------------|--|--|--|
| kovyoluo                         | For the data part, it can be configured as unquoted or with quotes,    |  |  |  |
| key value                        | which can be configured according to the actual situation              |  |  |  |
| JSON delivery command parameters |                                                                        |  |  |  |
| keywords                         | The keyword matched by the issued command                              |  |  |  |
| device address                   | The address of the device to be operated                               |  |  |  |
|                                  | The function codes that need to be delivered currently only support    |  |  |  |
| function code                    | 05 and 06. If you need to write multiple registers or coil values, you |  |  |  |
|                                  | need to configure multiple delivery instructions                       |  |  |  |
| register address                 | The address of the register to be operated                             |  |  |  |

#### Use of JSON function:

Take the WebSocket Client mode as an example:

First configure the parameters of the serial port WebSocket Client

- WebSocket address: 192.168.30.100 (that is, the PC address of the WebSocket server)
- WebSocket port number: 8443
- WebSocket method: /v1

| ₿ Network | ම Serial Port ි Timeou | t Restart Interval | ılı Data Security 🔥 | Certificate Status |
|-----------|------------------------|--------------------|---------------------|--------------------|
|           | Network Mode           | WebSocket Client   | ~                   |                    |
|           | SSL Security           | Disable            | ~                   |                    |
|           | WebSocket Address      | 192.168.30.180     |                     |                    |
|           | WebSocket Port         | 8443               |                     | (1-65535)          |
|           | WebSocket Method       | /v1                |                     |                    |
|           |                        |                    |                     |                    |
|           | WebSocket Ping         | 120                |                     | (0-255)s           |

Figure 4-32 WebSocket parameter configuration example

Select JSON as the transmission mode, and then configure a JSON sending command.

- JSON method: JSON upload
- JSON polling interval: 1000ms (the polling interval of JSON commands)
- JSON timeout: 350ms
- Timeout processing: no change in timeout

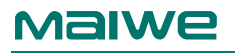

| JSON Conifg |                  |                |              |              |              |      |             |
|-------------|------------------|----------------|--------------|--------------|--------------|------|-------------|
|             |                  | JSON Way       | JSON Up Send | ~            |              |      |             |
|             |                  | JSON Poll Time | 1000         |              | (0-65535)ms  |      |             |
|             | JSON Timeout     |                |              |              | (100-9999)ms |      |             |
|             | Time Out Dispose |                |              | ~            |              |      |             |
|             |                  | Time Prefix    | Ĵ            |              |              |      |             |
| Add         |                  |                |              |              |              |      |             |
|             |                  |                |              |              |              |      |             |
| DeviceAddr  | FuncCode         | RegisterAddr   | RegisterNum  | Data Type    | JSON Name    | Unit | Action      |
| 1           | 3                | 0              | 1            | Unsigned Int | Json_name    | unit | Edit Delete |
| 4           |                  |                |              |              |              |      | ۲           |

Figure 4-33 Example of JSON upload mode parameter configuration

Open the Modbus Slave software to simulate the slave device, and confirm that the serial port parameter configuration is consistent.

|           |             |           |                   |                   |                   |                                    | 1    | Modbus Slave - Mb<br>ile Edit Connection<br>Connection Setup<br>Connection | slave1<br>1 Setup Display View             | Window Hels  |
|-----------|-------------|-----------|-------------------|-------------------|-------------------|------------------------------------|------|----------------------------------------------------------------------------|--------------------------------------------|--------------|
| ₿ Network | Serial Port | ි Timeout | Restart Interval  | ılı Da            | ta Security       | Certificate Status                 |      | Serial Port                                                                | •                                          |              |
|           |             | RFC2217   | Disable Disable E | nable (Or<br>alue | nly TCP Client ar | id TCP Server mode are va<br>'alue | lid) | Serial Settings<br>WCH PCI Express-SE<br>9600 Baud •<br>8 Data bits •      | RIAL (COM3)   Mode  RTU ASCII  Row Control | Lance        |
|           |             | BaudRate  | 115200            | ~ 9               | 9600              | ~                                  |      | None Parity      None Parity                                               | DSR CTS RTS                                | Toggle<br>ay |
|           |             | DataBits  | 8                 | ~ 8               | 3                 | ~                                  |      | TCP/IP Server                                                              |                                            | Port         |
|           |             | StopBit   | 1                 | ~ 1               | 1                 | ~                                  |      | Any Address                                                                | @ 1Pv4<br>© 1Pv6                           | 910042       |
|           |             | ParityBit | None              | ~                 | None              | ~                                  | Po   | or Help, press F1.                                                         |                                            |              |

Figure 4-34 Example of serial port parameter configuration and Modbus Slave software configuration

Open a WebSocket server, here we use WebSocketMan.exe software. Configure server parameters, mainly the listening IP address, which is set to the IP address of the device. Click to start monitoring, and the connection from the device side will be received at this time, and the communication will start.

| s://192.168.30.100:8443/v1 |        | 开始监听     | 停止监听     | pressed say for | TLS1.3 | sendA11 | E echo |
|----------------------------|--------|----------|----------|-----------------|--------|---------|--------|
| <b>推</b> 接列表:              | 发送区:   |          | [] 16进制  |                 |        | 发送      |        |
| 192.168.30.102:33945       | ● 发送文件 | 代先霸高,文件员 | 图描16法制发法 |                 |        |         |        |
|                            |        |          |          |                 |        |         |        |
|                            | 显示区:   | - 61     |          | †春空             |        | ↓査空     |        |

Figure 4-35 Websocket server configuration example

Since the JSON command we configured is to query the slave station whose device ID is 1, check the value of Modbus Slave software register address 1 is 11.

| Tile Edite Comme | den Ceter Direls  | Want Marks     |        |
|------------------|-------------------|----------------|--------|
| File Edit Connec | tion Setup Displa | ly view window | w Help |
|                  | P. Q   % N?       |                |        |
| D = 1: F = 03    |                   |                |        |
| News             | 00000             | Name           | 00010  |
| Name             | 00000             | Name           | 00010  |
| 0                | 0                 |                | 0      |
| 1                | 11                |                | 0      |
| 2                | 22                |                | 0      |
| 3                | 0                 |                | 0      |
| 4                | 0                 |                | 0      |
| 5                | 0                 |                | 0      |
| 6                | 0                 |                | 0      |
| 7                | 0                 |                | 0      |
| 8                | 0                 |                | 0      |
| 9                | 0                 |                | 0      |

Figure 4-36 Example of Modbus Slave address value

Then open the wireshark software to capture packets, and check that the data sent to the WebSocket server on the device is: {Dec202022-11:39:56,"json\_name":11unit}, and the value on the corresponding address of the slave device is completed Convert it to JSON format and send it to the server.

| Tine                                                                                                    | Source                                                         | Destination             | Protocol        | Length Info                       |
|----------------------------------------------------------------------------------------------------|----------------------------------------------------------------|-------------------------|-----------------|-----------------------------------|
| 7657 13:28:30,470821                                                                                                    | 192,168,30,102                                                 | 192,168,30,100          | WebSocket       | 114 WebSocket Binary [FIN] [MASKE |
| 7787 13:28:31.568508                                                                                                    | 192.168.30.102                                                 | 192.168.30.100          | WebSocket       | 114 WebSocket Binary [FIN] [MASKE |
| 7940 13:28:32.677900                                                                                                    | 192.168.30.102                                                 | 192.168.30.100          | WebSocket       | 114 WebSocket Binary [FIN] [MASKE |
| 8098 13:28:33.789190                                                                                                    | 192.168.30.102                                                 | 192.168.30.100          | WebSocket       | 114 WebSocket Binary [FIN] [MASK  |
| 8241 13:28:34.886693                                                                                                    | 192.168.30.102                                                 | 192.168.30.100          | WebSocket       | 114 WebSocket Binary [FIN] [MASK  |
| 8371 13:28:35.983981                                                                                                    | 192.168.30.102                                                 | 192.168.30.100          | WebSocket       | 114 WebSocket Binary [FIN] [MASK  |
| 8463 13:28:37.094572                                                                                                    | 192.168.30.102                                                 | 192.168.30.100          | WebSocket       | 114 WebSocket Binary [FIN] [MASK  |
| 8544 13:28:38.190307                                                                                                    | 192.168.30.102                                                 | 192.168.30.100          | WebSocket       | 114 WebSocket Binary [FIN] [MASK  |
| 8614 13:28:39.291150                                                                                                    | 192.168.30.102                                                 | 192.168.30.100          | WebSocket       | 114 WebSocket Binary [FIN] [MASK  |
| 8714 13:28:40.401340                                                                                                    | 192.168.30.102                                                 | 192.168.30.100          | WebSocket       | 114 WebSocket Binary [FIN] [MASK  |
| 8830 13:28:41.513265                                                                                                    | 192.168.30.102                                                 | 192.168.30.100          | WebSocket       | 114 WebSocket Binary [FIN] [MASK  |
| 8923 13:28:42.610640                                                                                                    | 192.168.30.102                                                 | 192.168.30.100          | WebSocket       | 114 WebSocket Binary [FIN] [MASK  |
| 9055 13:28:43.723193                                                                                                    | 192.168.30.102                                                 | 192.168.30.100          | WebSocket       | 114 WebSocket Binary [FIN] [MASK  |
| 9198 13:28:44.831600                                                                                                    | 192.168.30.102                                                 | 192.168.30.100          | WebSocket       | 114 WebSocket Binary [FIN] [MASK  |
| 9396 13:28:45.931568                                                                                                    | 192.168.30.102                                                 | 192.168.30.100          | WebSocket       | 114 WebSocket Binary [FIN] [MASK  |
| 9612 13:28:47.041753                                                                                                    | 192.168.30.102                                                 | 192.168.30.100          | WebSocket       | 114 WebSocket Binary [FIN] [MASK  |
| 9830 13:28:48.141477                                                                                                    | 192.168.30.102                                                 | 192.168.30.100          | WebSocket       | 114 WebSocket Binary [FIN] [MASK  |
| 9971 13:28:49.250986                                                                                                    | 192.168.30.102                                                 | 192.168.30.100          | WebSocket       | 114 WebSocket Binary [FIN] [MASK  |
| 10166 13:28:50.346044                                                                                                    | 192.168.30.102                                                 | 192.168.30.100          | WebSocket       | 114 WebSocket Binary [FIN] [MASK  |
| VebSocket<br>1 = Fin: True<br>000 = Reserved: Ave                                                                                                    | )<br>~v (2)                                                    | . For C. 0445, Seq. 105 | o, Acc. 350, Le |                                   |
| 0010 = Opcode: Bian<br>1 = Mask: True<br>.010 1010 = Payload lengt<br>Masking-Key: 12345678<br>Masked payload<br>Payload<br>ata (42 bytes)<br>Data: 7b4465632032302032 | 19 22<br>19 22 19 22 19 20 20 20 20 20 20 20 20 20 20 20 20 20 | 20226a_                 |                 |                                   |

Figure 4-37 Wireshark packet capture example

#### **JSON delivery function:**

JSON method selection: JSON delivery.

Then configure a delivery command:

The device address is 1, the function code is 6, and the register address is 5.

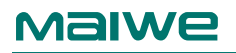

| JSON Conifg |          |         |                |          |              |             |
|-------------|----------|---------|----------------|----------|--------------|-------------|
|             | Sf       | SON Way | JSON Down Send | ~        |              |             |
| Add         |          |         |                |          |              |             |
|             |          |         |                |          |              |             |
| No.         | Keywords |         | DeviceAddr     | FuncCode | RegisterAddr | Action      |
| 1           | 1        |         | 1              | б        | 5            | Edit Delete |

Figure 4-38 Configuration example of sending JSON parameters

Then, the corresponding register value of the slave device is modified on the WebSocket server side by issuing keyword adding values.

The issue format is keyword + colon + value + semicolon, as follows:

keyword: Value;

For example, change the value of the register address 5 of the slave device with device address 1 to 1123, input the instruction keyword: 1123 on the WebSocket server;

Watching the Modbus Slave software revealed that the values were indeed changed to 1123.

| WADSDCKEDWAR WE WEEKLING      | 0.0 · 00.000 · 30.001/10.00 |                              | ALC: NA CONTRACTOR        | -        |                  |         |              |                          |
|-------------------------------|-----------------------------|------------------------------|---------------------------|----------|------------------|---------|--------------|--------------------------|
| 服务器 當戶讓 关于                    |                             |                              |                           | 2 Mod    | bux Slave (Mital | aver 11 |              | o e u                    |
| *x //192 168 30 100 8443/v1   |                             | August (Adam) ad ler parrent | 🗇 7151 3 🗇 souddli 🕅 eche |          |                  | 218 KR  | n Vale Winda | n - Hoka · · · ≥ [ Ø ] v |
| 连接列表:<br>192.168.30.102.33581 |                             |                              | Aut.                      | ID = 1,1 | F = 03           |         |              |                          |
|                               | keyword:1123                | 1                            |                           |          | Name             | 00000   | Name         | 00010                    |
|                               | neymor dirrae.              |                              |                           | 0        |                  | 0       |              | 0                        |
|                               |                             |                              |                           | 1        |                  | 11      |              | 0                        |
|                               |                             |                              |                           | 2        |                  | 10      |              | Ó                        |
|                               |                             |                              |                           | 3        |                  | 0       |              | 0                        |
|                               |                             |                              |                           |          | _                | 1122    |              | 0                        |
|                               |                             |                              |                           | 2        |                  | 1143    | -            | 0                        |
|                               |                             |                              |                           | 7        |                  | 0       |              | 0                        |
|                               |                             |                              |                           | 8        |                  | 0       |              | 0                        |
|                               |                             |                              |                           | 9        |                  | 0       |              | ,ġ                       |
|                               | 图尔区)<br>② 每件别文件             | 「満空」                         | + 我空                      |          |                  |         |              |                          |
|                               | ###2: 2025                  | 2-12-23 13:56:44             | X                         | 1.       | -                |         |              | 3                        |

Figure 4-39 Example of implementing the function of sending parameters in JSON

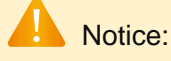

- Port numbers 80, 443, 4500, 4800, 57050, 57051, 57850, 57851 have been used by the system, please do not reuse them when configuring port numbers.
- The device and the remote device must have the same baud rate, parity bit, data bit and stop bit;
- If the working mode of this device is UDP multicast mode, the same multicast address can only be used once, and a multicast address is not allowed to be used in different serial port configurations.
- When you need to use long-frame data frequently or have high requirements for data transmission, please adjust the baud rate and send interval appropriately to prevent garbled characters or packet loss caused by slow serial port speed.
- When configuring the device, the user should ensure that the external serial device stops sending data to the device to avoid garbled characters.
- Affected by the serial port rate, when the Modbus data times out, the WEB should pay attention to configure the appropriate Modbus receiving timeout time, and at the same time, the read timeout time of the host computer should also be appropriately extended according to the baud rate.
- In the JSON sending function, when the sending function code is 6, the value range entered by the user is -32768~65535, and the value outside the range will be regarded as invalid data. When the issued function code is 5, it is the state of writing the coil, and the issued value is 0 or 1, and other non-zero values will be treated as 1.

# 4.2 Intranet Through Of Peanut Shell

The peanut shell intranet penetration module supports the use of the peanut shell dynamic domain name for intranet penetration. The bottom layer uses the latest PHTunnel technology of the peanut shell to easily realize remote login and Management, the setting steps are as follows:

 Peanut shell intranet penetration function is disabled by default, and the preset APP ID and APP Key are used by default (APP ID and APP Key can be changed, and you need to log in to https://open.oray.com to register and apply ) for login authentication. Select Enable, click Save and Apply, the page will display the SN code and service device status, as shown in Figure 4-40.

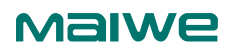

| Intranet Through Of Peanut Shell |                  |  |  |  |
|----------------------------------|------------------|--|--|--|
| Enable                           | Disable Disable  |  |  |  |
| APP ID                           | 11675            |  |  |  |
| АРР Кеу                          | 6bbf268aac69b571 |  |  |  |
|                                  |                  |  |  |  |
|                                  | Save Apply       |  |  |  |

Figure 4-40 Get the front page of the QR code

When the status is ONLINE, the first login will display the QR code page that needs to be scanned and bound, as shown in Figure 4-41.

| ntranet Through Of Peanut Shell |                                           |
|---------------------------------|-------------------------------------------|
| Enable                          | Disable Chable                            |
| APP ID                          | 11675                                     |
| APP Key                         | 6bbf268aac69b571                          |
| SN Code                         | OFFLINE                                   |
| Status                          | OFFLINE                                   |
| 2 <b>壳内网穿透</b><br>开启 3          | 关闭 🌑 开启                                   |
| APP ID                          | 11675                                     |
| АРР Кеу                         | 6bbf268aac69b571                          |
| SN码                             | phdd2ca08f8f1f47                          |
| 状态                              | ONLINE                                    |
|                                 | は<br>は<br>使用手机花生売管理APP扫码<br>の<br>保存<br>広用 |

Figure 4-41 Get the QR code page

- 2. After obtaining the QR code, you need to use the "Peanut Shell Management" APP on your mobile phone to scan the code and bind it
- 3. You need to bind an account for the first login. After binding the account, the bound account will be displayed on the page, as shown in Figure 4-42.

| 花生壳内网穿透 |                  |
|---------|------------------|
| 开启      | 关闭 🌑 开肩          |
| APP ID  | 11675            |
| APP Key | 6bbf268aac69b571 |
| SN码     | phdd2ca08f8f1f47 |
| 状态      | ONLINE           |
| 绑定账号    | nannan-nannan    |
| 蒙瑟      | 管理解除绑定           |
|         |                  |
|         | 保存<br>应用         |

Figure 4-42 The page after scanning the QR code and binding it

4. Click "Login Management" to automatically jump to the peanut shell management website, (if you can't automatically jump, please check whether the browser allows pop-up windows), and automatically log in to the bound account after the jump, as shown in Figure 4-43. If you want to unbind the currently bound account and re-scan to bind a new account, you can click the "Unbind" button.

| ●花主売管理  |                               |                          | 主题模式 APP下载 订单与发票 | 音服中心 消息 👩 nannan-nannan  |
|---------|-------------------------------|--------------------------|------------------|--------------------------|
| 🐵 内阿穿透  | (O) 通知:关于封停使用不符规范的完城名         |                          |                  | ×                        |
| 22 场景映射 | ① 当前的花生壳版本不支持使用UDP映射、socks5密码 | 功能,请升级使用花生壳客户调5.1及以上版本   |                  |                          |
| 回域名列表   | 12.52.05 年1                   | 20.01784                 | 法品               | ananan ananan kelasa cam |
| 器 配件中心  | 体验版(内网穿透)                     | 7年                       | 1GB              | 成田三亚ム                    |
| 以 自诊断   |                               | <b>半示</b><br>每月自动消除无流量缺些 | 日使用08,每使用1G8     | 近用ムーロ<br>元書編編和有化有应用中心    |
| 回 登录日志  | 配置清单 升级                       | 新增数量 保留缺时                | 清单 流量包购买 不限流量    | 管理                       |
|         | (+)<br>Jātalēķī               |                          |                  |                          |

Figure 4-43 Peanut shell management page

5. Click intranet penetration on the left, and click Add Mapping, as shown in Figure 4-44

| )→ ሮ ໖                                                            | https://console.hsk.oray.com/forward                                            | ***                                                                                        | ☑ ☆ Q 搜索                             |
|-------------------------------------------------------------------|---------------------------------------------------------------------------------|--------------------------------------------------------------------------------------------|--------------------------------------|
| <ul> <li></li></ul>                                               | <ul> <li>→ 通知:关于封停使用不符规范的壳域名</li> <li>○ 当前的花生壳版本不支持使用UDP映射_socks5密码级</li> </ul> | 2<br>1 能,请升级使用花生壳客户端5.1及以上版本                                                               | 主题模式                                 |
| <ul> <li>域名列表</li> <li>配件中心</li> <li>は诊断</li> <li>登录日志</li> </ul> | <sup>服务级剧</sup><br>体验版(内网穿透)<br><sup>配置清单 升级</sup>                              | 映射数<br>2条<br>每月目动清除无流量映射<br>新增数量 保留映射                                                      | 流量<br>1GB<br>已使用08. 侍使用<br>清单 流量包购买。 |
|                                                                   | (+)<br>指为如映身打                                                                   | httptest     访问地址     http://myguancc.qlcp.vip     内网主机     127.0.0.1:80     悠 珍断     ① 分享 | 市宽<br>1M<br>操作 〜                     |

Figure 4-44 Add mapping page

6. Set mapping, add mapping interface as shown in Figure 4-45

| ●花主売管理        |                                                                                                    | 主题模式 APP下號 订单                                                                                                    |
|---------------|----------------------------------------------------------------------------------------------------|----------------------------------------------------------------------------------------------------|
| <b>國</b> 内网穿透 | ○ 当前的花生壳版本不支持使用UDP映射、socks5密码功能,请升级使用花                                                                                                    | 生壳客户端5.1及以上版本                                                                                                    |
| 炎 场景映射        | 添加映射                                                                                                    |                                                                                                    |
| ■ 域名列表        | 应用名称                                                                                                    | 映射模板                                                                                                    |
| BR 配件中心       | MIR675 Web管理                                                                                                    | 不使用模板                                                                                                    |
| 25 自诊断        | 应用覆标                                                                                                    | 外网域名                                                                                                    |
| ፼ 登录日志        | ・       ・       ・       ・       ・       ・       ・       ・       ・       ・       ・       ・       ・       ・       ・       ・       ・       ・       ・       ・       ・       ・       ・       ・       ・       ・       ・       ・       ・       ・       ・       ・       ・       ・       ・       ・       ・       ・       ・       ・       ・       ・       ・       ・       ・       ・       ・       ・       ・       ・       ・       ・       ・       ・       ・       ・       ・       ・       ・       ・       ・       ・       ・       ・       ・       ・       ・       ・       ・       ・       ・       ・       ・       ・       ・       ・       ・       ・       ・       ・       ・       ・       ・       ・       ・       ・       ・       ・       ・       ・       ・       ・       ・       ・       ・       ・       ・       ・       ・       ・       ・       ・       ・       ・       ・       ・       ・       ・       ・       ・       ・       ・       ・       ・       ・       ・       ・       ・       ・ | 2955e985h1.qicp.vip         外闷清□         ● 动态演□       固定满□         陀射删除后将无法找回相间满□,建议使用画定满□         内网主机         127.0.0.1         肉肉菌□         80         菊意         1       Mbps         御定 |

Figure 4-45 Add mapping page

- Application name: Set the name of the currently added mapping (arbitrary setting)
- Mapping type: choose any mapping protocol such as TCP/UDP/HTTP/HTTPS

- Extranet domain name: Select the domain name to be mapped in the options (apply for a free domain name or purchase a paid domain name)
- Internet port: You can choose dynamic port (free) or fixed port (need to purchase)
- Intranet host: fill in the IP address of the LAN device that needs to be mapped, if you want to map the router, fill in 127.0.0.1
- Intranet port: fill in the network port number of the LAN device, fill in 80 for the router itself

After setting the mapping parameters, click the OK button to complete adding the mapping.

7. Test domain name login device

For any device that can connect to the Internet, use the domain name set for intranet mapping (you need to add a port number, such as: http://29955e985h1.qicp.vip:34054) Remotely log in to the router WEB management interface, as shown in Figure 4-46

| Maiwe<br># 用答 | í |
|---------------|---|
| ▲ 用户名         |   |
|               |   |
|               |   |
|               |   |

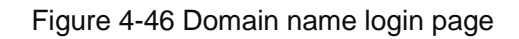

If the mapped domain name does not take effect automatically, you need to manually click the switch button corresponding to the mapping on the intranet penetration page in the peanut shell management interface (turn it off first and then turn it on), as shown in Figure 4-47

| ●花生売管理                                   |                                        | a                                                                                            | 主题模式 APP下载 订     |
|------------------------------------------|----------------------------------------|----------------------------------------------------------------------------------------------|------------------|
| ❷ 内网穿透                                   | <ul> <li>通知:关于封停使用不符规范的壳域名。</li> </ul> |                                                                                              |                  |
| 23 场景映射                                  | ① 当前的花生壳版本不支持使用UDP映射、socks5密码和         | 为能,请升级使用花生壳客户端5.1及以上版本                                                                       |                  |
| <ul> <li>域名列表</li> <li>部 配件中心</li> </ul> | <sup>服务级别</sup><br>体验版(内网穿透)           | <sup>映射数</sup><br>2条                                                                         | 流量<br>1GB        |
| 2 自诊断<br>同 登录日本                          |                                        |                                                                                              | 已使用OB,待使用1GB     |
|                                          | (十)<br>道加研想                            | MIR675 Web管理     访问地址     tcp://2955e985h1.qicp.vip:34054     内网主机     127.0.0.1:80     送 診断 | 帯窓<br>1M<br>操作 ~ |

Figure 4-47 Switch mapping page

# 4.3 Dynamic DNS

Dynamic DNS configuration parameters are shown in Figure 4-48

| Dynamic DNS                           |                      |      |                |  |
|---------------------------------------|----------------------|------|----------------|--|
| Enable                                | Disable 🔵 Enable     |      |                |  |
| Effective Interface                   | wan                  | ~    |                |  |
| Service Provider                      | dyn.com              | ~    |                |  |
| Hostname                              | yourhost.example.con | n    |                |  |
| Username                              | your_username        |      |                |  |
| Password                              |                      |      |                |  |
| IP Address Source                     | Network              | ~    |                |  |
| Network                               | wan                  | ~    |                |  |
| Unit Of Time                          | minutes              | ~    |                |  |
| Time Interval For Checking IP Changes | - 5                  | +    | (5-2147483646) |  |
| Forced Update Time Unit               | hours                | ~    |                |  |
| Forced Update Interval                | - 72                 | +    | (1-2147483646) |  |
|                                       |                      |      |                |  |
|                                       |                      | Save |                |  |

Figure 4-48 Dynamic DNS settings

- Enable: Enable or disable DDNS function, DDNS is disabled by default §
- Effective interface: Select the corresponding WAN port according to the needs, such as wan (wired WAN port), g4wan (4G WAN port)
- Service provider: DDNS server address, the above picture uses peanut shells as an example, fill in oray.com. You can also fill in a custom service provider, select the last custom item, fill in the custom DDNS and fill in the updated URL address
- Update URL: When the service provider chooses to customize, fill in the custom DDNS URL address here
- Host name: fill in the applied domain name
- Username: account name of the registered DDNS service provider
- Password: Register the password of the DDNS service provider
- IP address source: The source of the IP address to be mapped, including interface, script, network, and URL. The network is selected by default.
- Network: When the IP address source selects the network, here select the network interface name corresponding to the IP address, such as WAN
- Time unit: the time unit for detecting IP changes, including three time units: hour, minute, and second
- Time interval for checking IP changes: the IP pointed to by the domain name may change frequently, the smaller the value, the more frequent the detection
- Mandatory update time unit: including minutes, hours and days
- Mandatory Update Interval: Mandatory update time interval

The dynamic DNS function requires the support of the public network IP. If the network where the router is located is not assigned an independent public network IP, the dynamic DNS function cannot be used.

# 4.4 VPN

### 4.4.1 VPN

VPN (Virtual Private Network, virtual private network) is a private network built on a public network. The private network has no actual physical lines, so it becomes a virtual private network. VPN is divided into client (Client) and server (Server) two ways. In terms of protocols, it is further divided into PPTP, L2TP, IPSec, OPENVPN, GRE, etc. The principle of creating VPN for these protocols is introduced as follows.

• **PPTP**: It is a point-to-point tunneling protocol. It uses a TCP (port 1723) connection to maintain the tunnel, and uses general routing encapsulation (GRE) technology to encapsulate data into PPP data frames and transmit them through the tunnel. Encrypt or compress the payload data in the encapsulated PPP frame.

- L2TP: L2TP (Layer 2 Tunneling Protocol, Layer 2 Tunneling Protocol) is a Layer 2 VPN tunneling protocol that uses PPP (Point to Point Protocol, Point-to-Point Protocol) for data encapsulation, similar to PPTP, and Both add extra headers to the data.
- IPSEC: IPSec (IP Security, IP Security) is a collection of a series of services and protocols that protect the security of end-to-end communications and prevent network attacks in an IP network. It provides a complete set of architecture for network data security on the application and IP layer, including network authentication protocols AH, ESP, IKE and network authentication and
- Some encryption algorithms, etc. The AH protocol and ESP protocol are used to provide security services, and the IKE protocol is used for key exchange.
- OPENVPN: It is an application-layer VPN implementation based on the Openssl library. It supports certificate-based two-way authentication, that is to say, the client needs to authenticate the server, and the server also needs to authenticate the client.
- GRE: GRE (Generic Routing Encapsulation, general routing encapsulation) protocol is to encapsulate datagrams of certain network layer protocols (such as IP and IPX), so that these encapsulated datagrams can It is transmitted in a network layer protocol (such as IP). GRE adopts Tunnel (tunnel) technology, which is the third layer tunneling protocol of VPN.

# 4.4.2 VPN client

#### 4.4.2.1 PPTP client

A point-to-point tunneling protocol that uses a TCP port connection to maintain the tunnel, uses general routing packaging technology to encapsulate data into PPP data frames and transmits them through the tunnel, and encrypts or compresses the payload data. Create a new interface for the PPTP client, as shown in Figure 4-49.

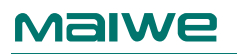

| Create New Interface |                                                            | ×     |
|----------------------|------------------------------------------------------------|-------|
| Interface Name       | 1-6 bytes, including numbers, letters and special symbols_ |       |
| Interface Protocol   | рртр 🗸                                                     |       |
| VPN Server           |                                                            |       |
|                      |                                                            |       |
|                      |                                                            |       |
| PAP/CHAP Password    |                                                            |       |
|                      |                                                            |       |
|                      | Save                                                       | Apply |

Figure 4-49 Create PPTP client page

- The name of the new interface: 1-6 characters in length, can be numbers, letters or \_
- New interface protocol: PPTP protocol must be selected here to create a PPTP client
- VPN server: set the IP address or domain name of the PPTP server
- PAP/CHAP username: Set the username for PPTP server login authentication
- PAP/CHAP password: set the password for PPTP server login authentication

PPTP advanced setting parameters are shown in Figure 4-50.

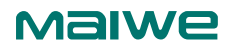

| Modify Interface           |          | ×     |
|----------------------------|----------|-------|
| Basics     Advanced Second | ettings  |       |
| MPPE                       | Security |       |
| MTU                        | 1482     |       |
| MRU                        | 1482     |       |
| Set the default route      |          |       |
| Use server-negotiated DNS  |          |       |
|                            | Save     | Apply |

Figure 4-50 PPTP advanced settings page

- MPPE: Set whether to enable MPPE encryption for the PPTP channel, which is enabled by default
- MTU: set the MTU of PPTP channel, the default is 1482
- MRU: set the MRU of PPTP channel, the default is 1482
- Set the default route: Whether to set the system default route for the network interface of the PPTP client, it is not set by default
- Use server-negotiated DNS: Whether to use the DNS server notified by the PPTP server, it is used by default. If the selection is canceled, you can move the DNS server and the DNS server
- DNS server: If you do not use the DNS negotiated by the server, you can set the DNS server address here
- Alternate DNS server: If you do not use the DNS negotiated by the server, you can set the address of the alternate DNS server here

#### 4.4.2.2 L2TP client

The L2TP protocol is a Layer 2 tunneling protocol, similar to the PPTP protocol. Create an L2TP client as shown in Figure 4-51.

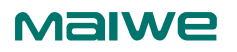

| Create New Interface |                                                            | ×     |
|----------------------|------------------------------------------------------------|-------|
|                      |                                                            |       |
| Interface Name       | 1-6 bytes, including numbers, letters and special symbols_ |       |
| Interface Protocol   | L2TP ~                                                     |       |
| L2TP server          |                                                            |       |
| PAP/CHAP Username    |                                                            |       |
| ,                    |                                                            |       |
| PAP/CHAP Password    |                                                            |       |
| L2TP Over IPSEC      |                                                            |       |
| Pre-shared Key       | Max Length is 255 including digits ~!@#\$%^&*()_+          |       |
| IKE Version          | ikev1 ~                                                    |       |
| Local Identifier     | Max Length is 100 including digits ~!@#\$%^&*()_+          |       |
| Peer Identifier      | Max Length is 100 including digits ~!@#\$%^&*()_+          |       |
|                      |                                                            |       |
|                      | Save                                                       | Apply |

Figure 4-51 Add L2TP client interface page

- The name of the new interface: 1-6 characters in length, can be numbers, letters or \_
- Protocol of the new interface: L2TP protocol must be selected here when creating an L2TP client
- L2TP server: set the IP address or domain name of the L2TP server
- PAP/CHAP username: Set the username for L2TP server login authentication
- PAP/CHAP password: set the password for L2TP server login authentication
- Pre-shared key: set the pre-shared key for IPSec encryption
- IKE version: IKE version used for IPSec encryption
- Local identifier: The local identifier of the channel, which can be the local IP or the local domain name. Note that you need to add @ when setting the domain name. When setting, you need to pay attention to the same as the peer identifier of the peer gateway. Sincerely.
- Peer identifier: The peer identifier of the channel, which can be the peer IP or the peer domain name. Note that you need to add @ when setting the domain name. When setting, you need to pay attention to the same as the local identifier of the peer gateway To.

The L2TP advanced setting parameters are shown in Figure 4-52.

| Modify Interface          |        | ×     |
|---------------------------|--------|-------|
| Basics     Advanced Se    | ttings |       |
| MTU                       | 1500   |       |
| MRU                       | 1500   |       |
| Set the default route     |        |       |
| Use server-negotiated DNS |        |       |
| Primary DNS               |        |       |
| Secondary DNS             |        |       |
|                           | Save   | Apply |

Figure 4-52 L2TP advanced settings page

- MTU: Set the MTU of the L2TP channel, the default is 1500
- MRU: Set the MRU of the L2TP channel, the default is 1500
- Set the default route: Whether to set the system default route for the network interface of the L2TP client, it is not set by default
- Use server-negotiated DNS: Whether to use the DNS server notified by the L2TP server, it is used by default. If unchecked, you can manually set the DNS server and alternate DNS server
- DNS server: If you do not use the DNS negotiated by the server, you can set the DNS server address here
- Alternative DNS server: If you do not use the DNS negotiated by the server, you can set an alternate DNS server address here.

#### 4.4.2.3 GRE Client

The GRE protocol encapsulates certain network layer protocols so that these encapsulated datagrams can be transmitted in another network protocol. As shown in Figure 4-53.

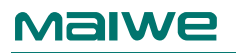

| Create New Interface  |                                                            | ×     |
|-----------------------|------------------------------------------------------------|-------|
| Interface Name        | 1-6 bytes, including numbers, letters and special symbols_ |       |
| Interface Protocol    | GRE V                                                      |       |
| Remote Address        |                                                            |       |
| Local Address         |                                                            |       |
| Distal Tunnel Address |                                                            |       |
| Local Tunnel Address  |                                                            |       |
|                       |                                                            |       |
|                       | Save                                                       | Apply |

Figure 4-53 GRE protocol

- The name of the new interface: 1-6 characters in length, can be numbers, letters or \_
- Protocol of the new interface: to create a GRE client, the GRE protocol must be selected here
- Remote address: WAN port IP address of peer GRE
- Local address: address of local WAN port (wired WAN port), g4wan port (4G WAN port)
- Remote tunnel address: peer GRE tunnel IP address
- Local Tunnel Address: local GRE tunnel IP address

GRE advanced setting parameters are shown in Figure 4-54.

| Modify Int | erface               |       | ×     |
|------------|----------------------|-------|-------|
| 🗎 Basics   | <b>≜</b> Advanced Se | tings |       |
|            | TTL Settings         | 255   |       |
|            | MTU                  | 1500  |       |
|            |                      | Save  | Apply |

Figure 4-54 GRE advanced settings page

- TTL setting: set the TTL of the GRE channel, the default is 255
- Set MTU: Set the MTU of the GRE channel, the default is 1500

#### 4.4.2.4 OPENVPN client

OPENVPN supports two-way certificate authentication. The client needs to authenticate the server, and the server also needs to authenticate the client. OPENVPN includes TUN and TAP two protocols, TUN is the routing mode, as shown in Figure 4-55, and TAP is the bridge mode, as shown in Figure 4-56

| Create New Interface  |                                                            | ×     |
|-----------------------|------------------------------------------------------------|-------|
| Interface Name        | 1-6 bytes, including numbers, letters and special symbols_ |       |
| Interface Protocol    | TUN ~                                                      |       |
| TCP/UDP communication | TCP V                                                      |       |
| Remote Address        |                                                            |       |
| Remote Port           |                                                            |       |
|                       |                                                            |       |
|                       | Save                                                       | Apply |

Figure 4-55 TUN protocol
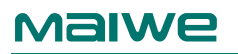

| Create New Interface  |                                                            | ×     |
|-----------------------|------------------------------------------------------------|-------|
| Interface Name        | 1-6 bytes, including numbers, letters and special symbols_ |       |
| Interface Protocol    | TAP                                                        |       |
| TCP/UDP communication | TCP v                                                      |       |
| Remote Address        |                                                            |       |
| Remote Port           |                                                            |       |
|                       |                                                            |       |
|                       | Save                                                       | Apply |

#### Figure 4-56 TAP protocol

- The name of the new interface: 1-6 characters in length, can be numbers, letters or \_
- New interface protocol: create OPENVPN client can choose TUN (routing mode) or TAP (bridge mode)
- TCP/UDP communication: the protocol used by the channel, UDP or TCP can be selected, and must be consistent with the server channel protocol
- Remote address: IP/domain name of GRE server
- Remote port: the listening port of the GRE server

The advanced setting parameters of OPENVPN are shown in Figure 4-57.

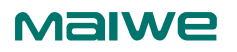

| Modify Interface             |              |                                  | ×          |
|------------------------------|--------------|----------------------------------|------------|
| 🛱 Basics 📋 Advanc            | ed Settings  |                                  |            |
| Use LZO compres              | sion 🔽       |                                  |            |
| The use of                   | TLS 🔽        |                                  |            |
| TLS authenticates the secret | t key Browse | Only *.key files can be uploaded |            |
| Common CA certifi            | cate Browse  | Only *.crt files can be uploaded |            |
| Client certifi               | cate Browse  | Only *.crt files can be uploaded |            |
| Client private               | e key Browse | Only *.key files can be uploaded |            |
|                              |              |                                  | Save Apply |

Figure 4-57 Advanced settings page

- Use LZO compression: enable or disable transfer data to use LZO compression
- Use TLS: Whether to enable the method with TLS
- TLS authentication key: the authentication key of the secure transport layer
- Public CA certificate: public CA certificate for server and client
- Client Certificate: Client Certificate
- Client Private Key: Client Secret

### Notice:

- After the OPENVPN client interface is created, it cannot connect to the server immediately. You need to click the modify button in the corresponding network interface to enter the advanced setting interface to upload the relevant certificate and private key, save and apply it before normal connection
- Before the OPENVPN client connects to the server, the public CA certificate, client certificate, client private key, and TLS authentication key need to be provided by the OPENVPN server.

### 4.4.3 VPN server

The VPN server supports VPN servers with three protocols: PPTP server, L2TP server, and IPSec server. The configuration methods are as follows.

#### 4.4.3.1 PPTP server

The PPTP server includes two parts: PPTP VPN server and user management, as shown in Figure 4-58.

| PPTP VPN Server |                |                |            |        |
|-----------------|----------------|----------------|------------|--------|
| PPTP VPN        | Disable Enable |                |            |        |
| MPPE            | Security       | ~              |            |        |
| PPTP Server IP  | 192.168.0.1    |                |            |        |
| Client IP Range | 192.168.0.20   | - 192.168.0.30 |            |        |
| Primary DNS     |                |                |            |        |
| Secondary DNS   |                |                |            |        |
| MTU             | 1482           |                |            |        |
| MRU             | 1482           |                |            |        |
| User Management |                |                |            |        |
|                 |                |                |            |        |
| No. Enable      | Username       | Password       | IP Address | Action |
|                 |                | No Data        |            |        |
| Add             |                |                |            |        |
|                 | s              | ave Apply      |            |        |

Figure 4-58 PPTP server

- PPTP VPN: Enable or disable PPTP VPN server, PPTP VPN server is disabled by default
- MPPE: Set whether to enable MPPE encryption for the PPTP channel, which is enabled by default
- PPTP server IP: The virtual IP address of the VPN server, which cannot be located on the same network segment as the LAN port IP
- Client IP address range: the IP address range assigned to the client, which must be in the same network segment as the server IP
- Primary DNS Server: Assigned to the client's preferred DNS server address, such as 8.8.8.8
- Alternative DNS server: Assign the address of the alternate DNS server to the client

- MTU: set the MTU of PPTP channel, the default is 1482
- MRU: set the MRU of PPTP channel, the default is 1482
- Enable: Set whether to enable the login authentication user name and password in the corresponding list
- Username: Set the username for PPTP client login authentication
- Password: Set the password for PPTP client login authentication
- IP Address: The IP address assigned by the client. If no IP address is set by default, the client will use the IP address automatically assigned by the server. If you want to fix the VPN client IP, please set it to an IP within the client IP address range.

#### 4.4.3.2 L2TP server

The L2TP server includes two parts: L2TP VPN server and user management, as shown in Figure 4-59.

| L2TP VPN Server            |                             |                       |            |        |
|----------------------------|-----------------------------|-----------------------|------------|--------|
| L2TP VPN                   | Disable C Enable            |                       |            |        |
| L2TP Server IP             | 192.168.10.1                |                       |            |        |
| Client IP Range            | 192.168.10.20               | - 192.168.10.30       |            |        |
| Primary DNS                |                             |                       |            |        |
| Secondary DNS              |                             |                       |            |        |
| MTU                        | 1500                        |                       |            |        |
| MRU                        | 1500                        |                       |            |        |
| L2TP Over IPSEC            |                             |                       |            |        |
| Pre-shared Key             | Max Length is 255 including | digits ~!@#\$%^&*()_+ |            |        |
| IKE Version                | ike $\vee$                  |                       |            |        |
| Local Identifier           | Max Length is 100 including | digits ~!@#\$%^&*()_+ |            |        |
| Peer Identifier            | Max Length is 100 including | digits ~!@#\$%^&*()_+ |            |        |
| Prohibit Unencrypted Links | Disable Enable              |                       |            |        |
| User Management            |                             |                       |            |        |
|                            |                             |                       |            |        |
| No. Enable                 | Username                    | Password              | IP Address | Action |
|                            |                             | No Data               |            |        |
| Add                        |                             |                       |            |        |
|                            | Save                        | Apply                 |            |        |

#### Figure 4-59 L2TP server

- L2TP VPN: Enable or disable L2TP VPN server
- L2TP server IP: The virtual IP address of the VPN server, which cannot be located on the same network segment as the LAN port IP
- Client IP address range: The IP address range assigned to the client, which must be in the same network segment as the VPN server IP
- Primary DNS Server: Assigned to the client's preferred DNS server address, such as 8.8.8.8
- Alternative DNS server: Assign the address of the alternate DNS server to the client
- MTU: Set the MTU of the L2TP channel, the default is 1500
- MRU: Set the MRU of the L2TP channel, the default is 1500
- Pre-shared key: set the pre-shared key for IPSec encryption
- IKE version: IKE version used for IPSec encryption
- Local identifier: The local identifier of the channel, which can be the local IP or the local domain name. Note that you need to add @ when setting the domain name. When setting, you need to pay attention to the same as the peer identifier of the peer gateway.
- Peer identifier: The peer identifier of the channel, which can be the peer IP or the peer domain name. Note that you need to add @ when setting the domain name. When setting, you need to pay attention to the same as the local identifier of the peer gateway to.

#### 4.4.3.3 IPSec server

The IPSec server consists of three parts: basic settings, advanced settings, and connection logs. The basic settings are shown in Figure 4-60.

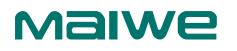

| IPSec VPN Server            |                          |   |    |                            |
|-----------------------------|--------------------------|---|----|----------------------------|
| ■ Basics ■ Advanced Setting | <b>II</b> Connection Log |   |    |                            |
| IPSec VPN                   | Disable Enable           |   |    |                            |
| Connection Name             | nettonet                 |   |    |                            |
| Network Mode                | Site To Site             | ~ |    |                            |
| Work Mode                   | VPN Server               | ~ |    |                            |
| Local Interface             | lan                      | ~ |    |                            |
| Local Subne                 | : 10.10.10.0             | / | 24 | (Example: 192.168.16.1/24) |
| Peer Gateway                | 192.168.0.2              |   |    |                            |
| Peer Subne                  | 20.20.20.0               | / | 24 | (Example: 192.168.16.1/24) |
| Authentication              | Secret                   | ~ |    |                            |
| Pre-shared Key              |                          |   |    | •                          |
|                             | Save                     |   |    |                            |

Figure 4-60 Basic settings

- IPSecVPN: Enable or disable IPSec VPN server, IPSec VPN server is disabled by default
- Connection name: Indicates the name of the connection, the length is 1~32 characters, and the value is a letter, a number or \_
- Networking mode: divided into two modes: site-to-site and PC-to-site
- Working mode: divided into two types: VPN client and VPN server
- Local interface: Specify the network interface used locally, you can choose wan (wired WAN port), g4wan (4G WAN port)
- Local subnet: IPSec local protection subnet and subnet mask. If the networking mode is PC to site and the working mode is VPN client, you do not need to fill in the local subnet
- Peer gateway: IP or domain name of IPSec peer gateway
- Peer subnet: the subnet protected by the IPSec peer gateway and the subnet mask
- Authentication method: currently supports pre-shared key (Secret) authentication method
- Pre-shared key: set the pre-shared key for IPSec encryption

Figure 4-61 shows the advanced settings of IPSec VPN.

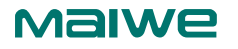

| IPSec VPN Server  |                      |                          |        |   |           |
|-------------------|----------------------|--------------------------|--------|---|-----------|
|                   | ₫ Advanced Setting   | <b>II</b> Connection Log |        |   |           |
| Stage 1 Setu      | ıp                   |                          |        |   |           |
|                   | IKE Version          | ike                      | ~      |   |           |
|                   |                      |                          |        |   |           |
|                   | Negotiation Mode     | Main Mode                | ~      |   |           |
|                   | Local Identifier     | @local                   |        |   |           |
|                   | Peer Identifier      | @remote                  |        |   |           |
|                   | IKE Security         | Security:                | Auto   | ~ |           |
|                   |                      | Verification:            | Auto   | ~ |           |
|                   |                      | 6 K C                    |        |   |           |
|                   |                      | Secret Key Group:        | Auto   | ~ |           |
| IKE Life Cycle(s) |                      | 28800                    |        |   | (1-86400) |
|                   | Enable DPD Detection | Disable Disable          |        |   |           |
| Stage 2 Setu      | ıp                   |                          |        |   |           |
|                   | Encapsulation Mode   | Tunnel Mode              | $\sim$ |   |           |
|                   | ESP Security         | Security:                | Auto   | ~ |           |
|                   |                      | Verification:            | Auto   | ~ |           |
|                   |                      | vermed don.              |        |   |           |
|                   | ESP Life Cycle(s)    | 3600                     |        |   | (1-86400) |
|                   |                      | 5                        | ave    |   |           |

Figure 4-61 Advanced settings page

- Phase 1 settings Set the relevant parameters of the first phase of IKEv1
- Negotiation mode: IKEv1 version supports two modes: main mode and aggressive mode, the default is to select the main mode.
- Local identifier: the local identifier of the channel, which can be the local IP or the local domain name. Note that you need to add @ when setting the domain name. When setting, you need to be consistent with the peer identifier of the peer gateway
- Peer Identifier: The peer identifier of the channel, which can be the peer IP or the peer domain name. Note that you need to add @ when setting the domain name. When setting, you need to be consistent with the local identifier of the peer gateway
- IKE encryption: the first phase includes three methods of encryption, authentication and key group in the IKE phase
- IKE life cycle: set the life time of the first phase IPSec session key in IKE negotiation mode, the unit is "s".

- Enable DPD detection: whether to enable the DPD detection function, which will send DPD packets regularly to quickly find out whether the peer is online
- Phase 2 Settings Set the relevant parameters of the second phase of IKEv1
- Encapsulation mode: divided into tunnel mode and transmission mode, the default is tunnel mode, the encapsulation mode must be the same as the peer. The tunnel mode will add an extra IP header to the original IP packet, but the transport mode will not. In terms of security, the tunnel mode is better than the transmission mode, and is suitable for more general VPN applications.
- ESP encryption: consists of two parts: encryption and verification, select the corresponding encryption method and integrity scheme
- ESP life cycle: set the ESP life cycle, the unit is s, the default value is 3600 seconds

The connection log is mainly to check whether the IPSec server is successfully connected, as shown in Figure 4-62.

| IPSec VPN S                                                                                                    | Server                                                                                                    |                                                                                                    |
|----------------------------------------------------------------------------------------------------|----------------------------------------------------------------------------------------------------|----------------------------------------------------------------------------------------------------|
| 🗮 Basics                                                                                                    | ₿ Advanced Setting                                                                                                    | # Connection Log                                                                                                    |
|                                                                                                    |                                                                                                    |                                                                                                    |
| Jul 10 11::<br>Jul 10 11::<br>Jul 10 11::<br>Jul 10 11::<br>Jul 10 11::<br>Jul 10 11::<br>Jul 10 11::<br>Jul 10 11::<br>Jul 10 11:: | 20:02 00 [DMN] Starting IKE ch<br>20:03 00 [CFG] loading ca cert<br>20:03 00 [CFG] loading aa cert<br>20:03 00 [CFG] loading ocsp si<br>20:03 00 [CFG] loading attribu<br>20:03 00 [CFG] loading secrets<br>20:03 00 [CFG] loading secrets<br>20:03 00 [CFG] loading secrets<br>20:03 00 [JDB] spawning 16 wor | aron daemon (strongSwan 5.3.3, Linux 3.18.45, mips)<br>ificates from '/etc/ipsec.d/acerts'<br>ificates from '/etc/ipsec.d/acerts'<br>te certificates from '/etc/ipsec.d/acerts'<br>'om '/etc/ipsec.d/crls'<br>: from '/etc/ipsec.secrets'<br>charon aes des shal sha2 md4 md5 random nonce x509 revocation constraints pubkey pkcs1 pem gmp xcbc hmac<br>idown eap-identity eap-mschapv2<br>ker threads |
|                                                                                                    |                                                                                                    |                                                                                                    |
|                                                                                                    |                                                                                                    | View Clear                                                                                                    |

Figure 4-62 Connection log

# 4.5 SNMP settings

SNMP (Simple Network Management Protocol, Simple Network Management Protocol) is a communication rule between the management device and the managed device in the network, which is used to manage network nodes (servers, workstations, routers, etc.), switches, and HUBS, etc.), it is an application layer protocol. SNMP settings support two versions of SNMP v1 and SNMP v2c, and consists of three parts: settings, groups, and traps.

The SNMP setting page is shown in Figure 4-63.

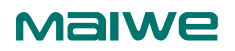

| 🖹 Settings | 🗮 Group | 🛗 Trap |                            |
|------------|---------|--------|----------------------------|
|            |         |        | SNMP Agent Disable Tenable |
|            |         |        | Save Apply                 |

Figure 4-63 Setting page

 SNMP Agent: Turn on or off the SNMP Agent function, the default SNMP Agent function is off

The SNMP community setting page is shown in Figure 4-64.

| 🛎 Settings | 🛅 Group 🛗 Trap |                   |        |
|------------|----------------|-------------------|--------|
|            |                |                   |        |
| No.        | Group Name     | Access Permission | Action |
| 1          | public         | ro                | Delete |
| 2          | private        | rw                | Delete |
|            |                | Add Apply         |        |

Figure 4-64 Community setting page

- Community name: set the name of the SNMP community, the length is 1-63 letters or numbers
- Access permission: set the permission for NMS to use this group to access the Agent, there are two types: read-only (ro) and read-write (rw)

SNMP Trap
Disable

No.
Trap Target Host

Group Name
Trap Version

No Data

The SNMP community setting page is shown in Figure 4-65.

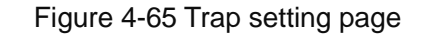

- Enable SNMP Trap: Enable or disable the SNMP Trap function. The SNMP Trap function is disabled by default. Before enabling the SNMP Trap function, you must first enable the SNMP Agent.
- Trap target host: set the IP address of the Trap target host
- Community name: set the community name
- Trap version: Set the version sent by SNMP Trap, which can be SNMP v1(v1) or SNMP v2c(v2c)

After the SNMP settings are complete, click Save to apply, and you can manage the router through NMS.

## 4.6 LLDP settings

LLDP (Link Layer Discovery Protocol, Link Layer Discovery Protocol), which provides a standard link layer discovery method, can use the main capabilities, management addresses, device identifiers, and interfaces of the local device Information such as identification is organized into different TLVs (Type/Length/Value, type/length/value), and encapsulated in LLDPDU (Link Layer Discovery Protocol Data Unit, Link Layer Discovery Protocol Data Unit) for publication Give the neighbor or network management system directly connected to itself, so that the network management system can query and judge the communication status of the link.

| LLDP Basics               |                                                     |                      |
|---------------------------|-----------------------------------------------------|----------------------|
| LLDP Function             | Disable Disable                                     |                      |
| Send Interval(s)          | 30                                                  | (1-3600)             |
| TTL Multiplier            | 4                                                   | (1-100)              |
| LLDP Neighbor Information |                                                     |                      |
| No. Local Port Neighbor   | Device ID Neighbor Port ID Neighbor System Name LLD | P Management Address |
|                           | No Data                                             |                      |
|                           | Save Apply                                          |                      |

The LLDP setting page is shown in Figure 4-66.

#### Figure 4-66 LLDP setting page

- LLDP function: enable or disable LLDP function, LLDP function is disabled by default
- Sending cycle (s): LLDPDU data packet sending cycle, in seconds
- TTL multiplier: TTL is aging time. The LLDP receiver will set the aging time of the neighbor information on the local device according to the TTL value carried by the router LLDPDU. If the received TTL value is 0, the neighbor device information will be aged immediately. The product of the TTL multiplier and the sending interval is the aging time of LLDP (the TTL multiplier is 4 and the sending interval is 30 seconds, so the TTL value is 4\*30=120 seconds).

The LLDP neighbor device information discovered by the router is displayed in real time in the LLDP neighbor information list.

# 4.7 Cloud Service

The device supports a very simple cloud service access configuration process. Only simple configuration steps are required to quickly realize the communication function between devices and cloud servers in various regions. Realize remote maintenance and management of equipment and monitoring and management of on-site network status through cloud servers, such as viewing equipment online status, basic information, equipment parameters, network signal strength, interface and terminal equipment connection status, etc. The device cloud service setting interface is shown in Figure 4-67.

| Device Cloud         |                                                                     |  |
|----------------------|---------------------------------------------------------------------|--|
| Device Cloud Service | Disable Disable                                                     |  |
| Server IP            | 192.168.16.1                                                        |  |
| Port                 | 8082                                                                |  |
| Access Code          | 0-64 bytes, including numbers, letters, and some special characters |  |
| Advanced Settings    | ∀                                                                   |  |
|                      | Save Apply                                                          |  |

Figure 4-67 Device cloud service setting page

- Device cloud service: Enable or disable the device cloud service function, and the device cloud service function is disabled by default.
- Server address: device cloud server address, which can be IP address or domain name.
- Port number: The port number of the device cloud server device access, just match with the cloud server.
- Access verification code: If the cloud server enables the access "verification code" function, it is necessary to configure the correct access verification code (obtained from the cloud server user profile) to establish a connection normally; if the cloud server disables the "verification code" function, set to null. The legal value is 0~64 characters, which can be letters, numbers and special characters~!@#\$%^&\*()\_+`-={}[]:];<>?,.∧
- Data port number: The data communication port number of the device cloud server, 1883 is used by default (generally no modification is required).
- Information reporting cycle: Device information is reported every 10 seconds by default, and the legal value is 5~65535, and the unit is second.

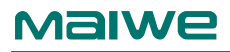

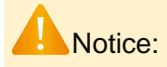

If you need to modify the factory value of the configuration parameters of the device cloud service, please contact our technical staff.

# **5** Maintenance and Service

From the day of product shipment, Wuhan Maiwe Communication Co., Ltd. offers a five-year product warranty. According to the product specifications of Wuhan Maiwe Communication Co., Ltd., during the warranty period, if the product has any malfunction or operational failure, Wuhan Maiwe Communication Co., Ltd. will repair or replace the product for the user free of charge. However, the above commitment does not cover damages caused by improper use, accidents, natural disasters, incorrect operation, or incorrect installation. To ensure that consumers benefit from the range of products offered by Wuhan Maiwe Communication Co., Ltd., you can obtain assistance and problem resolution in the following ways:

- Internet Service
- Contact the Technical Support Office
- Product Repair or Replacement

### 5.1 Internet Service

Through the technical support section of Wuhan Maiwe Communication Co., Ltd.'s website, you can obtain more useful information and usage tips.

## 5.2 Technical Support Phone Service

Users of products from Wuhan Maiwe Communication Co., Ltd. can call the technical support office of Wuhan Maiwe Communication Co., Ltd. Professional engineers from Wuhan Maiwe Communication Co., Ltd. will communicate with you to assist in resolving any product usage issues you encounter as soon as possible.

### 5.3 **Product Repair or Replacement**

For product repairs, replacements, or returns, according to the handling procedures of Wuhan Maiwe Communication Co., Ltd., you should first confirm with the technical staff of Wuhan Maiwe Communication Co., Ltd. and then negotiate with the sales staff of Wuhan Maiwe Communication Co., Ltd. to complete the product repair, replacement, or return.

### 5.4 Contact Information

- Address: No.52, Liufang Road, East Lake Hi-tech Development Zone, Wuhan, China
- Postal Code:430205
- Phone: 027-87170215/16
- Fax:027-87170217
- Website:www.maiwe.com